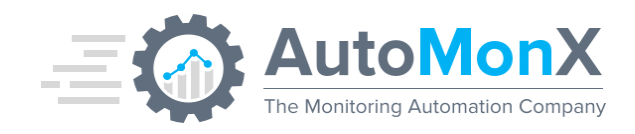

# Microsoft Azure Sensor Pack by AutoMonX

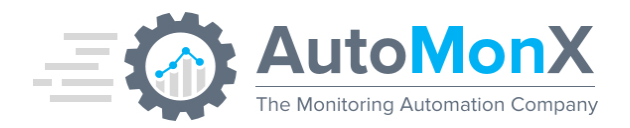

| Date       | Change                                                                                                    | Author   |  |  |  |
|------------|----------------------------------------------------------------------------------------------------|----------|--|--|--|
| 20.01.2019 | Initial Release                                                                                                    | AutoMonX |  |  |  |
| 04.07.2019 | Updated to cover the latest features                                                                                                    | AutoMonX |  |  |  |
| 09.08.2019 | Updated to cover the latest features, how to get your Azure credentials appendix                                                                                                    | AutoMonX |  |  |  |
| 05.09.2019 | Updated troubleshooting, new billing update functionality, Firewall and anti-virus requirements, License handling                                                                                                    | AutoMonX |  |  |  |
| 05.11.2019 | Updated new UI functionality                                                                                                    | AutoMonX |  |  |  |
| 06.01.2020 | Added the upgrade procedure                                                                                                    | AutoMonX |  |  |  |
| 06.02.2020 | Added Microsoft Insights monitoring                                                                                                    | AutoMonX |  |  |  |
| 28.04.2020 | Updated UI, Billing sensor updates                                                                                                    | AutoMonX |  |  |  |
| 15.05.2020 | Updates of troubleshooting, debugging and upgrade sections                                                                                                    | AutoMonX |  |  |  |
| 26.05.2020 | Updated Upgrade procedure, Monitoring<br>Automation Timeout handling, Performance<br>improvements                                                                                                    |          |  |  |  |
| 08.06.2020 | Supported platforms, New debug capabilities                                                                                                    | AutoMonX |  |  |  |
| 12.09.2020 | 2020 Added support for PRTG native SNMP auto-<br>discovery for Azure Virtual Machines. Support<br>for new Sensor types (Service Plan and Logic<br>App), Support for PRTG Cloud. Refreshed UI.<br>Windows 2008R2 servers are no longer<br>supported, Introduction of Hybrid Sensors |          |  |  |  |
| 24.01.2021 | <b>Multi-Tenant</b> support, 8 new sensor types, UI<br>Updates, Connection Profiles encryption,<br>Upgrade procedures                                                                                                    | AutoMonX |  |  |  |
| 03.07.2021 | App Secret Key sensor added                                                                                                    | AutoMonX |  |  |  |
| 04.08.2021 | Azure Kubernetes (AKS) Sensor was added.<br>Our UI now requires PRTG username and<br>password instead of passhash.                                                                                                    | AutoMonX |  |  |  |
| 23.09.2021 | Updated security requirements                                                                                                    | AutoMonX |  |  |  |

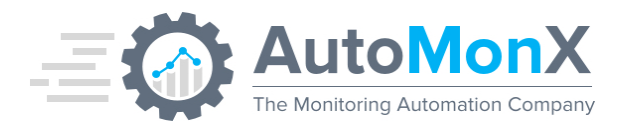

| 24.03.2022                                                                                                    | Azure VM Multi-Disk sensor was added.                                                                                                    | AutoMonX |  |  |
|----------------------------------------------------------------------------------------------------|----------------------------------------------------------------------------------------------------|----------|--|--|
| 22.07.2022                                                                                                    | New integration with PRTG, New discovery<br>modes, Exclude sensors functionality, auto-<br>deletion functionality                                                                                                    | AutoMonX |  |  |
| 13.10.2022                                                                                                    | New upgrade mode with installer.                                                                                                    | AutoMonX |  |  |
| 22.01.2023                                                                                                    | 22.01.2023 Multiple granular discovery options,<br>Discovery and Automation can use Azure<br>tags to add relevant resources to PRTG, New<br>CLI options, configuration values, REST API<br>service, SQL Elastic Pools sensor |          |  |  |
| 24.04.2023                                                                                                    | Multiple per subscription sensors introduced,<br>as well as File Share and Host Pools<br>sensors. New monitoring service for the<br>AutoMonX processes.                                                                      | AutoMonX |  |  |
| <b>18.10.2023</b> Added certificates for app registrations,<br>Memory channels added to license sensor, U<br>added test connection button to PRTG, new<br>sensors: Alerts, AKS Upgrade Profiles, Topic<br>Subscriptions, Auto Discovery speed<br>improvements |                                                                                                    | AutoMonX |  |  |
| 06.11.2023                                                                                                    | Added support for 7 new sensor types:<br>Firewalls, Network Interfaces, Connections,<br>Virtual Network Gateways, WAFs, Load<br>Balancers, Network Watchers                                                                  |          |  |  |
| 28.07.2024                                                                                                    | Added support for sensors: SAML Certificate<br>expiration, Site to Site VPN state. Azure Gov<br>support                                                                                                    |          |  |  |

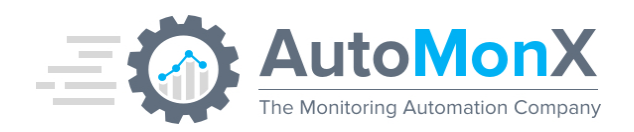

### **Table of Contents**

| ICROSOFT AZURE SENSOR PACK OVERVIEW                                                                                                    |                                                                                                    |
|----------------------------------------------------------------------------------------------------|----------------------------------------------------------------------------------------------------|
|                                                                                                    | 8                                                                                                    |
| IOW DOES IT WORK?                                                                                                    | 2                                                                                                    |
| THE AZURE SENSOR PACK ARCHITECTURE<br>THE AZURE SENSOR PACK – INTEGRATION WITH PRTG<br>THE AZURE SENSOR PACK – ESSENTIAL TERMINOLOGY                                                                                                    | 2<br>2<br>3                                                                                                    |
| GETTING STARTED WITH AZURE SENSOR PACK                                                                                                    | 3                                                                                                    |
| SUPPORTED SOFTWARE VERSIONS<br>AZURE SENSOR PACK - PORT REQUIREMENTS<br>AZURE SENSOR PACK - ANTI-VIRUS REQUIREMENTS<br>DOWNLOADING THE AZURE SENSOR PACK<br>INSTALLING THE AZURE SENSOR PACK<br>THE DIRECTORY STRUCTURE OF THE AZURE SENSOR PACK<br>LOOKUP FILE HANDLING (ON-PREM PRTG)<br>LOOKUP FILE HANDLING (PRTG CLOUD)<br>REQUESTING A LICENSE FOR THE AUTOMONX AZURE SENSOR PACK<br>O ACTIVATING THE AZURE SENSOR PACK LICENSE<br>AZURE SENSOR PACK CONFIGURATION | 3<br>4<br>4<br>6<br>10<br>14<br>15<br>18<br>18<br>18<br>20                                                                                                    |
| PROXY SERVER CONNECTION CONFIGURATION<br>CONFIGURING THE AUTOMONX AZURE SENSOR PACK<br>AZURE SENSOR PACK - CONFIGURATION CHECK<br>AZURE SENSOR PACK – UPGRADE INSTRUCTIONS<br>AZURE SENSOR PACK SERVICE – INI CONFIG                                                                                                    | 21<br>21<br>23<br>25<br>30                                                                                                    |
| NTRODUCING MULTI-TENANT AZURE MONITORING                                                                                                    | 33                                                                                                    |
| Multi-Tenant License Types Explained<br>Configuring Multi-Tenant Discovery<br>Encryption of Connection Profile details<br>The Azure Sensor hierarchy in PRTG<br>Migration to Multi-Tenant Version                                                                                                    | 33<br>34<br>35<br>35<br>38                                                                                                    |
| AUTO DISCOVERY AND MONITORING AUTOMATION                                                                                                    | 40                                                                                                    |
| AUTOMATIC DISCOVERY OF AZURE RESOURCES<br>PREVIOUS DISCOVERY RESULTS HANDLING<br>SENSOR TYPES CREATED BY THE AZURE SENSOR PACK<br>SELECTING AZURE SENSORS FOR MONITORING<br>CONFIGURING PRTG GROUP SETTINGS<br>AUTO-DISCOVERY OF AZURE VIRTUAL MACHINES SNMP SENSORS                                                                                                    | 40<br>41<br>42<br>43<br>44<br>46                                                                                                    |
|                                                                                                    | INCROSOFT AZURE SENSOR PACK OVERVIEW<br>INCROSOFT AZURE SENSOR PACK ARCHITECTURE<br>THE AZURE SENSOR PACK - INTEGRATION WITH PRTG<br>THE AZURE SENSOR PACK - ESSENTIAL TERMINOLOGY<br>SETTING STARTED WITH AZURE SENSOR PACK<br>SUPPORTED SOFTWARE VERSIONS<br>AZURE SENSOR PACK - PORT REQUIREMENTS<br>AZURE SENSOR PACK - ANTI-VIRUS REQUIREMENTS<br>DOWNLOADING THE AZURE SENSOR PACK<br>INSTALLING THE AZURE SENSOR PACK<br>THE DIRECTORY STRUCTURE OF THE AZURE SENSOR PACK<br>LOOKUP FILE HANDLING (ON-PREM PRTG)<br>LOOKUP FILE HANDLING (ON-PREM PRTG)<br>LOOKUP FILE HANDLING (PRTG CLOUD)<br>REQUESTING A LICENSE FOR THE AUTOMONX AZURE SENSOR PACK<br>ACTIVATING THE AZURE SENSOR PACK LICENSE<br><b>ZURE SENSOR PACK CONFIGURATION</b><br>PREPARING FOR CONFIGURING THE AUTOMONX AZURE SENSOR PACK<br>PROXY SERVER CONNECTION CONFIGURATION<br>CONFIGURING THE AUTOMONX AZURE SENSOR PACK<br>AZURE SENSOR PACK - OFIGURATION<br>CONFIGURING THE AUTOMONX AZURE SENSOR PACK<br>AZURE SENSOR PACK - OFIGURATION CHECK<br>AZURE SENSOR PACK - OFIGURATION CHECK<br>AZURE SENSOR PACK - OFIGURATION CHECK<br>AZURE SENSOR PACK - OFIGURATION CHECK<br>AZURE SENSOR PACK - OFIGURATION CHECK<br>AZURE SENSOR PACK SERVICE – INI CONFIG<br>NTRODUCING MULTI-TENANT AZURE MONITORING<br>MULTI-TENANT LICENSE TYPES EXPLAINED<br>CONFIGURING MULTI-TENANT DISCOVERY<br>ENCRYPTION OF CONNECTION PROFILE DETAILS<br>THE AZURE SENSOR HIERARCHY IN PRTG<br>MIGRATION TO MULTI-TENANT VERSION<br>XUTO DISCOVERY AND MONITORING AUTOMATION<br>AUTOMATIC DISCOVERY OF AZURE RESOURCES<br>PREVIOUS DISCOVERY OF AZURE RESOURCES<br>PREVIOUS DISCOVERY OF AZURE RESOURCES<br>PREVIOUS DISCOVERY OF AZURE RESOURCES<br>PREVIOUS DISCOVERY OF AZURE RESOURCES<br>PREVIOUS DISCOVERY OF AZURE RESOURCES<br>PREVIOUS DISCOVERY OF AZURE RESOURCES<br>PREVIOUS DISCOVERY OF AZURE VIRTUAL MACHINES SNMP SENSORS<br>PREPARING FOR AUTO-DISCOVERY OF AZURE VIRTUAL MACHINES |

AutoMonX Ltd © 2024 All Rights Reserved Web : http://www.automonx.com

Email : <u>support@automonx.com</u>

| = | AutoMonX                          |
|---|-----------------------------------|
|   | The Monitoring Automation Company |

| 7.8  | RUNNING AUTO-DISCOVERY OF AZURE VIRTUAL MACHINES  | 48 |
|------|---------------------------------------------------|----|
| 7.9  | AUTOMATICALLY ADDING AZURE SENSORS TO PRTG        | 49 |
| 7.10 | RESUMING ADDING SENSORS IN CASE OF TIMEOUTS       | 51 |
| 7.11 | AUTOMATIC DISCOVERY OF AZURE APPLICATION INSIGHTS | 51 |
| 7.12 | USING CLI TO DISCOVER AZURE RESOURCES             | 54 |
| 7.13 | AZURE SENSOR PACK DISCOVERY MODES EXPLAINED       | 55 |
| 7.14 | AZURE RESOURCES DISCOVERY – CLI OPTIONS           | 56 |
| 7.15 | QUICK DISCOVERY CLI OPTIONS                       | 56 |
| 7.16 | AZURE RESOURCES DISCOVERY REPORT                  | 57 |
| 7.17 | AZURE DELTA DISCOVERY REPORT                      | 58 |
| 7.18 | AZURE CHANNEL LIMITS REPORT                       | 58 |
| 7.19 | MONITORING AUTOMATION FILES                       | 58 |
| 7.20 | USING THE MONITORING AUTOMATION CLI               | 58 |
| 7.21 | ADDING THE AZURE RESOURCE URL TO PRTG COMMENTS    | 59 |
| 7.22 | MULTI-TENANT DISCOVERY SCHEDULER                  | 59 |
| 8 SI | JPPORTED SENSOR TYPES                             | 60 |
| 8.1  | SQL DATABASE                                      | 60 |
| 8.2  | SQL ELASTIC POOLS                                 | 60 |
| 8.3  | Certificate                                       | 61 |
| 8.4  | APP SERVICE PLAN (SERVER FARMS)                   | 61 |
| 8.5  | WEB SITES                                         | 62 |
| 8.6  | STORAGE ACCOUNTS                                  | 62 |
| 8.7  | CLOUD SERVICES                                    | 63 |
| 8.8  | DATABASE ACCOUNTS                                 | 63 |
| 8.9  | SERVICE BUS NAMESPACE                             | 64 |
| 8.10 | BATCH ACCOUNTS                                    | 64 |
| 8.11 | Redis                                             | 65 |
| 8.12 | Data Factory                                      | 65 |
| 8.13 | Scheduler                                         | 66 |
| 8.14 | SEARCH SERVICES                                   | 66 |
| 8.15 | Service Bus Queues                                | 67 |
| 8.16 | Service Health                                    | 67 |
| 8.17 | VIRTUAL MACHINES                                  | 68 |
| 8.18 | AZURE BILLING                                     | 69 |
| 8.19 | AZURE APPLICATION INSIGHTS                        | 69 |
| 8.20 | AUTOMONX LICENSE                                  | 70 |
| 8.21 | Azure Logic App                                   | 70 |
| 8.22 | Azure Disks                                       | 71 |
| 8.23 | AZURE NOTIFICATION HUBS                           | 71 |
| 8.24 | AZURE NETWORK INTERFACES                          | 72 |
| 8.25 | AZURE EXPRESSROUTE CONNECTIONS                    | 72 |
| 8.26 | AZURE VPN GATEWAYS METRICS                        | 73 |
| 8.27 | Azure Backup Jobs                                 | 73 |
| 8.28 | AZURE APP SECRET KEY AND/OR CERTIFICATE STATUS    | 74 |

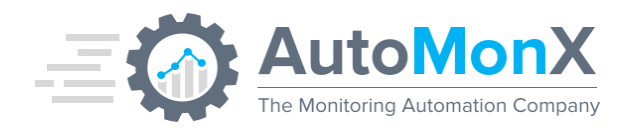

| 8.29 | AZURE KUBERNETES SERVICES (AKS)                                 | 75 |
|------|-----------------------------------------------------------------|----|
| 8.30 | AKS CLUSTER METRICS                                             | 75 |
| 8.31 | AKS DEPLOYMENTS                                                 | 75 |
| 8.32 | AKS INTERNAL DEPLOYMENTS                                        | 76 |
| 8.33 | AZURE VM MULTI-DISK                                             | 76 |
| 8.34 | AZURE STORAGE FILE SHARE                                        | 76 |
| 8.35 | AZURE SERVICE ISSUES                                            | 77 |
| 8.36 | Azure Planned Maintenance                                       | 77 |
| 8.37 | AZURE HEALTH ADVISORIES                                         | 78 |
| 8.38 | Azure Advisor                                                   | 78 |
| 8.39 | Azure Quotas                                                    | 79 |
| 8.40 | Azure Host Pool                                                 | 79 |
| 8.41 | AZURE RESERVATIONS                                              | 80 |
| 8.42 | AZURE ALERTS                                                    | 80 |
| 8.43 | AKS UPGRADE PROFILES                                            | 81 |
| 8.44 | AZURE SERVICE BUS TOPIC SUBSCRIPTIONS                           | 81 |
| 8.45 | Azure Firewalls                                                 | 82 |
| 8.46 | AZURE APPLICATION GATEWAY (WAF)                                 | 82 |
| 8.47 | AZURE (VPN) CONNECTIONS                                         | 83 |
| 8.48 | IP ADDRESS                                                      | 84 |
| 8.49 | Azure Load Balancer                                             | 84 |
| 8.50 | Azure Network Watcher                                           | 85 |
| 8.51 | AZURE LOG ANALYTICS CUSTOM SENSOR                               | 85 |
| 8.52 | AZURE KUBERNETES COMBINED SENSOR                                | 85 |
| 8.53 | AZURE SHAREPOINT STATISTICS                                     | 86 |
| 8.54 | AZURE ENTERPRISE SECRETS AND CERTIFICATES                       | 87 |
| 8.55 | AZURE SAML ENTERPRISE CERTIFICATES                              | 87 |
| 9 TI | ROUBLESHOOTING                                                  | 88 |
| 9.1  | TROUBLESHOOTING THE AZURE SENSOR PACK INSTALLATION              | 88 |
| 9.2  | TROUBLESHOOTING THE AZURE SENSOR CONFIGURATION                  | 90 |
| 9.3  | TROUBLESHOOTING AZURE DISCOVERY CONNECTION ERRORS               | 92 |
| 9.4  | TROUBLESHOOTING AZURE DISCOVERY - PERMISSIONS                   | 92 |
| 9.5  | COLLECTING THE DISCOVERY FILES FOR AUTOMONX SUPPORT             | 92 |
| 9.6  | TROUBLESHOOTING THE DISCOVERY OF AZURE METRICS                  | 93 |
| 9.7  | TROUBLESHOOTING THE DISCOVERY OF AZURE SERVICE HEALTH           | 93 |
| 9.8  | COLLECTING AZURE SERVICE DEBUG INFORMATION                      | 94 |
| 9.9  | COLLECTING AZURE SENSOR DEBUG INFORMATION                       | 94 |
| 9.10 | COLLECTING IN-DEPTH AZURE SENSOR DEBUG INFORMATION              | 95 |
| 10 C | OMMAND LINE OPTIONS (CLI)                                       | 96 |
| 10.1 | THE AZURE SENSOR PACK COMMAND LINE OPTIONS REFERENCE            | 96 |
| 10.2 | FULLY AUTOMATED AZURE MONITORING                                | 97 |
| 1    | 0.2.1 Automated Discovery and Monitoring                        | 97 |
| 1    | 0.2.2 Automated Clean-Up of Un-Needed Resources from Monitoring |    |

Web : http://www.automonx.com Email : <u>support@automonx.com</u>

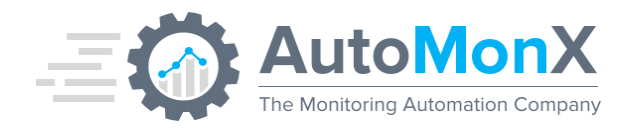

| 1     | 0.2.3 Automatically Pausing Un-Needed Resources             | 100 |
|-------|-------------------------------------------------------------|-----|
| 1     | 0.2.4 Automated Inclusion/Exclusion of Sensors and Channels | 101 |
| 1     | 0.2.5 Automated Scan-Now Functionality                      | 105 |
| 1     | 0.2.6 Automated Addition and Removal of Tenants             | 106 |
| 11 RI | EST API SERVICE                                             | 107 |
| 11.1  | FUNCTION GET_TENANT_ID                                      | 107 |
| 11.2  | FUNCTION INITIATE DISCOVERY VIA API                         | 108 |
| 11.3  | FUNCTION ADD_TENANT                                         | 108 |
| 11.4  | FUNCTION REMOVE_TENANT                                      | 109 |
| 11.5  | FUNCTION TO CHECK AUTO DISCOVERY STATUS                     | 109 |
| 11.6  | FUNCTION ADD_TO_PRTG                                        | 110 |
| 11.7  | FUNCTION DISCOVER_AND_ADD                                   | 110 |
| 11.8  | FUNCTION UPDATE_KEY                                         | 111 |
| 11.9  | ALLOWING REMOTE CONNECTION TO API SERVER                    | 111 |
| 12 M  | ONITORING THE AUTOMONX AZURE SENSOR PACK PROCESSES          | 112 |
| 13 AI | PPENDIX A - OBTAINING THE AZURE APPLICATION AND TENANT IDS  | 113 |
| 13.1  | RETRIEVING THE AZURE SECRET KEY                             | 117 |
| 14 AI | PPENDIX B - ADDING PERMISSIONS                              | 119 |
| 14.1  | ENABLING APP SECRET KEYS FOR MONITORING                     | 119 |
| 14.2  | ENABLING RESERVATIONS FOR MONITORING                        | 120 |
| 14.3  | REGISTERING RESOURCE PROVIDERS                              | 121 |
| 15 AI | PPENDIX C - ACTIVATING LOG ANALYTICS ON A VM                | 122 |
| 16 AI | PPENDIX D – CREATING CUSTOM LOG ANALYTICS SENSORS           | 123 |

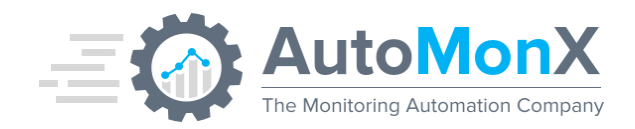

#### 1 Purpose

The purpose of this document is to provide a detailed explanation of the AutoMonX Microsoft Azure Sensor pack and how to deploy it.

#### 2 Microsoft Azure Sensor Pack Overview

AutoMonX has developed the Microsoft Azure Sensor pack aimed at monitoring Microsoft Azure cloud environments for IT teams and service providers (MSPs and CSPs). The Azure Sensor pack can discover and monitor Azure resources located across multiple Azure tenants and multiple subscriptions. These unique sensors are monitoring the various aspects of Microsoft Azure's resources and services and have a tight integration with PRTG. The Azure Sensor pack currently supports auto-discovery and monitoring of 52 Azure resource types as seen below:

- Azure Kubernetes Deployments
- Azure Kubernetes Internal
   Deployments
- VM Multi-Disk
- SQL Elastic Pools
- Storage File Share
- Service Issues
- Planned Maintenance
- Health Advisories
- Azure Advisor
- Quotas
- Host Pool
- Reservations
- Firewalls
- Application Gateway (WAF)
- (VPN) Connections
- IP Address
- Load Balancer
- Network Watcher
- Alerts
- AKS Upgrade Profiles
- Service Bus Topic Subscriptions
- Custom KQL Log Analytics queries NEW
- SharePoint NEW
- Enterprise App Secrets NEW
- Enterprise SAML Certificates NEW

- SQL Databases (SAAS)
- Certificates
- App Service Plan (Server Farms)
- Web Sites
- Storage Accounts
- Cloud Services
- Database Accounts
- Service Bus Namespace
- Batch Accounts
- Redis
- Data Factory
- Scheduler
- Search Services
- Service Bus Queues
- Service Health
- Virtual Machines
- Azure Billing
- Application Insights
- Logic App
- Disks
- Notification Hubs
- Network Interfaces
- ExpressRoute Connections
- Virtual Network Gateways
- Backup Jobs
- App Secret Keys & Certificates
- Azure Kubernetes Cluster Metrics
- AutoMonX Ltd © 2024 All Rights Reserved

Web : http://www.automonx.com Email : support@automonx.com

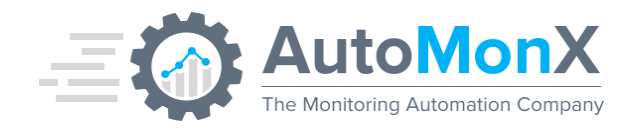

The Azure Sensor pack supports auto-discovery and monitoring of many additional Azure resource types that their monitoring metrics are enabled via the generic API access.

#### 3 How Does It Work?

The AutoMonX Azure Sensor Pack connects via REST API to the Microsoft Azure management environment and collects metrics, values and additional information. It reports back to the Azure Sensor application server the gathered data. The Azure Sensor Pack is tightly integrated with PRTG and provides metrics and custom error limits in a form that is understandable by PRTG. In order to integrate with the Azure Sensor pack, our Monitoring Automation autoconfigures PRTG by deploying HTTP Data Advanced sensors. These sensors connect to the Azure Sensor pack application server. As a result, PRTG displays the information gathered from Microsoft Azure by the Azure Sensor pack application server in a readable and clear way as seen in the picture below.

The EXE/Script Advanced sensor is the legacy option to integrate with PRTG and it also supported for backward compatibility.

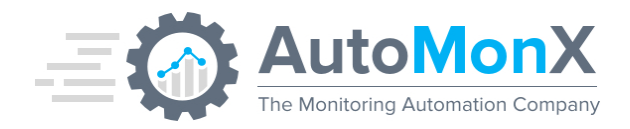

#### 🖌 Sensor Azure App Metrics 🕷 ★★★★★

| Overview                     | Live Data 2 day            | s 30 days | 365 days Historic D     | lata Log 🎤 Se              | ttings Z           | Notifications        |                  |                                 |            |      |        |
|------------------------------|----------------------------|-----------|-------------------------|----------------------------|--------------------|----------------------|------------------|---------------------------------|------------|------|--------|
| Last Message                 | 8                          |           |                         |                            |                    |                      |                  |                                 |            |      |        |
| ок                           |                            |           |                         |                            |                    |                      |                  |                                 |            |      |        |
| Last Scan:<br><b>6 m 6 s</b> | Last Up:<br><b>6 m 6 s</b> | L<br>1    | ast Down:<br><b>4 d</b> | Uptime:<br><b>95.9235%</b> | Downtir<br>4.07659 | ne:<br>6             | Coverage:<br>98% | Sensor Type:<br>EXE/Script Adva | nced       |      |        |
| Total da                     | itabase size               |           |                         | Blocked by Firew<br>0 #    |                    | CPU percentag<br>0 # | e 💦              | Data IO percenta<br>0 #         |            |      |        |
|                              |                            |           |                         | Database size pe           | $\bigcirc$         | Deadlocks            | $\sim$           | DTU Limit                       |            |      |        |
| 12.648.4                     | 148 Bvte                   | 0         | 12.910.592 By           | DTU percentage             | $\frown$           | DTU used             | $\bigcirc$       | Failed Connections              | $\bigcirc$ |      |        |
| In-Memory<br>0 #             | y OLTP                     | Log IO pe | ercentage               | Sessions percent           | $\bigcirc$         | Successful Con       | ne               | Workers percent                 | $\bigcirc$ |      |        |
| Channel 🔻                    |                            |           |                         | ID Last Value              |                    | Minimum              |                  | Maximum                         |            | S    | ettino |
| Blocked by F                 | irewall                    |           |                         | 9                          |                    | 0 #                  |                  | 0 #                             |            | 0 #  | *      |
| CPU percent                  | age                        |           |                         | 13                         |                    | 0 #                  |                  | 0 #                             | 0.0        | 07 # | *      |
| Data IO pero                 | centage                    |           |                         | 10                         |                    | 0 #                  |                  | 0 #                             |            | 0 #  | \$     |
| Database siz                 | ze percentage              |           |                         | 5                          |                    | 0 %                  |                  | 0 %                             |            | 0 %  | *      |
| Deadlocks                    |                            |           |                         | 11                         |                    | 0 %                  |                  | 0 %                             |            | 0 %  | *      |
| Downtime                     |                            |           |                         | -4                         |                    |                      |                  |                                 |            |      | *      |
| DTU Limit                    |                            |           |                         | 3                          |                    | 10 #                 |                  | 0 #                             | 1          | 10 # | *      |
| DTU percent                  | tage                       |           |                         | 7                          |                    | 0 %                  |                  | 0 %                             |            | 0 %  | \$     |

#### 3.1 The Azure Sensor Pack Architecture

The AutoMonX Azure Sensor Pack application server sends multiple requests to the Microsoft Azure Management API and therefore needs a managing service to efficiently handle the requests while minimizing the PRTG probe load. The managing service harnesses the advantages of threading technology to efficiently queue the sensor requests to the Microsoft Azure Management API in order to provide reliable, swift, and lightweight performance. The Azure Sensor Pack is highly scalable and flexible thus can monitor thousands of resources spread across multiple Azure Tenants, subscriptions and regions.

#### 3.2 The Azure Sensor Pack – Integration with PRTG

The AutoMonX Azure Sensor Pack is tightly integrated with PRTG via two sensor types: the HTTP Advanced sensor and the custom EXE/XML sensor (for backward compatibility). Starting with version 4.2.x, HTTP Advanced sensor is the recommended (and the default) way to integrate PRTG and the Azure Sensor pack. Such integration is automatically created by the Monitoring Automation feature of the Azure Sensor Pack that pushes all the required configuration settings into PRTG.

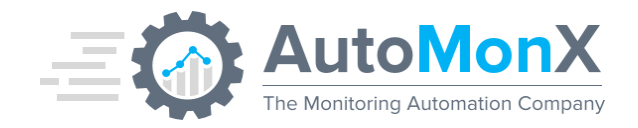

#### **3.3 The Azure Sensor Pack – Essential Terminology**

The Azure Sensor Pack automatically adapts PRTG web interface for displaying Microsoft Azure resources. Below are some essential terms that are used through this deployment guide:

<u>**Group**</u> – PRTG group of devices. The Azure Sensor pack monitoring automation automatically organizes the Azure resources it discovers by creating groups of Azure resources (SQL, WebFarm, Network Interface etc) Read more about the automatically created hierarchy in <u>section 6.4</u>.

**Device** – Each Azure resource is represented in PRTG as a device (for example a Virtual Machine, an SQL database, or a Network Interface).

<u>Sensor</u> – Created under every PRTG device. The main sensors that are available for most Azure resource types are Azure App Metrics and Azure Service Health. Additional sensor types are available, read more about it in <u>section 7.3</u>.

**<u>Channel</u>** – The PRTG sensor channels (App Metrics) represent a single Azure resource performance metric.

<u>Azure Tags</u> – These are Labels in the Microsoft Azure Portal for logical grouping of resources. The AutoMonX Azure Sensor Pack can utilize these tags to include or exclude the desired resources. Read more in <u>section 10.2.4</u>.

#### 4 Getting Started with Azure Sensor Pack

#### 4.1 Supported Software versions

The Azure Sensor pack has been tested to support the following software:

| Software Type                   | Versions                                         | Comments                                 |
|---------------------------------|--------------------------------------------------|------------------------------------------|
| Windows OS                      | 2012R2, 2016, 2019                               | Standard and Enterprise editions         |
| Virtual Infrastructure          | VMWare Cloud or on-prem,<br>Azure VM, AWS VM     |                                          |
| PRTG Core and Probe deployments | 20.x, 21.x, 22.x, 23.x, 24.x                     | All On-Prem PRTG license types supported |
| PRTG Hosted (Cloud)             | Supported with Azure Sensor pack 3.31 and higher |                                          |

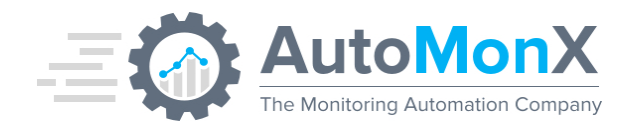

#### 4.2 Azure Sensor Pack - Port requirements

The AutoMonX Azure Sensor Pack requires the following ports to be open for it to function correctly. Please make sure that the local firewall / anti-virus and the external firewalls are configured as required to allow the Sensor Pack to function correctly.

| Port / URL                                                                                                    | Purpose                                                                                                    | Direction                                 |
|----------------------------------------------------------------------------------------------------|----------------------------------------------------------------------------------------------------|-------------------------------------------|
| https://management.azure.com<br>https://login.windows.net<br>https://login.microsoftonline.com<br>https://management.core.windows.net<br>https://graph.microsoft.com<br>https://api.applicationinsights.io<br>https://api.loganalytics.io | Azure API connection                                                                                        | From PRTG Probe to<br>Azure               |
| TCP 443, 80                                                                                                    | Connect to Azure,<br>PRTG API                                                                               | From PRTG Probe to<br>Azure and PRTG Core |
| SNMP (UDP 161), ICMP                                                                                                    | For monitoring Azure-<br>based Virtual Machines                                                             | From PRTG Probe to<br>Azure VMs           |
| TCP 8148<br>TCP 8092<br>TCP 8075                                                                                                    | Internal service ports.<br>Make sure these ports<br>are not occupied by<br>other programs on the<br>server. | No need to open FW rules.                 |

#### **4.3** Azure Sensor Pack – Anti-Virus Requirements

The AutoMonX Azure Sensor Pack initiates many processes and threads during its normal execution. Configure your anti-virus and/or anti-malware software to exclude the AutoMonX directory in *<drive>:\Program Files (x86)\PRTG Network Monitor\Custom Sensors\EXEXML* from on-access scanning. This would greatly improve the general performance of the Azure Sensor Pack.

#### 4.4 Downloading the Azure Sensor pack

Obtain the software by downloading it from the AutoMonX web site at <a href="http://www.automonx.com/downloads">http://www.automonx.com/downloads</a>

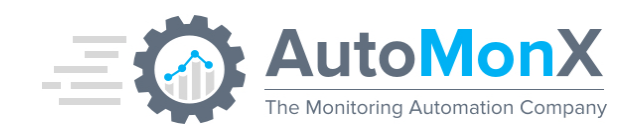

#### **Production Releases**

| Product Name              |           | Updated On | Download | Comments                                     | MD5 Fingerprint                  |
|---------------------------|-----------|------------|----------|----------------------------------------------|----------------------------------|
| Cisco ACI Monitoring Pack | 2.2.7     | 11.10.2023 | Download |                                              | 1c01f1d38e936b5fa864c7b0d82f9c9( |
| 3PAR/Primera Sensor Pack  | 2.7.4.6.1 | 28.12.2021 | Download |                                              | a3a9aaa4ffff6034c9e95bf8d4e4da50 |
| Azure Sensor Pack         | 4.3.10    | 28.08.2023 | Download | New License for versions<br>prior to v4.0.26 | 5e61415d244fab6aabc211fe8515cc6  |
| Linux Sensor Pack         | 3.1       | 15.12.2021 | Download |                                              | 1a26d016bbb283bef70d1fe9141236e  |

## The Azure Sensor Pack is optimally deployed via an installer (strongly recommended).

| Product Name      |                     | Updated on | Download | Comments                                  | MD5 Fingerprint                  |
|-------------------|---------------------|------------|----------|-------------------------------------------|----------------------------------|
| Azure Sensor Pack | 4.2.14<br>(Preview) | 14.01.2023 | Download | Preview Release!                          | e35453393fe205b790694a45f083adb4 |
| Azure Sensor Pack | 4.2.8 (Stable)      | 23.10.2022 | Download | Upgrade supported from v4.0.28 and higher | 21e8f673711df30460f5307967a7c7ac |
| Linux Sensor Pack | 3.1                 | 15.12.2021 | Download | New installations Only!                   | 971393ec712168a9225acf446ad4474f |

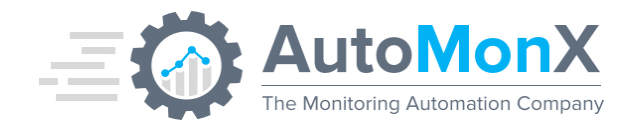

4.5 Installing the Azure Sensor Pack

Download the latest Azure Sensor Installer from

https://www.automonx.com/downloads

Start the installer and follow the instructions.

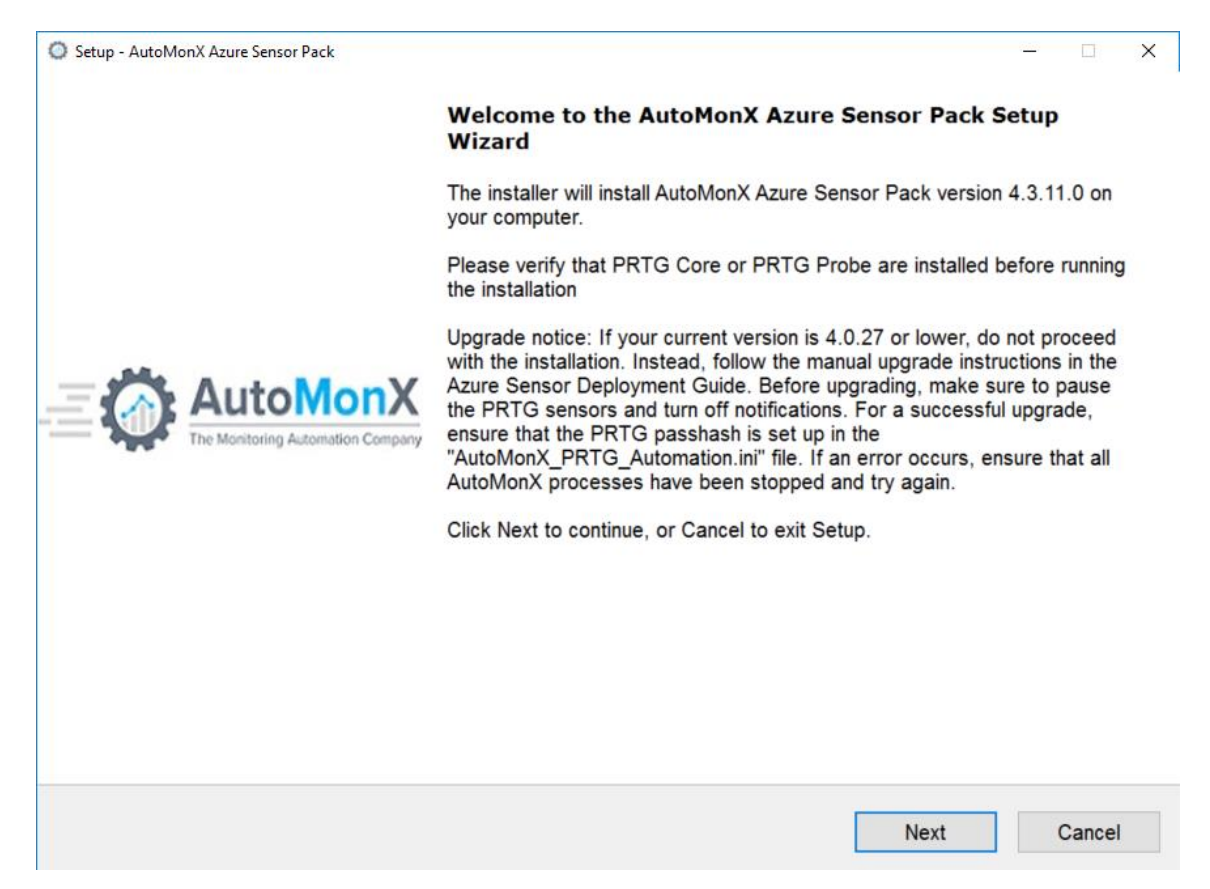

Configure the PRTG connection information. Make sure to mark "Enable HTTPS" if relevant.

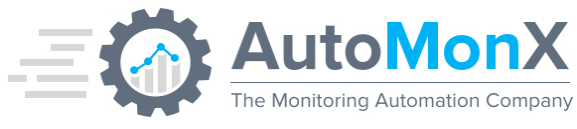

| p - AutoMonX Azure Sensor Pack                                   | <del>-</del> [ |
|------------------------------------------------------------------|----------------|
| RTG Web Credentials                                              |                |
| This information is critical for the immediate success of this i | installation   |
| User Name:                                                       |                |
| prigaumin                                                        |                |
| Password:                                                        |                |
| •••••                                                            |                |
|                                                                  |                |
| IP:                                                              |                |
| 127.0.0.1                                                        |                |
|                                                                  |                |
| Port:                                                            |                |
| 443                                                              |                |
|                                                                  |                |
| ✓ Enable HTTPs                                                   |                |
|                                                                  |                |

|                                                   | Back        | Next        | Cancel |
|---------------------------------------------------|-------------|-------------|--------|
| Ohanna if was wish to install the additional Davi |             |             |        |
| Choose if you wish to install the additional Back | cend Servic | ce (Monitor | rs the |

Sensor Pack and provides API capability).

AutoMonX The Monitoring Automation Company

| <ul> <li>Setup - AutoMonX Azure Sensor Pack</li> <li>Additional Monitoring Features<br/>You can enable additional monitoring features from the list below</li> <li>AutoMonX Azure Sensor Pack</li> <li>Automonx Azure Backend Service</li> </ul> | ,                 |                  |           |
|----------------------------------------------------------------------------------------------------|-------------------|------------------|-----------|
|                                                                                                    | Back              | Next             | Cancel    |
| Setup - AutoMonX Azure Sensor Pack Select Additional Tasks Which additional tasks should be performed?                                                                                                    |                   |                  |           |
| Select the additional tasks you would like Setup to perform while ins<br>click Next.<br>Additional shortcuts:<br>Create desktop icon to the UI for AutoMonX Azure Sensor Pack                                                                    | stalling AutoMonX | (Azure Sensor Pa | ιck, then |
|                                                                                                    | Back              | Next             | Cancel    |

AutoMonX Ltd  $\ensuremath{\textcircled{C}}$  2024 All Rights Reserved

Web : http://www.automonx.com Email : <u>support@automonx.com</u>

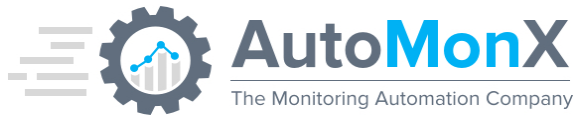

| Setup - AutoMonX Azure Sensor Pack Ready to Install                                                   |                               | _            |
|----------------------------------------------------------------------------------------------------|-------------------------------|--------------|
| Setup is now ready to begin installing AutoMonX Azure                                                 | Sensor Pack on your computer. | - <b>(</b> ) |
| Click Install to continue with the installation.                                                      |                               |              |
|                                                                                                    |                               |              |
|                                                                                                    |                               |              |
|                                                                                                    |                               |              |
|                                                                                                    |                               |              |
|                                                                                                    |                               |              |
|                                                                                                    |                               |              |
|                                                                                                    |                               |              |
|                                                                                                    |                               |              |
|                                                                                                    |                               |              |
|                                                                                                    | Back Install                  | Cancel       |
|                                                                                                    |                               |              |
| Setup - AutoMonX Azure Sensor Pack                                                                    |                               |              |
|                                                                                                    |                               |              |
| Installing<br>Please wait while Setup installs AutoMonX Azure Senso                                   | or Pack on your computer.     |              |
| Installing<br>Please wait while Setup installs AutoMonX Azure Senso<br>Uninstalling existing services | or Pack on your computer.     |              |
| Installing<br>Please wait while Setup installs AutoMonX Azure Senso<br>Uninstalling existing services | or Pack on your computer.     |              |
| Installing<br>Please wait while Setup installs AutoMonX Azure Senso<br>Uninstalling existing services | or Pack on your computer.     |              |
| Installing<br>Please wait while Setup installs AutoMonX Azure Senso<br>Uninstalling existing services | or Pack on your computer.     |              |
| Installing<br>Please wait while Setup installs AutoMonX Azure Senso<br>Uninstalling existing services | or Pack on your computer.     |              |
| Installing Please wait while Setup installs AutoMonX Azure Senso Uninstalling existing services       | or Pack on your computer.     |              |
| Installing Please wait while Setup installs AutoMonX Azure Senso Uninstalling existing services       | or Pack on your computer.     |              |
| Installing Please wait while Setup installs AutoMonX Azure Senso Uninstalling existing services       | r Pack on your computer.      |              |
| Installing Please wait while Setup installs AutoMonX Azure Senso Uninstalling existing services       | r Pack on your computer.      |              |

AutoMonX The Monitoring Automation Company

| O Setup - A       | utoMonX Azure Sensor Pack                                                                                                  |                                        |      | – 🗆 X      |
|-------------------|----------------------------------------------------------------------------------------------------|----------------------------------------|------|------------|
| Auto              | IonX Azure Sensor Pack installation                                                                                        | n conclusion                           |      | $\bigcirc$ |
| Th                | ank you for installing the AutoMonX Az                                                                                     | ure Sensor Pack                        |      |            |
| Se                | nsor pack files copied                                                                                                    | ¥                                      |      |            |
| Se                | rvice installation                                                                                                    | ×                                      |      |            |
| Re                | load Lookup Files in PRTG                                                                                                  | ×                                      |      |            |
| De                | tails required for evaluation license                                                                                      | request:                               |      |            |
| The<br>The<br>The | e host name for the machine is: 'Azure<br>e IP address for the machine is: '10.3<br>e MAC address for this machine is: '60 | .Test'.<br>0.16'<br>0-45-BD-82-7C-65'. |      |            |
| Co<br>Or          | ntact us to get the evaluation license<br>mail sales@automonx.com.                                                         | <i>i</i> a automonx.com                |      |            |
|                   |                                                                                                    |                                        |      |            |
|                   |                                                                                                    |                                        |      |            |
|                   |                                                                                                    |                                        | Next |            |
|                   |                                                                                                    |                                        |      |            |

If an error occurred while updating the Lookup files, update them manually <u>as</u> <u>explained in section 4.6.</u>

#### 4.6 The Directory Structure of the Azure Sensor Pack

The installer will extract all the Azure Sensor pack files and sub directories to the following directory on the PRTG Probe server:

"<drive>:\Program Files (x86)\PRTG Network Monitor\Custom Sensors\EXEXML\"

The Azure Sensor pack will not function anywhere else. The extracted files will create a directory structure as seen below. The root directory under EXEXML will look like the picture below:

| Name                             | Date modified    | Туре          | Size |   |
|----------------------------------|------------------|---------------|------|---|
| 🕹 AutoMonX                       | 23/07/22 1:51 PM | File folder   |      |   |
| 🔊 Automonx_AzureSensor.cmd       | 28/05/19 6:54 PM | Windows Comma | 1 KI | 3 |
| 🔊 Automonx_AzureSensorEngine.cmd | 15/08/21 5:09 PM | Windows Comma | 1 KI | 3 |

AutoMonX directory content:

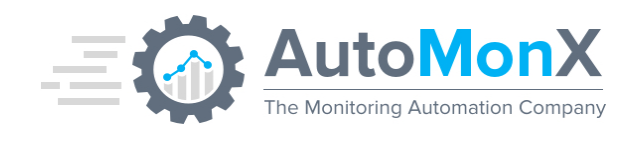

| Contrib      |
|--------------|
| Data         |
| Logs         |
| Queue        |
| Reports      |
| ResponderREQ |
| Scheduler    |

#### AutoMonX Root directory would include the following files

| Filename                       | Purpose                              |
|--------------------------------|--------------------------------------|
| AutoMonX_AzureSensorEngine.cmd | Used for invoking the Sensor by PRTG |
| AutoMonX_AzureSensor.cmd       |                                      |

#### **Common** directory would include the following files:

| Filename                      | Purpose                                    |
|-------------------------------|--------------------------------------------|
| ExecutableActivation.dll      | Discovery and monitoring User Interface    |
| ExecutableActivation.pdb      | files                                      |
| FileHelpers.dll               |                                            |
| FileHelpers.xml               |                                            |
| Newtonsoft.Json.dll           |                                            |
| Newtonsoft.Json.xml           |                                            |
| Renci.SshNet.dll              |                                            |
| Renci.SshNet.xml              |                                            |
| SensorAutoDisco_UI.exe        |                                            |
| SensorAutoDisco_UI.exe.config |                                            |
| SensorAutoDisco_UI.ini        |                                            |
| SensorAutoDisco_UI.Lib.dll    |                                            |
| SensorAutoDisco_UI.Lib.pdb    |                                            |
| SensorAutoDisco_UI.pdb        |                                            |
| LicDetailsLocator.exe         | Utility to gather the required details for |
|                               | license generation                         |
|                               |                                            |
| AutoMonX_PRTG_Automation.exe  | Monitoring Automation module files         |
| AutoMonX_PRTG_Automation.ini  |                                            |
| AMX_PRTG_senors_issues.exe    |                                            |
| exclude_mon - Example.csv     | Filtering logic files for Monitoring       |
| exclude_mon.csv               | Automation                                 |
| include_mon.csv               |                                            |
| down_sensors_filter.ini       |                                            |
| pause_sensors_filter.ini      |                                            |
| AutoMonX_ReqFetch.dll         | DLLs required for Monitoring Automation    |
| libcrypto-1_1-x64.dll         |                                            |
| libgcc_s_seh-1.dll            |                                            |

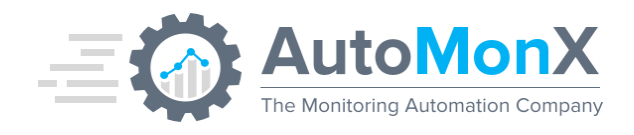

| libssh2-1.dll       |  |
|---------------------|--|
| libssl-1_1-x64.dll  |  |
| libstdc++-6.dll     |  |
| libwinpthread-1.dll |  |
| zlib1.dll           |  |

Azure directory would include the following files:

| Filename                                                                                                    | Purpose                                                                                                    |
|----------------------------------------------------------------------------------------------------|----------------------------------------------------------------------------------------------------|
| Contrib<br>Data<br>Logs<br>Queue                                                                                                    | Sub-directories required for the Azure sensor operation                                                                 |
| Reports<br>ResponderREQ<br>Scheduler                                                                                                    |                                                                                                    |
| AutoMonX_AzureCollector.exe<br>AutoMonX_AzureResponder.exe<br>AutomonX_AzureSensor.exe<br>AutoMonX_AzureSensorRun.exe<br>automonx_azuresensorsumm_starter.exe<br>Azure_Backend_Service.exe | Azure Sensor Pack executables                                                                                           |
| AutoMonX_AzureSensor.ini<br>AzureConnProfiles.ini                                                                                                    | Azure Sensor Pack main configuration file and<br>Azure Connection profiles configuration file<br>(for multiple Tenants) |
| AutoMonX_AzureLicense.dat<br>AutoMonX_AzureTenantLicense.dat                                                                                                    | Azure sensor license file – Sensors<br>Azure Tenants license file                                                       |
| libcrypto-1_1-x64.dll<br>libgcc_s_seh-1.dll<br>libssl-1_1-x64.dll<br>libstdc++-6.dll<br>libwinpthread-1.dll<br>zlib1.dll                                                                   | Azure sensor DLL files                                                                                                  |

#### **OVL** directory content:

| Filename                                                                                                    | Purpose                               |
|----------------------------------------------------------------------------------------------------|---------------------------------------|
| automonx.azure.availability.ValueLookup.ovl                                                                                                    | PRTG custom lookup file for the Azure |
| automonx.azure.availabilitymetric.ValueLookup.ovl<br>automonx.azure.certificate.ValueLookup.ovl<br>automonx.azure.jobbackupstatus.ValueLookup.ovl | Sensor Pack                           |
| automonx.azure.quota.ValueLookup.ovl<br>automonx.azure.status.ValueLookup.ovl                                                                     |                                       |
| automonx.azure.taskstatus.ValueLookup.ovl<br>automonx.azure.connectionstatus.ValueLookup.ovl                                                      |                                       |

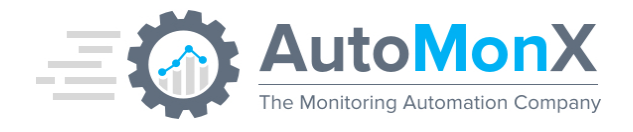

#### **Contrib** directory content:

| Filename                                                                            | Purpose                                                                                                    |
|-------------------------------------------------------------------------------------|----------------------------------------------------------------------------------------------------|
| Amx_Discovery_Addition.cmd<br>Amx_Discovery_Addition.ps1<br>Amx_Sensor_Deletion.cmd | Example scripts for running automated<br>discovery and addition to PRTG. Please don't<br>edit these files – instead copy to a different<br>folder, as they will be overwritten upon<br>upgrade. |

**Reports** directory content – here you will find the Auto Discovery reports in HTML format.

#### Scheduler directory content:

| Filename      | Purpose                                                                                                    |
|---------------|----------------------------------------------------------------------------------------------------|
| Scheduler.csv | Sample settings for the scheduler functionality<br>that allows running API commands for the<br>Azure Sensor Pack automation such as<br>discovery, monitoring automation and more |

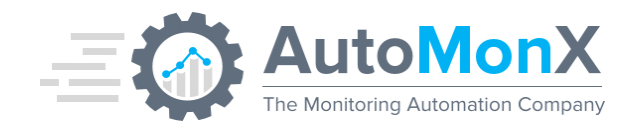

#### 4.7 Lookup File Handling (on-prem PRTG)

You need the AutoMonX Azure Sensor Lookup files to properly display the sensor output in PRTG. Copy the following files from the OVL folder, located in the zip file to the following folder on the PRTG Core server.

"<drive>:\Program Files (x86)\PRTG Network Monitor\lookups\custom"

Below are the OVL files you need to copy:

- automonx.azure.availability.ValueLookup.ovl
- automonx.azure.availabilitymetric.ValueLookup.ovl
- automonx.azure.certificate.ValueLookup.ovl
- automonx.azure.jobbackupstatus.ValueLookup.ovl
- automonx.azure.quota.ValueLookup.ovl
- automonx.azure.status.ValueLookup.ovl
- automonx.azure.taskstatus.ValueLookup.ovl
- automonx.azure.connectionstatus.ValueLookup.ovl

After copying the Lookup files to the PRTG Core Server, you would need to reload the PRTG Lookup database by the following action:

From the PRTG upper menu -> Setup -> System Administration -> Administrative Tools -> Reload Lookup Files

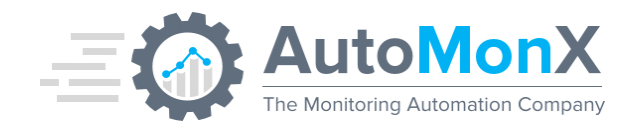

#### 4.8 Lookup File Handling (PRTG Cloud)

You can now manually add the custom Automonx lookup files into hosted PRTG. After installation on the probe you can find them in the folder: PRTG Network Monitor\Custom Sensors\EXEXML\AutoMonX\OVL

| Subscription (     | Overview          |                                           | + CREATE NEW SUBSC | RIPTION |
|--------------------|-------------------|-------------------------------------------|--------------------|---------|
| Q SEARCH BY COMMA  | SEPARATED STRINGS |                                           |                    | ·= =    |
| $\oslash$          |                   |                                           |                    |         |
| Subscription Owner | Company           | Subscription Plan<br>Hosted 1000 (1 Year) | Your Order No.     |         |
| OPEN PRTG ACTIONS  | 1                 |                                           |                    | 8       |
| $\oslash$          |                   |                                           |                    |         |
| Subscription Owner | Company           | Subscription Plan<br>Hosted 1000 (1 Year) | Your Order No.     |         |
| OPEN PRTG ACTIONS  | 1                 |                                           |                    | 0       |
| $\oslash$          |                   |                                           |                    |         |
| Subscription Owner | Company           | Subscription Plan<br>Hosted 500 (1 Year)  | Your Order No.     |         |
| OPEN PRTG ACTIONS  |                   |                                           |                    |         |

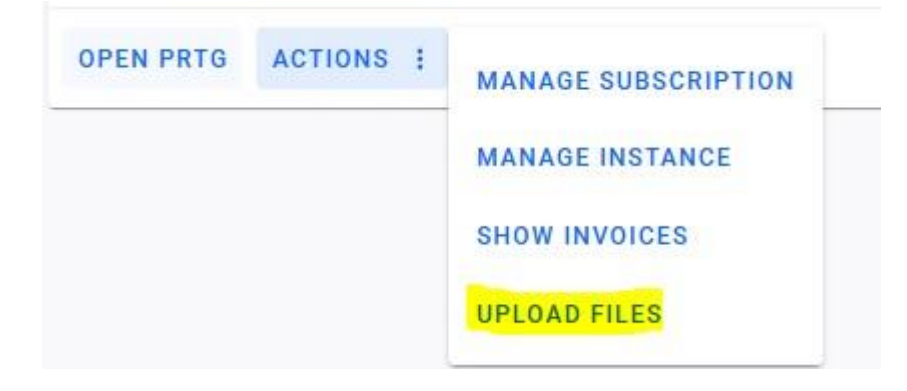

**Upload Custom Files** 

| = | <b>AutoMonX</b>                   |
|---|-----------------------------------|
|   | The Monitoring Automation Company |

#### My Custom Files

Upload your custom files. Upload your own created custom device templates here if the predefined custom templates you need are not available in the list above.

| <ol> <li>You cannot upload files that are larger than 1MB.</li> </ol> |   |
|-----------------------------------------------------------------------|---|
| MIB/ .MIB, .mib, .my                                                  |   |
| devicetemplates/.odt                                                  | • |
| lookups/custom/.ovi                                                   | • |
| snmplibs/.oidlib                                                      | • |
| webroot/icons/devices/.svg,.png                                       | • |
| UPLOAD                                                                |   |

#### **Custom Files**

- 1. Click to the ovl file type and browse for the path to the file in the **File Explorer**.
- 2. Select the file and click **Open**.

| My Custom Files                                                                                                    |   |
|----------------------------------------------------------------------------------------------------|---|
| Upload your custom files. Upload your own created custom device templates here if the predefined custom templates you need are not available in the list above. |   |
| You cannot upload files that are larger than 1MB.                                                                                                    |   |
| MIB/.MIB, .mib, .my                                                                                                    | ÷ |
| devicetemplates/.odt                                                                                                    | + |
| lookups/custom/ .ovl                                                                                                    | + |
| <ul> <li>snmplibs/.oidlib</li> </ul>                                                                                                    | + |
| Custom_file.oidlib                                                                                                    |   |
| webroot/icons/devices/ .svgpng                                                                                                    | + |
| UPLOAD                                                                                                    |   |

**Custom File** 

3. Click **Upload** to upload the custom ovl files.

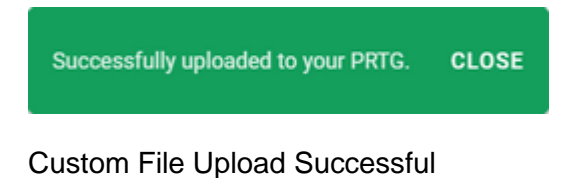

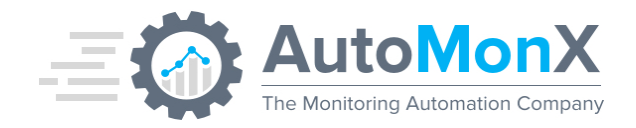

Previous way to handle hosted PRTG lookups:

Since custom lookup files are not available in the PRTG Cloud edition, the Azure Sensor pack can also function with the built-in lookup files. To enable the PRTG Cloud mode, you need to edit the AutoMonX\_AzureSensor.ini file.

Open the *AutoMonX\_AzureSensor.ini* file in Notepad and modify the following line from false to true (support PRTG Cloud)

CLOUD\_VLOOKUP=true

Save the file and restart the AutoMonX Azure Sensor Service.

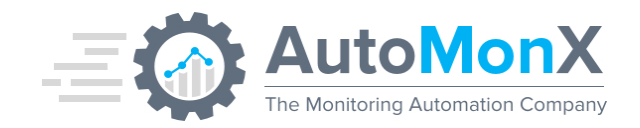

#### 4.9 Requesting a License for the AutoMonX Azure Sensor pack

The initial license file used by the Azure Sensor Pack, part of the downloaded zip file, is empty and functions as a place holder. You must activate the sensor by obtaining a license.

To successfully activate the Azure Sensor Pack, you must contact AutoMonX Ltd either by filling the license request form at <u>http://www.automonx.com/azure</u>

Or by sending an email to <u>sales@automonx.com</u> and provide the following information:

- Your first and last name
- Your contact details (email, phone)
- Your business addresses.
- The hostname of the PRTG Probe server machine
- The IP address of the PRTG Probe server

**Important**: The hostname is case sensitive. Please use the LicDetailsLocator.exe utility to obtain the hostname and IP address

AutoMonX would provide you with a fully functional software evaluation license (two strings) valid for 30 days.

At the end of the evaluation period, you would need to purchase a license to continue monitoring your Azure infrastructure.

#### 4.10 Activating the Azure Sensor pack License

In version 3.23 and higher, you can activate the licenses of the Azure Sensor Pack by <u>opening our UI</u> and selecting the Settings Tab. Select "Azure" from the Product drop-down list (if not selected) and paste the license string you have received via email.

You can also activate the Azure Sensor Pack by editing the following files via Notepad, pasting the relevant license string(s) you have received via email and saving the files.

AutoMonX\_AzureLicense.dat – For Azure Sensor pack resources monitoring license for single Tenant scenarios.

AutoMonX\_AzureTenantLicense.dat – For Azure Sensor pack multi-tenant license for multiple Azure tenants monitoring scenarios.

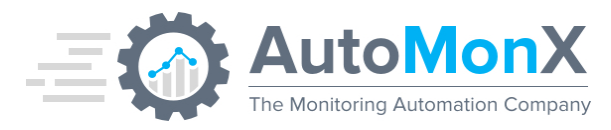

| AutoMonX                             | AutoMonX                | Discovery And Autom            | ation For PRTG        | i    |      |
|--------------------------------------|-------------------------|--------------------------------|-----------------------|------|------|
| Settings Discovery Devic             | e Discovery Results SNM | P Discovery PRTG Group Setting | gs Add sensors to PRT | G    |      |
|                                      | PRTG Installation Path  | Configuration And Licensi      | ing<br>Netw           |      |      |
|                                      | Product:                | Azure                          | ~                     |      |      |
|                                      | License:                | /O95zP5Jcsv9WpIZYdiU9jd1       | IEe7e                 |      |      |
|                                      | LogPath:                |                                |                       |      |      |
|                                      | Multi Tenant License:   | Cq69ki80yJB7zAKCxZHB5V         | mJkrc                 |      |      |
|                                      |                         | Update                         |                       |      |      |
| All Rights Reserved © AutoMonX Ltd 2 | 020 - V1.12.8           |                                |                       | Back | Next |

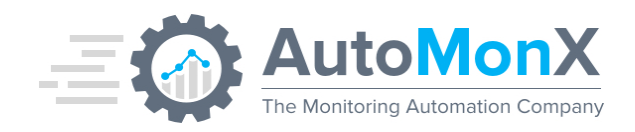

### 5 Azure Sensor Pack Configuration

#### 5.1 Preparing for Configuring the AutoMonX Azure Sensor pack

The AutoMonX PRTG Azure Sensor pack connects to Microsoft Azure via a service principal, that at least must have read permissions. You need to obtain the following information for the AutoMonX Azure Sensor Pack to properly function:

- APP Identification key (Application Id) AZURE\_AD\_ID
- AD password KEY (SECRET KEY) AZURE\_PASS
- Tenant Identification key AZURE\_TENANT

The connection information of the <u>first</u> Azure tenant added to monitoring is always stored in AutoMonX\_AzureSensor.ini.

Starting with Azure Sensor Pack version 4.0, when monitoring a multi-tenant Azure environment, the location of the connection parameters for any additional Azure tenant(s) has moved to a new file called AzureConnProfiles.ini.

The Azure connection settings are modified by using the AutoMonX UI. Check the <u>Configuring the Azure Sensor Pack</u> section for more information.

**Note**: The Azure Sensor Pack is backward compatible and will be able to read the Azure connection details from their previous location.

The Tenant ID is the Directory ID which can be found in the Properties submenu in the Azure Active Directory resource.

Use the following guide to create a service principal to get an Application Id and password:

https://docs.microsoft.com/en-us/azure/azure-resource-manager/resourcegroup-create-service-principal-portal

It is recommended to follow the entire guide in order to prepare all the relevant settings for the AutoMonX Azure Sensor Pack.

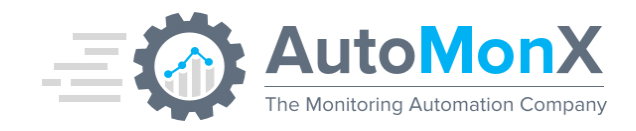

#### 5.2 Proxy Server Connection Configuration

The following is required to configure the proxy data. In the file "AutoMonX\_AzureSensor.ini" add the following lines:

[PROXY] PROXY\_SERVER= PROXY\_PORT= For example:

Automonx\_AzureSensor.ini - Notepad

File Edit Format View Help

[PROXY] PROXY\_SERVER=64.225.8.142 PROXY\_PORT=8443

[AUTH]

#### 5.3 Configuring the AutoMonX Azure Sensor pack

You need to start the Azure Sensor pack configuration UI by running as Administrator a file called SensorAutoDisco\_UI.exe from the AutoMonx\Common folder.

Use the configuration UI to fill the required details for the Azure Sensor Pack to connect to Azure API as the initial ini file contains dummy data.

|                     | Azure Discovery Setting | S                       |  |
|---------------------|-------------------------|-------------------------|--|
| Product:            | Azure                   | ✓ Update Config ①       |  |
|                     | Connection Profile      |                         |  |
| Tenant Name:        | Tenant1                 | - 🕂 🔟 💉                 |  |
| App ID:             |                         | Encrypt 🕕               |  |
| Secret Key:         |                         | Encrypt                 |  |
| Tenant:             |                         | Encrypt                 |  |
| Subscription:       | All                     | ✓ All                   |  |
| Offer Id:           |                         | Billing                 |  |
| Currency:           |                         |                         |  |
| Country Code:       |                         |                         |  |
| Threads:            | 5 🔹 🚺                   |                         |  |
|                     |                         |                         |  |
|                     |                         |                         |  |
| Install Service Con | fig Check Apply Dis     | cover Discover Insights |  |
|                     |                         |                         |  |
|                     |                         |                         |  |
|                     |                         |                         |  |
|                     |                         |                         |  |

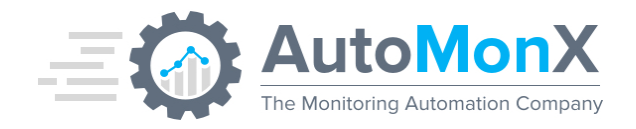

**Important**: Press the Apply button to save your changes and press the "Install Service" button to install the Azure Sensor Pack service.

**Azure Billing Information**: Starting with version 4.2.8 of the Azure Sensor pack, it is no longer required to add the Azure billing information. The Azure billing information will be automatically discovered.

Below is an example how the UI would look like if the service is already installed and started.

| gs Discovery De | vice Discovery Results | SNMP Discovery | PRTG Group Settings  | Add sensors to PRTG |   |
|-----------------|------------------------|----------------|----------------------|---------------------|---|
|                 | Product                | Azure D        | Discovery Settings   | Update 👔            |   |
|                 | Troduct.               | Azure          |                      |                     |   |
|                 | Tenent Name            | Conn           | ection Profile       |                     |   |
|                 | renant Name:           | My Tenant      | ~                    | + 🛛 🖍               |   |
|                 | App ID:                | 15d2660c-66    | 6af-4086-87cb-8ae0d  | Encrypt             |   |
|                 | Secret Key:            | ifn7Pf~4D~4    | E14entVRHI7ktDF5F    | Encrypt             |   |
|                 | Tenant:                | 5d33d3aa-4     | 7ff-4b98-9c02-a026c1 | Encrypt             |   |
|                 | Subscription:          | All            |                      |                     |   |
|                 | Offer Id:              |                |                      | Billing             |   |
|                 | Currency:              |                |                      |                     |   |
|                 | Country Code:          |                |                      |                     |   |
|                 | Threads:               | 5 ~            | 0                    |                     |   |
|                 |                        |                |                      |                     |   |
|                 |                        |                |                      |                     |   |
|                 | _                      |                |                      |                     |   |
|                 | Confi                  | g Check A      | pply Discover        | Discover Insights   | • |
|                 |                        |                |                      |                     |   |
|                 |                        |                |                      |                     |   |
|                 |                        |                |                      |                     |   |
|                 |                        |                |                      |                     |   |
|                 |                        |                |                      |                     |   |

In some cases, where the Azure Sensor Pack service is not started, the UI would make visible the "Start Service" button so you can start the Sensor Pack service from our UI

| = | AutoMonX                          |
|---|-----------------------------------|
|   | The Monitoring Automation Company |

|                     | Azure Discovery Settings       |                       |
|---------------------|--------------------------------|-----------------------|
| Product:            | Azure ~                        |                       |
|                     | Connection Profile             |                       |
| Tenant Name:        | My Tenant ~                    | + 🔟 💉                 |
| App ID:             | 15d2660c-66af-4086-87cb-8ae0d  | □ Encrypt             |
| Secret Key:         | FyYUtQ4i~.i~a3zAK3C-SkZu_2R0   | Encrypt               |
| Tenant:             | 5d33d3aa-47ff-4b98-9c02-a026c1 | Encrypt               |
| Subscription:       | All                            | All                   |
| Offer Id:           |                                | Billing               |
| Currency:           |                                |                       |
| Country Code:       |                                |                       |
| Threads:            | 10 ~ 🕕                         |                       |
|                     |                                |                       |
|                     |                                |                       |
|                     |                                | Discourse la si stata |
| Start Service Confi | g Check Apply Discover         | Discover Insights     |

#### 5.4 Azure Sensor pack - Configuration Check

To verify your Azure Sensor Pack installation, start the UI, go to AutoMonX\Azure\Common directory and run as Administrator the SensorAutoDisco\_UI.exe file.

Fill in all the required information. Press the Config Check button to initiate a self-check to make sure everything was configured correctly. Successful test will look like the screen below:

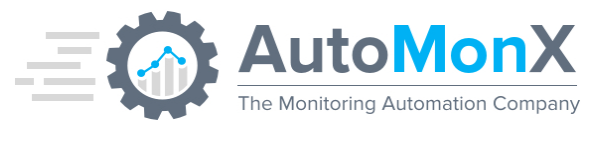

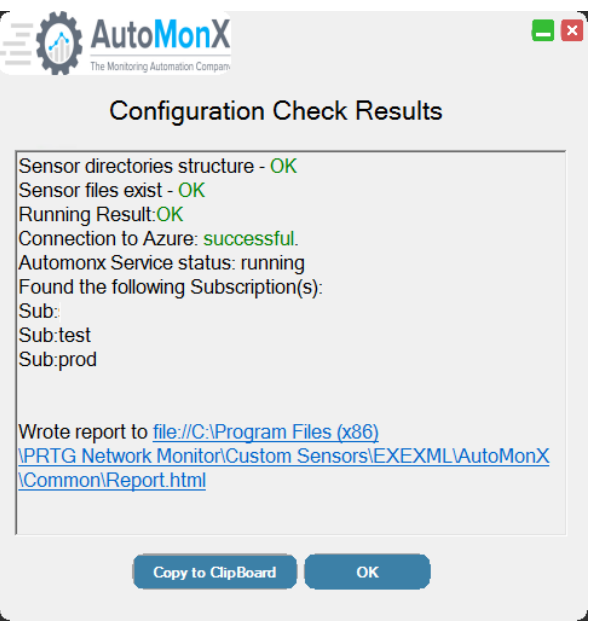

When a Multi-Tenant license is available, Config check will report the number of Tenant licenses:

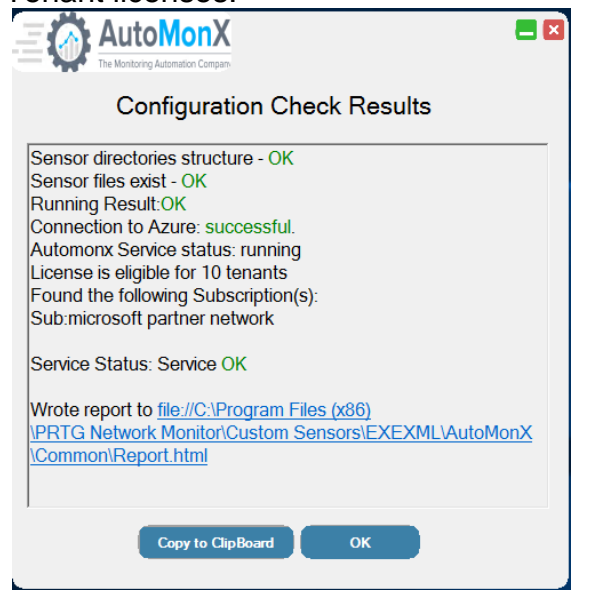

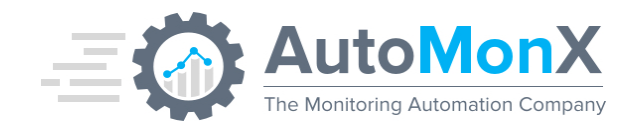

#### 5.5 Azure Sensor pack – Upgrade Instructions

If you are required to upgrade an existing installation of the AutoMonX Azure Sensor Pack, please follow the steps below.

#### Upgrade Notes:

The license of any version prior to **v4.0.28**, needs to be migrated. Please contact <u>sales@automonx.com</u> before upgrading to the latest releases.

When upgrading from version **4.0.17** or lower, update the OVL files in the relevant directory and reload them via the PRTG Web Administration page. Delete all the AutoMonX\_Azure\_types.dat files and run full discovery, otherwise the metrics polling will not function properly. This is automated with the installer in later versions.

Starting from version **4.2.0**, auto-discovery by default uses the HTTP Data Advanced sensors as the integration point with PRTG. This is by design as it replaces the previous EXE/Script Advanced sensor. You can fallback to EXE type sensors by changing the HTTP\_SENSOR\_MODE value in the AutoMonX\_AzureSensor.ini file.

Make sure to follow the upgrade procedure carefully and avoid copying INI and the license (.dat) files from the zip file unless instructed. It is suggested to pause the Azure Sensor Pack sensors until the upgrade is completed.

Using the Azure Sensor Pack Installer is highly recommended. The installer automatically upgrades all the Sensor pack files. Automatic upgrade to the latest version is supported starting from version 4.0.17 of the Azure Sensor pack.

- Download the latest Azure Sensor Installer from <u>https://www.automonx.com/downloads</u>
- Make sure to pause the Azure root group in PRTG.
- Add the PRTG passhash to the configuration file (To smoothly update the lookup files. You may delete this later). For example:

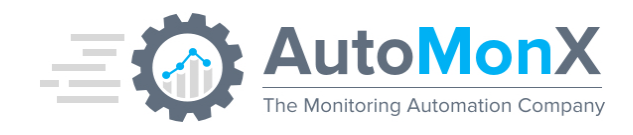

AutoMonX\_PRTG\_Automation.ini - Notepad

File Edit Format View Help FIRST\_CHECK\_TIMEOUT=15 SECOND\_CHECK\_TIMEOUT=5

[Connections]
PRTG\_USER=prtgadmin
PRTG\_SERVER=127.0.0.1
PRTG\_PORT=443
HTTPS\_CONNECTION=1
PRTG\_PASSHASH=4224444444

- Make a backup of the entire AutoMonX folder.
- Start the installer and follow the instructions.

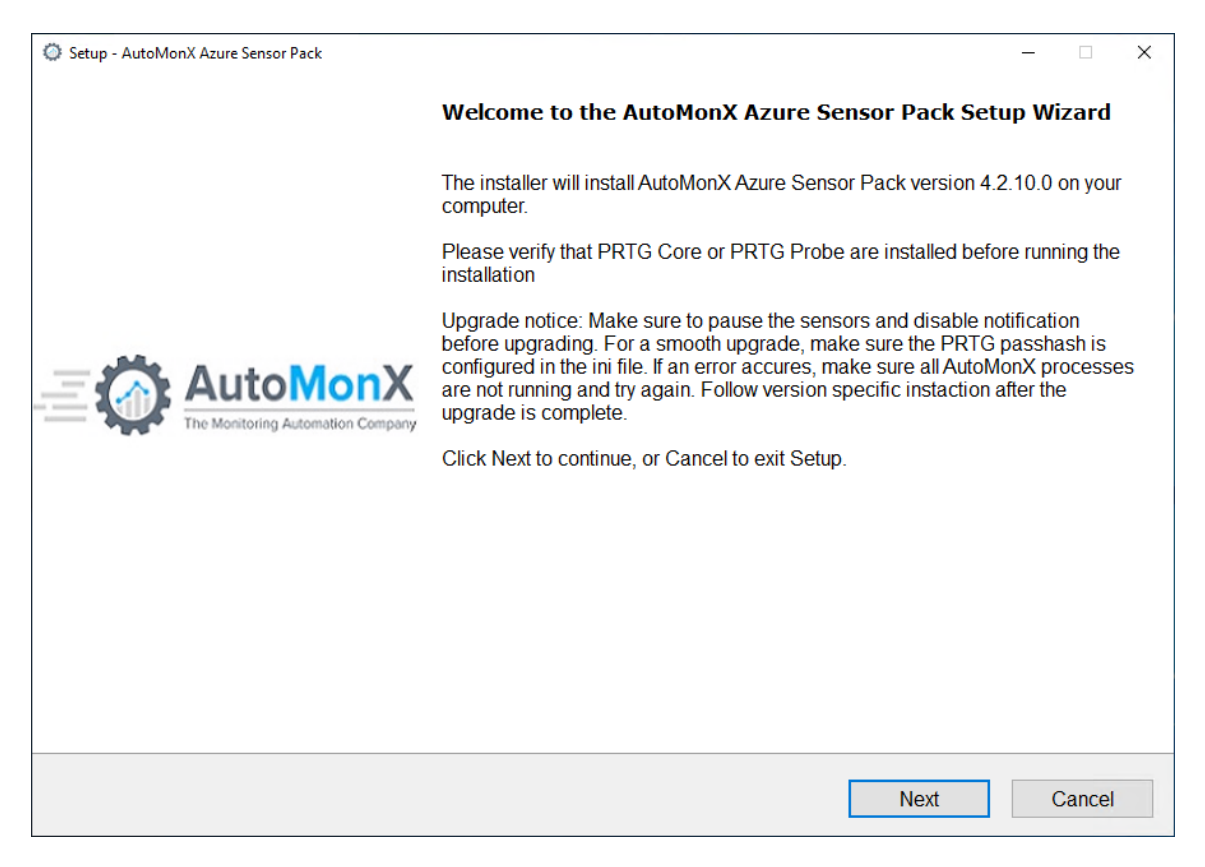

When upgrading make sure to tick the AutoMonX Azure Backend Service every time if it is already installed:

AutoMonX The Monitoring Automation Company

| Setup - AutoMonX Azure Sensor Pack Additional Monitoring Features You can enable additional monitoring features from the list below | ,                 |                 | - · ×     |
|----------------------------------------------------------------------------------------------------|-------------------|-----------------|-----------|
| ☑ <u>A</u> utoMonX Azure Sensor Pack                                                                                                |                   |                 |           |
| □ <u>Automonx Azure Backend Service</u>                                                                                             |                   |                 |           |
|                                                                                                    |                   |                 |           |
|                                                                                                    | <u>B</u> ack      | <u>N</u> ext    | Cancel    |
|                                                                                                    |                   |                 |           |
| Setup - AutoMonX Azure Sensor Pack                                                                                                  |                   |                 | - 🗆 X     |
| Select Additional Tasks<br>Which additional tasks should be performed?                                                              |                   |                 |           |
| Select the additional tasks you would like Setup to perform while ins<br>click Next.                                                | stalling AutoMon≻ | Azure Sensor Pa | ack, then |
| Additional shortcuts:                                                                                                    |                   |                 |           |
| □ Create desktop icon to the UI for AutoMonX Azure Sensor Pack                                                                      |                   |                 |           |
|                                                                                                    |                   |                 |           |
|                                                                                                    |                   |                 |           |
|                                                                                                    |                   |                 |           |
|                                                                                                    |                   |                 |           |
|                                                                                                    |                   |                 |           |
|                                                                                                    |                   |                 |           |
|                                                                                                    |                   |                 |           |
|                                                                                                    |                   |                 |           |
|                                                                                                    |                   |                 |           |
|                                                                                                    |                   |                 |           |

AutoMonX Ltd  $\ensuremath{\mathbb{C}}$  2024 All Rights Reserved

Web : http://www.automonx.com Email : <u>support@automonx.com</u>

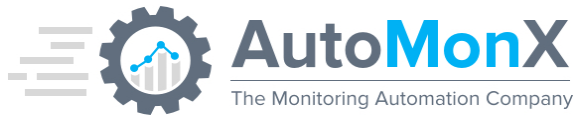

| Setup - AutoMonX Azure Sensor Pack<br>Ready to Install<br>Setup is now ready to begin installing AutoMonX Azure Sensor Pack | on your compute | er.     |        |
|----------------------------------------------------------------------------------------------------|-----------------|---------|--------|
| Click Install to continue with the installation.                                                                            |                 |         |        |
|                                                                                                    |                 |         |        |
|                                                                                                    |                 |         |        |
|                                                                                                    |                 |         |        |
|                                                                                                    |                 |         |        |
|                                                                                                    |                 |         |        |
|                                                                                                    | Deale           | L       | Quart  |
|                                                                                                    | Dack            | Install | Cancer |
| Setup - AutoMonX Azure Sensor Pack                                                                                          |                 |         | >      |
|                                                                                                    |                 |         |        |
| Installing<br>Please wait while Setup installs AutoMonX Azure Sensor Pack on yo                                             | our computer.   |         |        |
| Installing<br>Please wait while Setup installs AutoMonX Azure Sensor Pack on yo<br>Uninstalling existing services           | our computer.   |         |        |
| Installing<br>Please wait while Setup installs AutoMonX Azure Sensor Pack on yo<br>Uninstalling existing services           | our computer.   |         |        |
| Installing<br>Please wait while Setup installs AutoMonX Azure Sensor Pack on yo<br>Uninstalling existing services           | our computer.   |         |        |
| Installing<br>Please wait while Setup installs AutoMonX Azure Sensor Pack on yo<br>Uninstalling existing services           | our computer.   |         |        |
| Installing<br>Please wait while Setup installs AutoMonX Azure Sensor Pack on yo<br>Uninstalling existing services           | our computer.   |         |        |
| Installing<br>Please wait while Setup installs AutoMonX Azure Sensor Pack on yo<br>Uninstalling existing services           | our computer.   |         |        |
| Installing<br>Please wait while Setup installs AutoMonX Azure Sensor Pack on yo<br>Uninstalling existing services           | our computer.   |         |        |
| Installing Please wait while Setup installs AutoMonX Azure Sensor Pack on yo Uninstalling existing services                 | our computer.   |         |        |
| Installing Please wait while Setup installs AutoMonX Azure Sensor Pack on yo Uninstalling existing services                 | our computer.   |         |        |
AutoMonX The Monitoring Automation Company

| Setup - AutoMonX Azure Sensor Pack                                                                         |                                                             | _    |  |
|----------------------------------------------------------------------------------------------------|-------------------------------------------------------------|------|--|
| AutoMonX Azure Sensor Pack inst                                                                            | allation conclusion                                         |      |  |
| Thank you for installing the AutoMo                                                                        | onX Azure Sensor Pack                                       |      |  |
| Sensor pack files copied                                                                                   | <b>~</b>                                                    |      |  |
| Service installation                                                                                       | ✓                                                           |      |  |
| Reload Lookup Files in PRTG                                                                                | ×                                                           |      |  |
| Details required for evaluation l                                                                          | cense request:                                              |      |  |
| The host name for the machine is:<br>The IP address for the machine is<br>The MAC address for this machine | 'AzureTest'.<br>. '10.3.0.16'<br>e is: '60-45-BD-82-7C-65'. |      |  |
| Contact us to get the evaluation lid<br>Or mail sales@automonx.com.                                        | ense via automonx.com                                       |      |  |
|                                                                                                    |                                                             |      |  |
|                                                                                                    |                                                             |      |  |
|                                                                                                    |                                                             | Next |  |
|                                                                                                    |                                                             |      |  |

- If an error occurred while updating the Lookup files, update them manually <u>as explained in section 4.6.</u>
- Resume the sensors in PRTG.

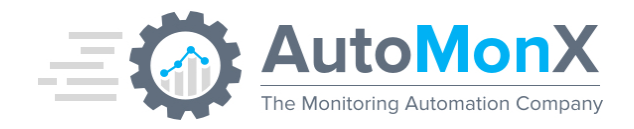

# 5.6 Azure Sensor pack Service – INI config

The following table shows the configurable settings in the AutoMonX\_AzureSensor.ini file.

| Parameter                   | Default<br>Value | Details                                                                                                    |
|-----------------------------|------------------|----------------------------------------------------------------------------------------------------|
| AZURE_AD_ID                 | Empty            | This is the application connection ID. Can<br>be retrieved using the following guide:<br><u>https://docs.microsoft.com/en-</u><br><u>us/azure/azure-resource-</u><br><u>manager/resource-group-create-service-</u><br><u>principal-portal#get-application-id-and-</u><br><u>authentication-key</u><br>Or refer to this section: <u>Troubleshooting</u><br><u>Retrieving Azure application ID and</u><br><u>tenant ID</u> |
| AZURE_PASS                  | Empty            | This is the application connection<br>authentication key Can be retrieved using<br>the following guide:<br><u>https://docs.microsoft.com/en-</u><br><u>us/azure/azure-resource-</u><br><u>manager/resource-group-create-service-</u><br><u>principal-portal#get-application-id-and-</u><br><u>authentication-key</u><br>Or refer to this section: <u>Troubleshooting</u><br><u>Retrieving Azure Application Pass</u>     |
| AZURE_TENANT                | Empty            | This is the Tenant Id of the Active<br>Directory Azure Application. Can be<br>retrieved using the following guide:<br><u>https://docs.microsoft.com/en-</u> <u>us/azure/azure-resource-</u> <u>manager/resource-group-create-service-</u> <u>principal-portal#get-tenant-id</u><br>Or refer to this section: <u>Troubleshooting</u><br><u>Retrieving Azure application ID and</u><br><u>tenant ID</u>                    |
| IGNORE_INVALID_DATA_RETRIES | 2                | How many times should the Sensor Pack<br>ignore invalid data messages from<br>Microsoft Azure                                                                                                    |
| IGNORE_ERROR_RETRIES        | 2                | How many times should the Sensor Pack ignore temporary errors conditions                                                                                                    |

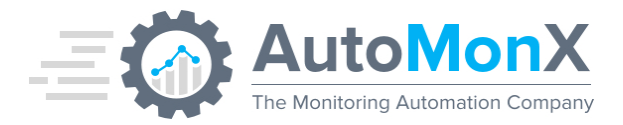

| SEND_ERROR_RETRIES             | 20      | Retry count for getting data from an unresponsive resource.                                                                                                    |
|--------------------------------|---------|----------------------------------------------------------------------------------------------------|
| CONNECTION_AND_TOKEN_TIMEOUT   | 60      | Data fetch timeout from Azure Portal                                                                                                    |
| REQUEST_TIMEOUT                | 80      | This setting controls for how long a<br>sensor exe will stay alive until it reaches<br>a timeout. Should set higher as more<br>sensor are added.                                                                                                    |
| PREDATA_VALID_SEC              | 700     | Sensor data validation intervals.                                                                                                    |
| PROCESSING_TIMEOUT             | 200     | Sensor data fetch timeout in seconds.                                                                                                    |
| DATA_CACHING_SEC               | 200     | Minimum time to wait between the same<br>Azure API calls, to lower the number of<br>fetches in case of excessive PRTG calls.                                                                                                    |
| THREAD_NUMBER                  | 8       | The number of threads the Azure Sensor<br>will use for running. More threads mean<br>better Sensor efficiency but higher CPU.<br>See <u>Service Threads</u> section for more<br>information.                                                                            |
| SERVICE_RESTART_MIN            | 1440    | This setting controls how long in minutes<br>to keep the service running before a<br>controlled restart.                                                                                                    |
| AZURE_SELF_MON_SERVICE_CHECK   | 60      | The interval in seconds between performing the service functionality check.                                                                                                    |
| AZURE_SELF_MON_MEMORY_LIMIT_MB | 1000    | The limitation in MB of the amount of<br>RAM taken up by the AutoMonX<br>processes. Lowering this might cause<br>unwanted frequent restarts to the service.                                                                                                    |
| DEBUG_LOG_DIR                  | LOG_DIR | This setting tells the Sensor Pack where<br>to store its debug log files. The default<br>LOG_DIR points to the<br>AutoMonX\Azure\Log folder. Leave blank<br>to point to the PRTG log folder (Usually:<br>C:\ProgramData\Paessler\PRTG Network<br>Monitor\Logs (Sensors) |
| SERVICE_DEBUG                  | 0       | This setting runs the service in debug<br>mode. Requires a service restart for<br>every change of setting. The debug log is<br>written to the<br>AutoMonX_ServiceDebugLogger file.<br>This file should be reviewed by<br>AutoMonX support for any assistance.           |

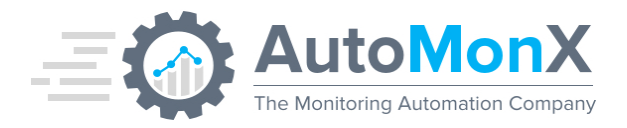

|                                                 |       | This setting should be turned off when a debug mode is not necessary.                                                                                                    |
|-------------------------------------------------|-------|----------------------------------------------------------------------------------------------------|
| HTTP_SENSOR_MODE                                | 1     | Discovery will generate sensors of type<br>HTTP Data Advanced. To fallback to<br>EXE/Script Advanced type sensors, turn<br>this value to 0.                                                            |
| SET_SENSOR_NOT_FOUND_TO_WARN                    | false | When set to TRUE, will automatically mark removed resources as warning instead of error.                                                                                                    |
| CLOUD_VLOOKUP                                   | false | Support for non-custom lookup when using PRTG cloud. Configure this setting before adding to PRTG.                                                                                                    |
| AZURE_DEPRECATED_METRICS                        | OFF   | When set to TRUE, will allow the discovery of deprecated metrics from Azure Portal.                                                                                                    |
| DISCOVER_BACKUP_JOBS_SUMMARY                    | False | Change to True if you with the Backup<br>jobs to be discovered in a summary<br>sensor per backup vault.                                                                                                |
| SET_AZURE_HEALTH_CRITICAL_STATE                 | any   | When set to non_user, will mark any virtual machines stopped by user as warning instead of error.                                                                                                    |
| DISABLE_DEFAULT_THRESHOLDS                      | FALSE | When set to TRUE, will disable all default thresholds from channels (not including lookups)                                                                                                    |
| AZURE_USED_REGIONS                              |       | Used for displaying the relevant channels<br>in the quota sensors. List the used<br>regions by your organization separated<br>by commas to limit the channels to the<br>regions you would like to see. |
| AZURE_QUOTA_LIMIT                               | 80    | The limit to alert quota usage.                                                                                                    |
| <metric_name>_Aggregation_Type</metric_name>    |       | Custom parameters to edit the aggregation type of specific metrics.                                                                                                    |
| AZURE_GOV_ENABLED=TRUE<br>AZURE_GOV_COUNTRY=USA | FALSE | Support for government costumers                                                                                                    |
| VM_NAME_FOR_SNMP                                | TRUE  | Set to TRUE to activate SNMP discovery<br>by PRTG for VMs in the SNMP section in<br>the UI. Set to FALSE to remove the<br>"Node" label from the VM name.                                               |

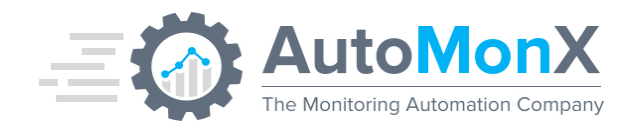

# 6 Introducing Multi-Tenant Azure Monitoring

The AutoMonX Azure Sensor Pack is capable to automatically discover and monitor multiple Azure Tenants from a single PRTG probe. This major improvement allows CSPs/MSPs and large enterprises to monitor their entire Azure estate without being limited by Tenant boundaries.

**Important License information**: To support the Multi-Tenant version, new license types are available as specified below. If you require to monitor multiple tenants, make sure to contact AutoMonX sales <u>sales@automonx.com</u> to obtain the most suitable license type.

# 6.1 Multi-Tenant License Types Explained

Additional license types are available to facilitate the monitoring of resources in multiple Azure tenants.

- The license is bound to PRTG probe machine
- Single-tenant Azure Sensor pack licenses are still available
- Multi-Tenant licenses are sold in packs:
  - o 5 Tenants
  - o 10 Tenants
  - o 15 Tenants
  - o 20 Tenants
  - o 25 Tenants
  - o 50 Tenants
- Each Multi-tenant license pack allows you to monitor an unlimited number of subscriptions and unlimited number of sensors within the number of tenants you have purchased.

# • License boundaries/limitations:

- Your PRTG License
- The number of Tenants in the Multi-Tenant license you have purchased (5,10,25,50)
- The license is bound to a specific PRTG Probe
- The PRTG Probe physical capabilities

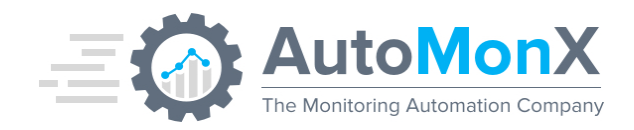

# 6.2 Configuring Multi-Tenant Discovery

You need to configure the details of each tenant you wish to add to Azure Sensor Pack auto-discovery by using our UI.

|         |               | Azure Discovery Settings |                   |  |
|---------|---------------|--------------------------|-------------------|--|
|         | Product:      | Azure 👻                  | Update Config 🕕   |  |
|         |               | Connection Profile       |                   |  |
|         | Tenant Name:  | Tenant1 -                | + 🔟 💉             |  |
|         | App ID:       |                          | Encrypt 🕕         |  |
|         | Secret Key:   |                          | Encrypt           |  |
|         | Tenant:       |                          | Encrypt           |  |
|         | Subscription: | All                      | ✓ AII             |  |
|         | Offer Id:     |                          | Billing           |  |
|         | Currency:     |                          |                   |  |
|         | Country Code: |                          |                   |  |
|         | Threads:      | 5 -                      |                   |  |
| Install | Service Conf  | ig Check Apply Discover  | Discover Insights |  |
|         |               |                          |                   |  |
|         |               |                          |                   |  |

| Tenant1 • | +         | 匬           | Í             | >               |
|-----------|-----------|-------------|---------------|-----------------|
|           | Tenant1 - | Tenant1 🔹 🕂 | Tenant1 🔹 🕂 🛈 | Tenant1 🔹 🕂 🔟 🌶 |

Connection Profiles have been introduced for quick and easy identification of tenants in our UI and in PRTG. You can edit these labels by using the editing icons. You can move between different Connection Profiles by using the drop-box menu.

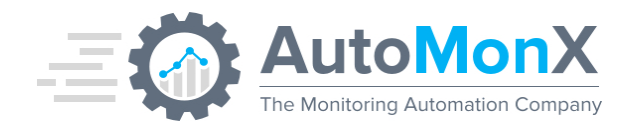

**Important**: Once a connection profile was added and its respective tenant subscriptions and their Azure resources have been added to PRTG, it is better to keep the same Connection Profile names and not modify them, as it may create duplicate entries in PRTG during additional rounds of auto-discovery and Monitoring automation activities.

## **Connection Profile editing icons:**

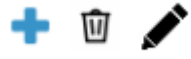

- Plus sign: Add new connection profile details
- Trashcan: Delete a connection profile from the list
- Pencil: Modify tenant label

# 6.3 Encryption of Connection Profile details

Version 4.x introduces the ability to encrypt the Azure connection profile details. You can choose to encrypt any of the connection details: App ID, Secret Key or Tenant ID by ticking the check boxes on the right as seen below:

| App ID:     | 🔲 Encrypt 🚺 |
|-------------|-------------|
| Secret Key: | Encrypt     |
| Tenant:     | Encrypt     |

**Important**: Once the connection details of a profile are encrypted, there is no way to decrypt them via our software for you to see. This is by design and aimed at protecting your Azure connection details. It is recommended to store the connection details in a safe place or password management software in case you would need to enter them again.

Encryption via CLI is available with the command:

AutoMonX\_AzureCollector.exe -enc\_data <secret\_key>

# 6.4 The Azure Sensor hierarchy in PRTG

Our Monitoring Automation creates a tree-structured hierarchy based on some initial configuration made in our UI. You need to provide the top-level group for all Azure assets (needs to be manually created in PRTG) and specify the labels for each Tenant in our UI. The rest of the hierarchy would be automagically created for you in PRTG as seen below:

PRTG Probe (where the Azure sensor is installed)

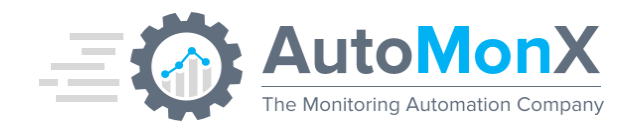

- **Azure** (The top-level PRTG group you need to manually create, could be any name)
  - Tenant label (in a format of <Tenant Label>-<Last 4 digits of Tenant id) i.e. AutoMonX-3234. The group must be created manually.
    - Subscription name (in a format of <sub name>-sub. i.e. Prod – sub)
      - Resource Group(s) Automatically generated by Monitoring Automation (i.e. SQL, LogicApp, Storage etc)

See below an example of the tree structure created automatically by our Monitoring automation:

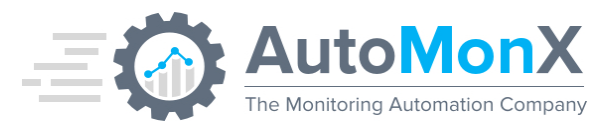

|   | Automonx_Azure                                  |   |
|---|-------------------------------------------------|---|
| Ŧ | 🔄 prod - Sub                                    |   |
|   | W 2 Sens ✓ 247 Se U 1 Sens                      |   |
| Ð | microsoft partner network - Sub1                |   |
|   | ⊞ 'æ Web<br><mark>√7 Sens</mark>                |   |
|   | ⊞ 🔄 Sql                                         |   |
|   | V T Sens                                        |   |
|   | ⊞ Logic     ✓ 2 Sens     ✓                      |   |
|   | E E Storage                                     |   |
|   | <ul> <li></li></ul>                             | l |
|   | 🛱 microsoft azure sponsorship - Sub             |   |
|   | ⊞ Instwork<br>✓8 Sens                           |   |
|   | ⊞ ⊡ Disk                                        |   |
|   | <ul> <li>B Compute</li> <li>✓ 13 Sen</li> </ul> |   |
|   |                                                 |   |

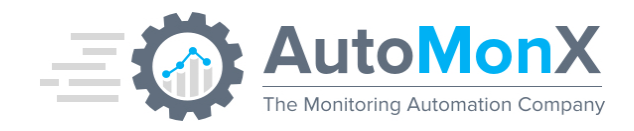

# 6.5 Migration to Multi-Tenant Version

If you are planning to monitor multiple Azure tenants via the Multi-Tenant functionality and your existing Azure Sensor Pack version is prior to v4.x, follow the steps below:

- 1. **Upgrade the software version**: Complete the software upgrade steps as explained in <u>Upgrade instructions</u>.
- 2. Add new Azure tenant(s): Start our Configuration UI and add the new Azure Tenants you want to auto-discover and monitor.
- 3. **Modify Tenant label(s)**: Your existing Tenant will get a default label: MyTenant. You can modify it via the UI to a label of your choice.
- 4. **Update the Configuration**: Use the "Update Config button" to start the configuration update.

|                                                                                                    | Azure Discov                                                                                 | ery Settings                                                            |                                      |
|----------------------------------------------------------------------------------------------------|----------------------------------------------------------------------------------------------|-------------------------------------------------------------------------|--------------------------------------|
| Product:                                                                                                    | Azure                                                                                        |                                                                         | Update Config 🕕                      |
|                                                                                                    |                                                                                              |                                                                         |                                      |
| The following warning                                                                                          | will be shown:                                                                               |                                                                         |                                      |
| Update Configuration                                                                                           |                                                                                              |                                                                         |                                      |
| You are about to update y<br>The process may take set<br>Make sure to update the A<br>See the deployment guide | our Azure sensor settin<br>veral hours but monitori<br>Azure sensor pack files<br>of details | gs to a new format.<br>ng will continue norm<br>to the latest version b | ally.<br>efore starting the process. |
|                                                                                                    | Update                                                                                       | Cancel                                                                  |                                      |

Press on Update button to continue with the process or Cancel it.

5. **Upgrade Process**: The Azure Sensor Pack will start to re-discover the tenants in a sequential order. During the re-discovery, monitoring will continue without interruptions

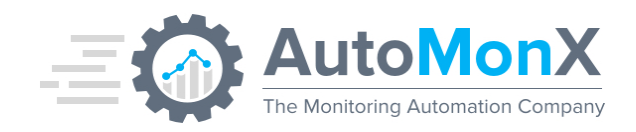

6. **Finalizing the update**: At the end of the process that may take several hours, the following messages will be shown:

| Finalize?                                                                                                    |
|----------------------------------------------------------------------------------------------------|
| The Azure Sensor pack configuration has completed.<br>Status: Ended successfully.<br>In order to finalize the update press on Finalize button.<br>This will stop and start the Azure sensor service.<br>You can Finalize the process later by restarting the UI and pressing Update Config again. |
| Finalize Cancel                                                                                                    |

Press Finalize button to complete the update process. During this step the Azure Sensor pack service will stop and start automatically.

7. Adding the new Tenant(s) to PRTG: Use our UI to add the new Tenant(s) to PRTG as explained in the next section of this guide.

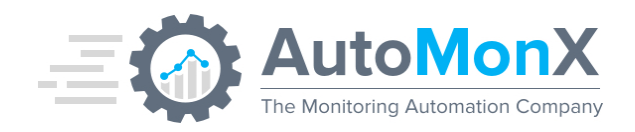

# 7 Auto Discovery and Monitoring Automation

# 7.1 Automatic Discovery of Azure Resources

The AutoMonX Microsoft Azure Sensor Pack needs to scan the Azure environment for any resources it can monitor. In auto-discovery mode, the Sensor Pack will generate a list of all the Azure resources in your environment that it can monitor. It would also provide you with the required sensor configuration to monitor these resources.

**Important**: Starting version 4.2.x, the default sensor type used for integrating the Azure Sensor Pack with PRTG is HTTP Data Advanced as it has much lower performance hit on the PRTG Probe. If you wish to continue utilizing the EXE/Script Advanced type sensors, change the HTTP\_SENSOR\_MODE configuration in *the AutoMonX\_AzureSensor.ini* file prior to running discovery

There are two discovery modes:

- 1. Thorough Discovery
- 2. Quick Discovery

The Quick discovery is currently only available via CLI, read more here.

Press the "Discover" button to start the Azure resources discovery. At this stage, the auto discovery will take place.

**Note**: Depending on the network connection, the Azure API response time and taking into account the size of your Azure deployment, it can take between a few minutes to several hours to complete.

|   | Config Check Apply Discover Discover Insights<br>Cancel |
|---|---------------------------------------------------------|
|   | Discovery may take some time, please wait               |
|   | 1.923% Completed                                        |
| A | W Rights Reserved © AutoMonX Ltd 2019 - V1.9.5          |

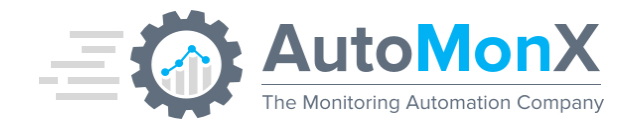

You can cancel the discovery process while it is running by pressing the "Cancel" button.

The discovery process can take some time, follow-up the progress by checking the message area at the bottom of the screen.

Timeout messages may appear sometimes during the discovery process, but you can safely ignore them if they last no longer than 10 minutes.

When auto-discovery has completed, the following window will pop-up. Now you can move to the next tab and examine the discovery results.

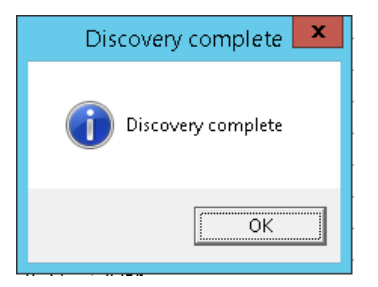

# 7.2 Previous Discovery Results handling

In cases there are previous auto-discovery results, the UI will offer to use them instead of re-discovering again the Azure resources, which can be time consuming.

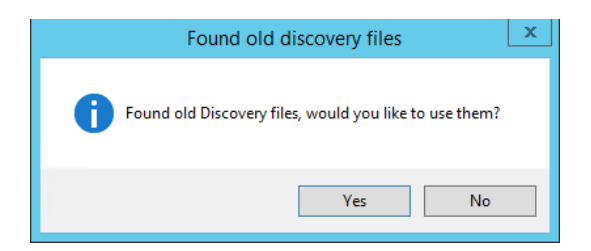

Before starting auto-discovery, the UI will backup any previous discovery results and pop-up the following window:

|   | Files are being backed up                                                                                                    | x |
|---|----------------------------------------------------------------------------------------------------|---|
| 0 | Backing up your previous discovery files in: C:\Program Files<br>(x86)\PRTG Network Monitor\Custom<br>Sensors\EXEXML\automonx\common\backup |   |
|   | ОК                                                                                                    |   |

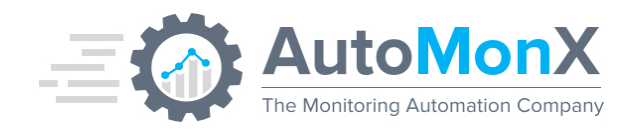

# 7.3 Sensor types created by the Azure Sensor pack

The Azure Sensor Pack auto-discovery will create several sensor types, most of them are custom sensors:

| Sensor Type          | Description                             | Actions in Azure Portal /<br>PRTG |
|----------------------|-----------------------------------------|-----------------------------------|
|                      |                                         |                                   |
| Azure App Metrics    | Resource-specific performance metrics   | Performance Metrics must          |
|                      | available via the Azure API, multiple   | be enabled per each               |
|                      |                                         | resource via the Azure portai     |
| Azure Service Health | Resource health as reported in Azure    | Resource health needs to be       |
|                      | portal, two channels                    | configured via the Azure          |
|                      |                                         | portal                            |
| Azure VM Multi-Disk  | For Virtual Machines only, disk metrics | Log Analytics must be             |
|                      | polled with Log Analytics.              | enabled on the virtual            |
|                      |                                         | machine.                          |
| Azure LogicApp       | The workflow status of a Logic App.     |                                   |
|                      |                                         |                                   |
| Azure DataFactory    | The Data Factory Status                 |                                   |
| DataSet              |                                         |                                   |
| Appa Saarat Kay      | The evolution of each accretion         |                                   |
| Status               | under available Apps                    |                                   |
| Olalus               |                                         |                                   |
| Azure Billing        | Azure Billing data, several channels    |                                   |
|                      | that cover supported and un-supported   |                                   |
|                      | resources                               |                                   |
| AutoMonX License     | Self-monitoring sensor that shows       | N/A                               |
|                      | license consumption and days left for   |                                   |
|                      | maintenance and license to expire (if   |                                   |
|                      |                                         |                                   |

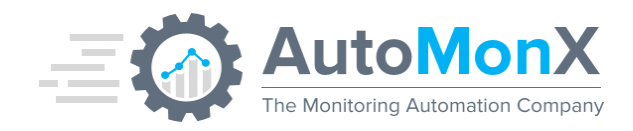

# 7.4 Selecting Azure Sensors for Monitoring

Press "Next" to move to the next tab. All the discovered Azure resources would be presented:

| ettings  | Discovery Device Discove | ry Results SNMP Discove | ery PRTG Group Settings | Add sensors to PRTG |  |
|----------|--------------------------|-------------------------|-------------------------|---------------------|--|
| Selected | Sensor                   | Device                  | ParentGroup             |                     |  |
|          | Azure Costs              | microsoft azure sponso  | microsoft azure sponso  |                     |  |
|          | Function - timetrigger24 | microsoft partner netwo | Web&ParentParentGro     |                     |  |
|          | Azure Costs              | microsoft azure sponso  | microsoft azure sponso  |                     |  |
|          | Azure Service Health     | ipl-adconnect_(VirtualM | Compute&ParentParent    |                     |  |
|          | Azure Service Health     | ipldiag3167be85735_(St  | Storage&ParentParent    |                     |  |
|          | Azure App Metrics        | ipldiag3167be85735_(St  | Storage&ParentParent    |                     |  |
|          | Azure Service Health     | ipldisks521caf93e66_(S  | Storage&ParentParent    |                     |  |
|          | Azure App Metrics        | ipldisks521caf93e66_(S  | Storage&ParentParent    |                     |  |
|          | Azure Service Health     | elgonitvpn01_(Connecti  | Network&ParentParent    |                     |  |
|          | Azure Service Health     | elgonitvnetgw01_(Virtua | Network&ParentParent    |                     |  |
|          | Azure App Metrics        | elgonitvnetgw01_(Virtua | Network&ParentParent    |                     |  |
|          | Azure Certificate        | space_(Certificate)     | Web&ParentParentGro     |                     |  |
|          | Azure Service Health     | elgonMyDPRights-Servi   | Web&ParentParentGro     |                     |  |
|          | Azure App Metrics        | elgonMyDPRights-Servi   | Web&ParentParentGro     |                     |  |
|          | Azure Service Health     | elgonmydprightsbe_(Sit  | Web&ParentParentGro     |                     |  |
|          | Azure App Metrics        | elgonmydprightsbe_(Sit  | Web&ParentParentGro     |                     |  |
|          | Azure Service Health     | elgonmydprightswk_(Sit  | Web&ParentParentGro     |                     |  |
|          | Azure App Metrics        | elgonmydprightswk_(Sit  | Web&ParentParentGro     |                     |  |
|          | Azure Service Health     | elgonmydprightskeyvaul  | KeyVault&ParentParent   |                     |  |
|          | Azure App Metrics        | elgonmydprightskeyvaul  | KeyVault&ParentParent   |                     |  |
|          | Azure App Metrics        | elgonmydprights_(Sql S  | Sql&ParentParentGrou    |                     |  |
|          | Azure Service Health     | elgonmydprights/gdpr_(  | Sql&ParentParentGrou    |                     |  |
|          | Azure App Metrics        | elgonmydprights/gdpr_(  | Sql&ParentParentGrou    |                     |  |
|          | Azure App Metrics        | elgonmydprights/maste   | Sql&ParentParentGrou    |                     |  |
|          | Azure Certificate        | space_(Certificate)     | Web&ParentParentGro     |                     |  |
|          | Azure Certificate        | space (Certificate)     | Web&ParentParentGro     |                     |  |

Select the sensors you want to add to PRTG by clicking on the relevant checkbox on the left side of the table. You can also click on "Select All" to mark all the sensors. There is also an option to present only certain sensors by using the Search window as seen below:

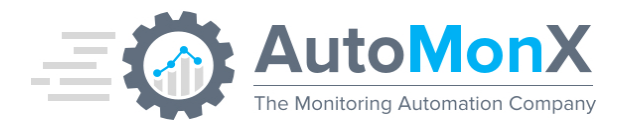

| Aut       | toMonX Di       | iscovery And Automa   | ation For PRTG      |                     |
|-----------|-----------------|-----------------------|---------------------|---------------------|
|           | А               | utoMonX Disc          | overv And Automa    | ation For PRTG      |
|           |                 |                       |                     |                     |
| Disc      | overy Dev       | ice Discovery Results | Add sensors to PRTG |                     |
|           | Selected        | Sensor                | Device              | ParentGroup         |
| •         |                 | Azure Certificate     | 3EC4#ProdRG-WestEu  | Web&Parentprod&Pare |
|           |                 | Azure Certificate     | 5A73##WestEurope# ( | Web&Parentprod&Pare |
|           |                 | Azure Certificate     | 7771#ProdRG-WestEur | Web&Parentprod&Pare |
|           |                 | Azure Certificate     | A0E5#ProdRG-WestEu  | Web&Parentprod&Pare |
|           | Sel             | ect All               | certificate         | Search Apply        |
|           | hts recorded    | © AutoMonX Ltd 2019   |                     | Back Next           |
| , ar ragi | into reserveu v |                       |                     |                     |

Click "Appply" to save your settings. A confirmation window will pop-up. Click "OK" to confirm or "Cancel".

| Please confirm            |  |
|---------------------------|--|
| Adding 11 sensors to PRTG |  |
| OK Cancel                 |  |

Press "Next" to proceed to the "Add sensors to PRTG" tab.

See section <u>6.10</u> for the location of the Discovery results report.

# 7.5 Configuring PRTG Group Settings

The PRTG Group Settings window provides you with the option to change the scanning intervals of the sensors under the Azure PRTG group. By default, the sensors are added with a 300 second interval (5 minutes). You can tick on the "inherit" checkbox to add the sensors in the Azure groups with the PRTG interval inherit system. More information can be seen it the bottom of the window.

This is an optional setting. Use the "Next" button to move to the next tab

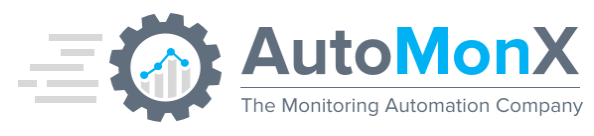

|                        |                                            |                                  |                                         | Settings              | PRIG Group                     | Settings    | Add sensors t                     | o PRTG                        |       |     |
|------------------------|--------------------------------------------|----------------------------------|-----------------------------------------|-----------------------|--------------------------------|-------------|-----------------------------------|-------------------------------|-------|-----|
| Name                   | Subscript                                  | tion                             | Inherit                                 | Scanni                | ng_Interval                    |             |                                   |                               |       |     |
| Default                | test - Sub                                 | )                                |                                         | 300                   |                                |             |                                   |                               |       |     |
|                        |                                            |                                  |                                         |                       |                                |             |                                   |                               |       |     |
|                        |                                            |                                  |                                         |                       |                                |             |                                   |                               |       |     |
|                        |                                            |                                  |                                         |                       |                                |             |                                   |                               |       |     |
|                        |                                            |                                  |                                         |                       |                                |             |                                   |                               |       |     |
|                        |                                            |                                  |                                         |                       |                                |             |                                   |                               |       |     |
|                        |                                            |                                  |                                         |                       |                                |             |                                   |                               |       |     |
|                        |                                            |                                  |                                         |                       |                                |             |                                   |                               |       |     |
|                        |                                            |                                  |                                         |                       |                                |             |                                   |                               |       |     |
|                        |                                            |                                  |                                         |                       |                                |             |                                   |                               |       |     |
|                        |                                            |                                  |                                         |                       |                                |             |                                   |                               |       |     |
|                        |                                            |                                  |                                         |                       |                                |             |                                   |                               |       |     |
|                        |                                            |                                  |                                         |                       |                                |             |                                   |                               |       |     |
|                        |                                            |                                  |                                         |                       |                                |             |                                   |                               |       |     |
|                        |                                            |                                  |                                         |                       |                                |             |                                   |                               |       |     |
|                        |                                            |                                  |                                         |                       |                                |             |                                   |                               |       |     |
|                        |                                            |                                  |                                         |                       |                                |             |                                   |                               |       |     |
|                        |                                            |                                  |                                         |                       |                                |             |                                   |                               |       |     |
|                        |                                            |                                  |                                         |                       |                                |             |                                   |                               |       |     |
|                        |                                            |                                  |                                         |                       |                                |             |                                   |                               |       |     |
|                        |                                            |                                  |                                         |                       |                                |             |                                   |                               |       |     |
|                        |                                            |                                  |                                         |                       |                                |             |                                   |                               |       |     |
|                        |                                            |                                  |                                         |                       |                                |             |                                   |                               |       |     |
|                        |                                            |                                  |                                         |                       |                                |             |                                   |                               |       |     |
| Here                   | you can de                                 | fine the                         | e scanni                                | ng interv             | al of PRTG de                  | evices that | are part of a c                   | ertain group                  | о. Ар | ply |
| Here                   | you can de<br>se "Inherit"                 | fine the                         | ⇒scannii<br>∧ant the                    | ng interv<br>group to | al of PRTG de<br>take the scar | evices that | are part of a c<br>igs from an up | ertain group                  | p. Ap | ply |
| Here<br>Choo<br>All th | you can de<br>se "Inherit"<br>e values arc | fine the<br>if you w<br>∋ in Sec | e scannii<br><i>r</i> ant the<br>conds. | ng interv<br>group ta | al of PRTG de<br>take the scar | evices that | are part of a c<br>ngs from an up | ertain group<br>per-level gro | o. Ap | ply |

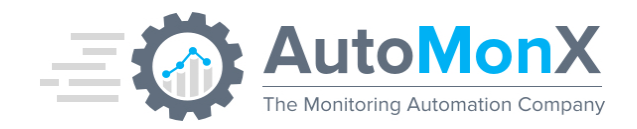

# 7.6 Auto-Discovery of Azure Virtual Machines SNMP Sensors

Starting with version v3.32 of the Azure Sensor Pack, it is possible to automatically discover and monitor the SNMP performance metrics and Ping (ICMP) of Virtual Machines (Windows or Linux) hosted in Azure, along with the Azure-based metrics, already avilable via the Azure Sensor Pack.

Such hybrid approach will allow you to enjoy the best of two worlds – the rich functionality of Azure metrics monitoring coupled with OS-based SNMP performance metrics under a single device in PRTG.

# 7.7 Preparing for Auto-Discovery of Azure Virtual Machines

You need to perform the following tasks before initiating Auto-Discovery of SNMP metrics:

• DNS – Configure a DNS record for each VM in the Azure Portal

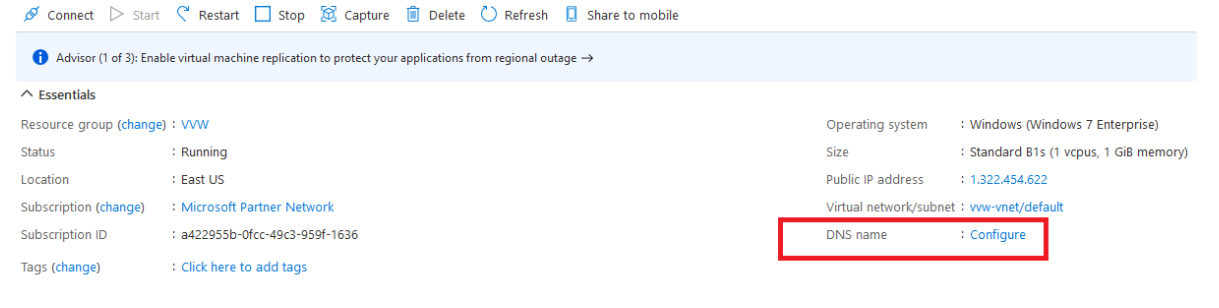

 Networking Ports – Configure and open networking ports for SNMP (UDP 161) and ICMP

#### Networking

| 🖉 Attach network inte                         | erface 🖉 Detach network interf                      | ace                                   |                       |                             |             |
|-----------------------------------------------|-----------------------------------------------------|---------------------------------------|-----------------------|-----------------------------|-------------|
| IP configuration ①<br>ipconfig1 (Primary)     | ~                                                   |                                       |                       |                             |             |
| Network Interface     Virtual network/subnet: | Effe<br>vvw-vnet/default NIC Public I               | ctive security rules Top<br>P: NIC Pr | ivate IP: Accelerated | networking: <b>Disabled</b> |             |
| Inbound port rules                            | Outbound port rules Appli                           | cation security groups                | Load balancing        |                             |             |
| Network security gr<br>Impacts 0 subnets, 1   | roup automonxwin32-nsg (attac<br>network interfaces | hed to network interface: a           | automonxwin32888)     |                             |             |
| Priority                                      | Name                                                | Port                                  | Protocol              | Source                      | Destination |
| 300                                           | A RDP                                               | 3389                                  | ТСР                   | Any                         | Any         |
| 310                                           | Port_161                                            | 161                                   | Any                   | Any                         | Any         |
| 320                                           | A Port_icmp                                         | Any                                   | ICMP                  | Any                         | Any         |

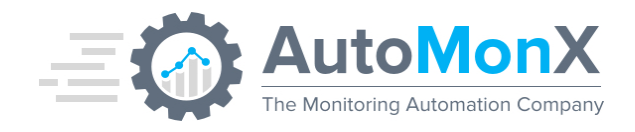

- **SNMP Service** install the SNMP service on each Virutal Machine you wish to monitor via the SNMP Discovery.
- **Community String in PRTG**: You must configure the SNMP community string in the PRTG group where plan to create the Azure Virtual Machines

| Credentials for SNMP Devices                                                            | SNMP Version        | () v1                                             |
|-----------------------------------------------------------------------------------------|---------------------|---------------------------------------------------|
| OD inherit from '듦 Linux Monitor SSH (SNMP<br>Version: V2, SNMP Port: 161, SNMP Timeou) |                     | <ul> <li>v2c (recommended)</li> <li>v3</li> </ul> |
|                                                                                         | Community String    | public                                            |
|                                                                                         | SNMP Port           | 161                                               |
|                                                                                         | SNMP Timeout (Sec.) | 5                                                 |
|                                                                                         |                     |                                                   |

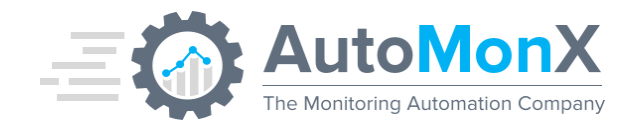

# 7.8 Running Auto-Discovery of Azure Virtual Machines

Make sure you have completed the preparations for monitoring the Virtual Machines. Initiate a new Azure resources discovery using our UI.

In the Discovery Results tab, select the Virtual Machines resources it identified and press "Next". In the SNMP Discovery tab choose the Virtual Machines that have been prepared for monitoring via SNMP and press "Apply"

| AutoMonX<br>The Montering Automotic Compared<br>AutoMonX Discovery And Automation For PRTG                               | <b>-</b> X |
|----------------------------------------------------------------------------------------------------|------------|
| Discovery Device Discovery Results SNMP Discovery PRTG Group Settings Add sensors to PRTG Select VMs for SNMP discovery: | • •        |
| Select All                                                                                                    | 2          |
| All Rights Reserved ® AutoMonX Ltd 2020 - V1.11.3 Back Next                                                              |            |

| Pos 🔻         | Sensor ≑                                | Status ≑ | Message | Graph                     |
|---------------|-----------------------------------------|----------|---------|---------------------------|
| <b>1</b> .    | ✓ Azure Service Health                  | Up       | ОК      | Service Healtl Available  |
| <b>₽</b> 2.   | Azure App Metrics                       | Up       | ОК      | Percentage Ci 4 %         |
| <b>4</b> 3.   | V Ping                                  | Up       | ОК      | Ping Time 150 msec        |
| <b>4</b> .    | Vptime                                  | Up       | ОК      | System Uptim 5 d 2 h 41 m |
| <b>4</b> 5.   | ✓ (002) Local Area Connection* Traffic  | Up       | ОК      | Traffic Total 0 kbit/s    |
| <b>4</b> 6.   | CPU Load                                | Up       | ОК      | Total 0 %                 |
| <b>4</b> 7.   | ✓ Disk Free: C:\ Label:Windows Serial N | Up       | ОК      | Free Space 82 %           |
| <b>4</b> 8.   | ✓ Disk Free: D:\ Label:Temporary Storag | Up       | ОК      | Free Space 74 %           |
| <b>.</b> € 9. | Memory: Physical Memory                 | Up       | ОК      | Percent Avail: 60 %       |
| <b>4</b> 10.  | Memory: Virtual Memory                  | Up       | ОК      | Percent Avail: 60 %       |
| ф 11.         | Service Task Scheduler                  | Up       | ОК      | Operating Sta Active      |

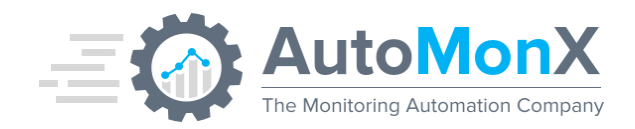

# 7.9 Automatically Adding Azure Sensors to PRTG

# Important:

- Fill-in your PRTG credentials and make sure that the PRTG Web interface connection details (username, password, server IP, port and if HTTPs was enabled) for this step to succeed
- When using <u>Hosted PRTG</u> password is not supported, only passhash.
- You need to <u>manually</u> create a target group in PRTG that will contain the Azure resources sensors before running "Add sensors to PRTG". The default group that our Monitoring Automation is configured to use is AutoMonX\_Azure. You can create a group with a name of your choice and indicate it in the "PRTG Group" field.
- In case of **Multiple Tenants**, make sure to create groups with <u>different</u> <u>names</u> in PRTG. Discover each tenant from its respective PRTG Probe and make sure to point our UI to the relevant group (per the Azure tenant you have discovered)

| AutoMonX                                        | AutoMonX Disc          | overy And Autom         | ation For PRTG         | = ×       |
|-------------------------------------------------|------------------------|-------------------------|------------------------|-----------|
| Settings Discovery Device Discovery             | ery Results SNMP Disco | very PRTG Group Setting | gs Monitoring Automati | on        |
|                                                 | Mor                    | nitoring Automation     |                        |           |
|                                                 | I                      | PRTG Integration        |                        |           |
|                                                 | PRTG Username:         | admin                   | 0                      |           |
|                                                 | PRTG Server:           | 127.0.0.1               | 0                      |           |
|                                                 | PRTG Port:             | 443                     | 0                      |           |
|                                                 | Password               |                         | 0 🗌 Show Password      |           |
|                                                 | ○ Passhash             |                         | 🕕 🗌 Show Passhash      |           |
|                                                 | HTTPs :                | Enabled ~               | 0                      |           |
|                                                 | PRTG Root Group:       |                         | * optional             |           |
|                                                 |                        |                         |                        |           |
|                                                 |                        |                         |                        |           |
|                                                 | Apply                  | Test Connection         | Add To Monitoring      |           |
|                                                 | - Abbild               | rest connection         |                        |           |
|                                                 |                        |                         |                        |           |
|                                                 |                        |                         |                        |           |
|                                                 |                        |                         |                        |           |
|                                                 |                        |                         |                        | ^         |
|                                                 |                        |                         |                        |           |
|                                                 |                        |                         |                        | ~         |
|                                                 |                        |                         |                        |           |
| All Rights Reserved © AutoMonX Ltd 2023 - V1.18 | 3                      |                         |                        | Back Next |

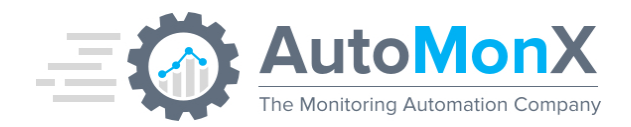

#### Press "Apply" to save your settings.

You can also test the connection to PRTG to make sure everything is correct.

| AutoMonX Discovery And Autom                                                                                                    | nation For PRTG                                                                                      |
|----------------------------------------------------------------------------------------------------|----------------------------------------------------------------------------------------------------|
| Settings Discovery Device Discovery Results SNMP Discovery PRTG Group Setting                                                                                                    | Monitoring Automation                                                                                |
| Monitoring Automation                                                                                                    |                                                                                                    |
| PRTG Integration                                                                                                    |                                                                                                    |
| PRTG Licomony     Instandaria     Instandaria     Instand | <ul> <li>Show Password</li> <li>Show Passhash</li> <li>show Passhash</li> <li>o toptional</li> </ul> |
| Copy to ClipBoard OK                                                                                                    | ^                                                                                                    |

Press "Add to PRTG" to add the device and the sensors to PRTG. Confirm the group in PRTG that the Azure resources would be added to.

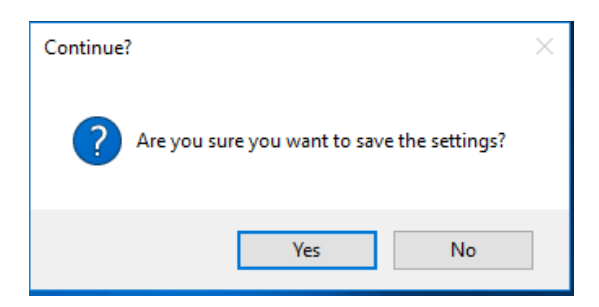

Allow the AutoMonX Monitoring Automation to add the resources and their sensors to PRTG. This could take several minutes depending on the size of the PRTG installation and the number of sensors to be added. When the process has successfully completed you can close the UI.

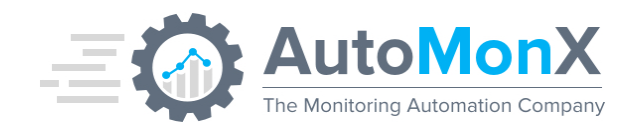

# 7.10 Resuming Adding Sensors in case of Timeouts

**Important**: The PRTG API sometimes fails to timely respond to the Monitoring Automation API calls. It may cause a timeout and the process of adding sensors may fail. In such cases, wait a few minutes and resume the addition of devices and sensors by pressing the "Add to PRTG" button. The Monitoring Automation will continue from the point it has stopped.

# 7.11 Automatic Discovery of Azure Application Insights

The AutoMonX Azure Sensor Pack has the capability to monitor the Azure Application Insights in your environment. The Application Insights sensor is used to monitor Azure resources that perform requests. Request information is saved in Azure Insights. The Sensor uses the insight identification and key to monitor the Insights.

The process is very similar to adding other Azure resources to monitoring through PRTG.

After you discover the resources in your environment using the Auto Discovery, another button would appear in the buttons line "Discover Insights" as seen below:

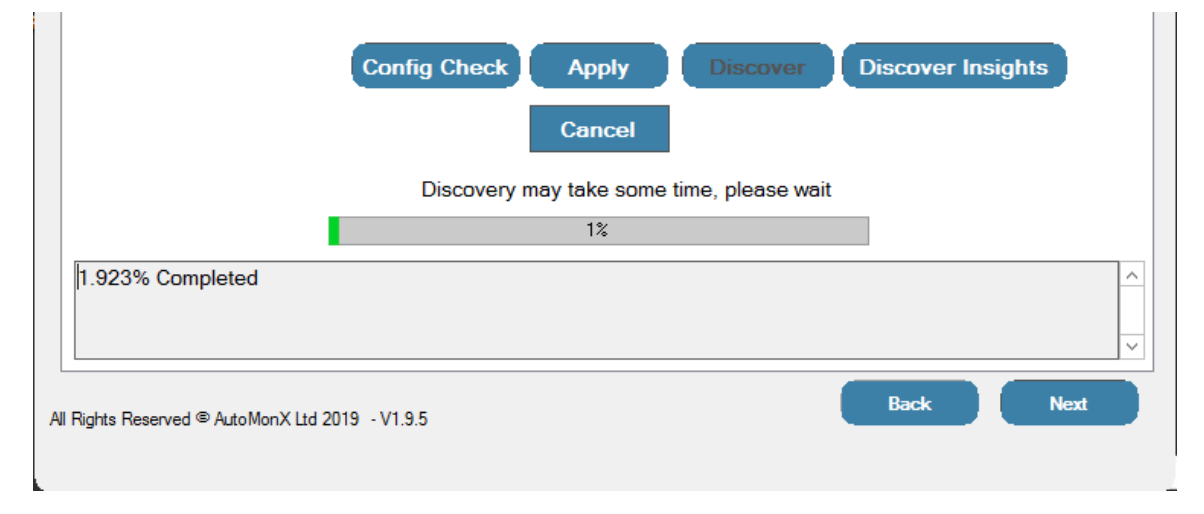

Clicking the "Discover Insights" button will open a window showing all the discovered insights in your environment.

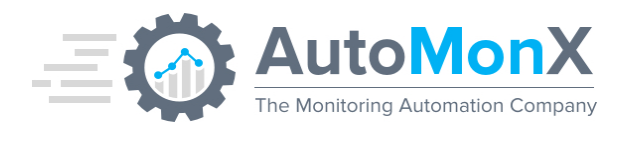

| Appinsigntivame | ApiKey     | SubName     |
|-----------------|------------|-------------|
| Site1           | FillApiKey | prod2 - Sub |
| Site2           | FillApiKey | prod2 - Sub |
| Login1          | FillApiKey | prod2 - Sub |
| VM1             | FillApiKey | prod2 - Sub |
| Site3           | FillApiKey | prod - Sub  |
| VM2             | FillApiKey | prod - Sub  |
|                 |            |             |

You will need to fill the API keys according to each Application Insight you want to monitor. Create an API key for Application Insights via the Application Insight page in your Azure Portal environment as seen below.

Important: Make sure to grant the API Key permissions to Read Telemetry information.

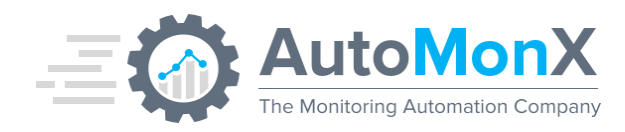

| ■ Microsoft Azure                                                                              | ℅ Search resources, services, and docs (G+/)                           |
|------------------------------------------------------------------------------------------------|------------------------------------------------------------------------|
| Home > API Access                                                                              |                                                                        |
| Application Insights                                                                           |                                                                        |
| ₽ Search (Ctrl+/)                                                                              | « 2 + Create API key 🗊 Delete API key 🗹 Help                           |
| ∓ Funnels                                                                                      | Application ID ③                                                       |
| Ser Flows                                                                                      |                                                                        |
| 🛂 Retention                                                                                    | API key description Last Used Created On                               |
| <ol> <li>Impact</li> </ol>                                                                     | You haven't set up any ADI keys. Click 'Create ADI key' to get started |
| 🏜 Cohorts                                                                                      | - The never (set up any Arrikeys, click create Arrikey to get statted. |
| ··· More                                                                                       |                                                                        |
| Configure                                                                                      |                                                                        |
| Properties                                                                                     |                                                                        |
| 💐 Smart Detection settings                                                                     |                                                                        |
| Usage and estimated costs                                                                      |                                                                        |
| 💮 Continuous export                                                                            |                                                                        |
| Performance Testing                                                                            |                                                                        |
| 📍 API Access 1                                                                                 |                                                                        |
| 📒 Work Items                                                                                   |                                                                        |
|                                                                                                |                                                                        |
|                                                                                                | A Search resources, services, and c                                    |
| Home > faf3aga - API Access > Create API ke                                                    | 29                                                                     |
| Create API key                                                                                 |                                                                        |
| Create an API key to read Application Insights data.                                           |                                                                        |
| API keys are used by applications outside the b<br>Your API keys should be managed like passwo | prowser to access this resource.<br>rds. Keep them secret.             |
| Provide a description to help you identify thi                                                 | is API key in the future. 🕥                                            |
| AutoMon Insgihts Acess                                                                         |                                                                        |
| Choose what this API key will allow apps to do                                                 | :                                                                      |
| Write annotations 🗊                                                                            |                                                                        |
| Authenticate SDK control channel 🗊                                                             |                                                                        |
| Generate key                                                                                   |                                                                        |

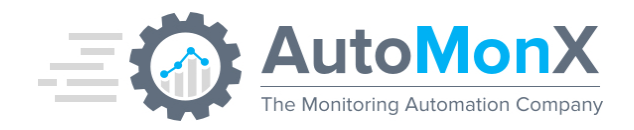

Place the newly generated key in the API Key cell for each Application Insight you want to monitor.

| ease add the correct Al | <sup>2</sup> I key to the following appli<br>ApiKey | Cations:<br>SubName |
|-------------------------|-----------------------------------------------------|---------------------|
| Site1                   | FillApiKey                                          | prod2 - Sub         |
| Site2                   | FillApiKey                                          | prod2 - Sub         |
| Login1                  | FillApiKey                                          | prod2 - Sub         |
| VM1                     | FillApiKey                                          | prod2 - Sub         |
| Site3                   | FillApiKey                                          | prod - Sub          |
| VM2                     | FillApiKey                                          | prod - Sub          |
|                         |                                                     |                     |

When you finish, click the OK button and let the Application Insights discovery to run. The next steps are similar to the addition of any other sensor to PRTG as described in section <u>6.3 Selecting the Azure sensors for monitoring</u>

# 7.12 Using CLI to Discover Azure Resources

The AutoMonX Microsoft Azure Sensor Pack needs to scan the Azure environment for any resources that it can monitor. In the discovery mode, the Sensor Pack will generate a list of all the Azure resources in your environment that it can monitor and provide you with the required sensor configuration to monitor these resources. There are several discovery modes of Azure resources:

- 1. Thorough Discovery (Resources and Metrics)
- 2. Quick Discovery of Azure Resources only
- 3. Quick Discovery of Azure Resource Metrics
- 4. Quick Discovery with Inclusion/Exclusion

# AutoMonX Ltd © 2024 All Rights Reserved

Web : http://www.automonx.com Email : <u>support@automonx.com</u>

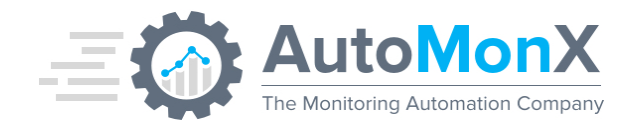

# 7.13 Azure Sensor Pack Discovery Modes explained

Since there are multiple discovery options, below is a table that compares the discovery functionality and their benefits:

| Discovery                                                                               | Functionality                                                                                                    | Pros and Cons                                                                                                    |  |  |  |
|-----------------------------------------------------------------------------------------|----------------------------------------------------------------------------------------------------|----------------------------------------------------------------------------------------------------|--|--|--|
| Mode                                                                                    |                                                                                                    |                                                                                                    |  |  |  |
| Thorough                                                                                | Default discovery mode<br>available in our UI. Discovers all<br>the subscriptions, resources and<br>metrics            | Easy to use in a UI-interactive<br>mode.<br>Longer time to see full results.<br>Great for the initial discovery                                         |  |  |  |
|                                                                                         |                                                                                                    | their metrics. Push all the<br>metrics in two simple steps to<br>monitoring                                                                             |  |  |  |
| Quick –<br>Resources<br>only                                                            | Quick discovery of Resources<br>only (no metrics), available in<br>CLI only                                            | Great for initial discovery of<br>your Azure estate without<br>spending time on metrics<br>discovery                                                    |  |  |  |
| Quick –<br>Metrics only                                                                 | Quick discovery of the metrics of Resources                                                                            | Great to focus on specific<br>resources only and get their<br>metrics ready to be pushed to<br>monitoring.                                              |  |  |  |
|                                                                                         |                                                                                                    | Uses the Azure resources<br>discovered in a previous step<br>and discovers only their<br>metrics.                                                       |  |  |  |
| Quick – New                                                                             | Quick discovery of new                                                                                                 | Great for when you have a                                                                                                    |  |  |  |
|                                                                                         |                                                                                                    | discover and add only new<br>resources to monitor                                                                                                    |  |  |  |
| Quick –<br>Discovery with<br>Inclusion or<br>exclusion of<br>specific<br>resource types | Quick discovery using the<br>exclude and include<br>configuration files. Can be used<br>with any of the above options. | Great for even quicker<br>discovery when you have a<br>good grasp of what you want<br>to monitor.<br>Might exclude resources you<br>do wish to monitor. |  |  |  |

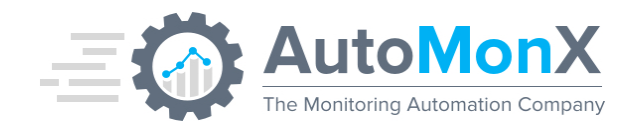

# 7.14 Azure Resources Discovery – CLI Options

Below are some examples for running Auto discovery of Azure resources using the CLI.

• Discover all subscriptions and resources (single Tenant)

AutoMonX\_AzureCollector.exe -discovery -sub -All

• Discover resources of a specific subscription (single Tenant)

AutoMonX\_AzureCollector.exe -discovery -sub <Subscription Name>

• Discover a specific Azure Tenant in a Multi-tenant environment. The tenant number is configured in the file "AzureConnProfiles.ini". For the first tenant configured in the file "AutoMonX\_AzureSensor.ini" use 0 or run discovery without the tenant option as in the previous examples.

AutoMonX\_AzureCollector.exe -discovery -sub -All -tenant <tenant\_number>

# 7.15 Quick Discovery CLI Options

Depending on the size of your Azure environment, the full discovery process can take a long time. For shorter discovery (50% or more in time savings) use the following CLI options.

• Azure Resources-only discovery (no metrics, quicker results):

AutoMonX\_AzureCollector.exe -discovery -sub -All -resources

Azure Metrics-only discovery on supported resources.
 Important: For first time, use this option only after running the resource discovery or after a full discovery was performed:

AutoMonX\_AzureCollector.exe -discovery -sub -All -metrics

Running a discovery without the options resources and metrics will result in a thorough discovery.

• Azure new resources only discovery (only resources that weren't discovered in a previous discovery):

**Important**: For first time, use this option only after running the metrics discovery or after a full discovery was performed:

AutoMonX\_AzureCollector.exe -discovery -sub -All -new\_resources

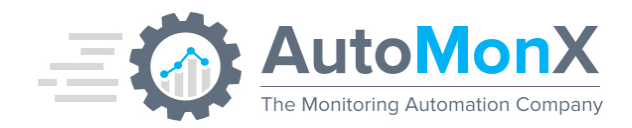

#### • Include/Exclude discovery

Using the option below would substantially narrow down your discovery time only for specific resource types or resources with a predefined Azure Tag. It instructs the discovery process to consult two configuration files: include\_mon.csv and exclude\_mon.csv. See <u>this section</u> for more details.

AutoMonX\_AzureCollector.exe -discovery -sub -All -whitelist

## 7.16 Azure Resources Discovery Report

Running the discovery commands generates a report that contains the following information:

- Subscription names.
- List of Microsoft Azure resources for each subscription.
- Command line parameters for the AutoMonX Azure PRTG Sensor pack.
- List of unsupported resource types.
- List of Azure resources that don't have their monitoring metrics enabled.

The commands to monitor the supported resources will be found in **Sub Name>\_AutoMonX\_Azure\_Report.html** in the PRTG EXEXML program folder under the Azure folder.

**Note**: The PRTG EXEXML program folder is usually located in the path: <Drive>: \Program Files (x86)\PRTG Network Monitor\Custom Sensors\EXEXML Or:

<Drive>: \Program Files\PRTG Network Monitor\Custom Sensors\EXEXML

If the -sub -all parameters were used, the report name will be set to ALL\_AutoMonX\_Azure\_Report.html.

Below is a sample report:

#### PRTG Sensor pack for Microsoft Azure by Automonx - Discovery Results

#### Subscription microsoft azure sponsorship

Discovered Resources:

| Resource Name                                             | Sensor Azure<br>Type    | Configuration Line                                                                                                    |
|-----------------------------------------------------------|-------------------------|----------------------------------------------------------------------------------------------------|
| microsoft azure sponsorship_(Subscription)                | Azure Billing           | -sub "microsoft azure sponsorship" -cons                                                                                  |
| WindowsSRV2_(VirtualMachines)                             | Azure Service<br>Health | -type Microsoft.Compute/virtualMachines_health -resgrp MS_Sponsored -res "WindowsSRV2" -sub "microsoft azure sponsorship" |
| WindowsSRV2_(VirtualMachines)                             | Azure App<br>Metrics    | -type Microsoft.Compute/virtualMachines -resgrp MS_Sponsored -res "WindowsSRV2" -sub "microsoft azure sponsorship"        |
| linuxsrv167_(NetworkInterfaces)                           | Azure App<br>Metrics    | -type Microsoft.Network/networkInterfaces -resgrp MS_Sponsored -res "linuxsrv167" -sub "microsoft azure sponsorship"      |
| WindowsSRV2_disk1_d5a2d7a8cc3a4c3bb09c732a6175847e_(Disk) | Azure App<br>Metrics    | -type Microsoft Compute/disks -resgrp MS_SPONSORED -res "WindowsSRV2_disk1_d5a2d7a8cc3a4c3bb09c732a6175847e" -sul         |

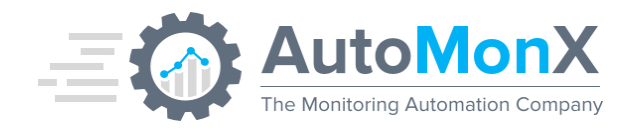

# 7.17 Azure Delta Discovery Report

For customers with a constantly expanding Azure environment, who want to track the newly added resources, a Delta discovery report was added. The delta reports shows only the new resources added during last discovery.

## <Sub Name>\_AutoMonX\_Azure\_Discovery\_Delta.html

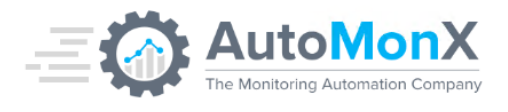

## **Azure Auto discovery - New Results**

Tenant: My Tenant (5d3

Discovery started at: 22 January 2023 16:12

| Subscription              | New resources | Total resources |
|---------------------------|---------------|-----------------|
| microsoft partner network | 1             | 21              |

Discovery Type: Quick, Metrics Discovery completed at: 22 January 2023 16:33 Total Running time: 0 hours, 20 min

**Resource Name** 

# 7.18 Azure Channel Limits Report

This report is created automatically based on your sensors and shows the out of the box limits configured for different types of resources. The purpose of this report is to give you a clear picture of the thresholds the AutoMonX sensors have configured.

AutoMonX\Azure\Logs\ChannelLimits.csv

## 7.19 Monitoring Automation Files

The Monitoring Automation files are created in the Azure Sensor pack settings folder and contain the commands that allow to add the discovered Azure resources to PRTG.

After a successful discovery, a file will be generated in the Data folder for each Azure subscription. The files are named according to the following format: <TenantID>\_<subscription name>DiscoveryData.csv

# 7.20 Using the Monitoring Automation CLI

The Azure Sensor Pack contains a command line interface that automates the addition of Azure resources as sensors to the PRTG system.

To use the automation CLI, first you must edit the file below that is in the Azure\Common folder:

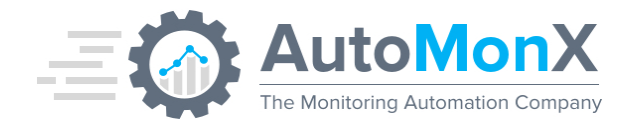

## AutoMonX\_PRTG\_Automation.INI PRTG\_USER=<prtg\_administrative\_user> PRTG\_SERVER=<prtg\_server\_name>

- You need a PRTG user with read and write permissions to operate the program.
- You will need to create a target group in PRTG that will contain the Azure resources sensors.

Below is an example how to use the Monitoring Automation CLI:

AutoMonX\_PRTG\_Automation.exe -file <DiscoveryData>.csv -p <passhash> -group <target\_group>

# 7.21 Adding the Azure Resource URL to PRTG Comments

Adds the full URL to access the Azure resource in the Azure Portal. The URL is added automatically to the device comments tab in PRTG. This feature can help monitoring teams to rapidly access the relevant resource in the Azure Portal.

To activate this feature, add the option resource\_id to the discovery via CLI. Any newly created sensors will show the full resource URL in the device comments:

AutoMonX\_AzureCollector.exe -discovery -sub -All -resource\_id

| Devices Local Probe | <ul> <li>Automonx_/</li> </ul> | Azure * micros  | oft azure * Net   | work * DefaultRe | sourceGroup-EUS2-vnet-bastion_(<br>★★☆☆ | BastionHosts) 🍷 |                      |                                   |                           |
|---------------------|--------------------------------|-----------------|-------------------|------------------|-----------------------------------------|-----------------|----------------------|-----------------------------------|---------------------------|
| Dence Delautice     | sourcedrou                     | ip-cosz-viiet-  | .pastion_(past    | ioninosts)       |                                         |                 |                      |                                   |                           |
| Overview            | 2 days                         | 30 days         | 365 days          | Alarms           | O System Information                    | 🔲 Log           | Settings             | Notification Triggers             | Comments                  |
| https://portal.azur | e.com/#@                       | .com/resource/s | subscriptions/38¢ |                  | /resourceGroups/D                       | efaultResourceG | oup-EUS2/providers/1 | /licrosoft.Network/bastionHosts/D | efaultResourceGroup-EUS2- |

# 7.22 Multi-tenant Discovery Scheduler

For automatic discovery scheduling especially in large multi-tenant environments, see the following scheduling function.

Configuration is done in the file "AutoMonx\Azure\Scheduler\Scheduler.csv".

You can also find an example file in the same directory. Adjust the "Time To Run" (Must be in the format Mon HH:mm), and the tenant id you want to run the discovery on. Please refer to the <u>API guide</u> for explanation about the API Params.

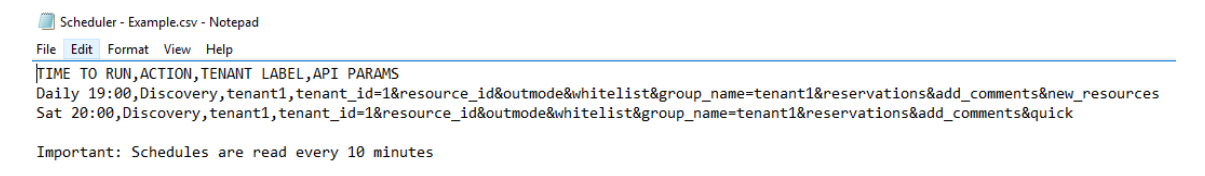

# AutoMonX The Monitoring Automation Company

# 8 Supported sensor types

# 8.1 SQL Database

The Azure SQL Database resource is a fully managed relational cloud database. Its Metrics measure the database's health and performance.

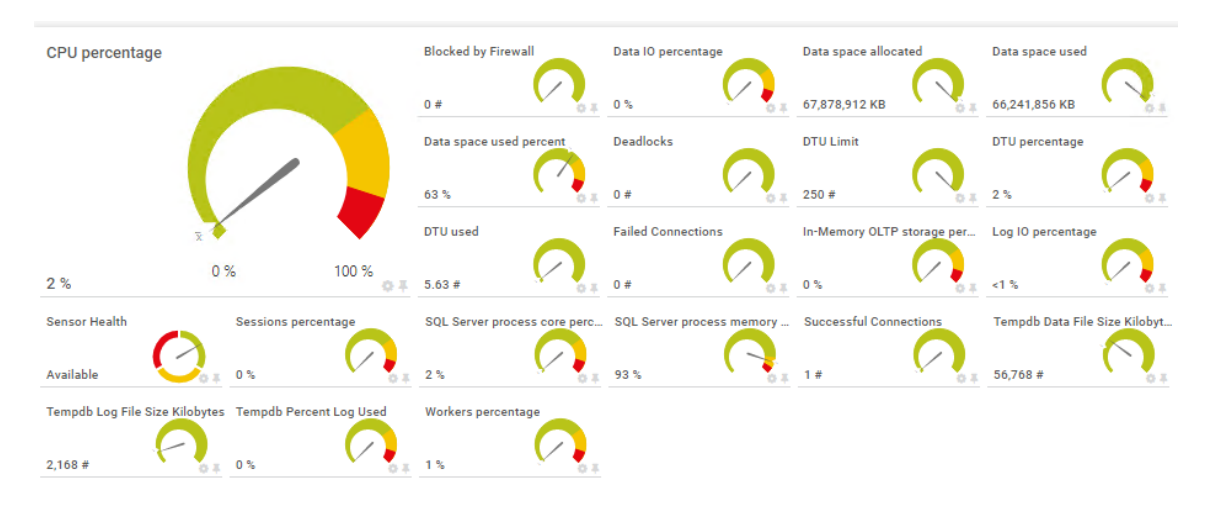

# 8.2 SQL Elastic Pools

The SQL Elastic Pool is a simple, cost-effective solution for managing and scaling multiple databases that have varying and unpredictable usage demands. The databases in an elastic pool are on a single server and share a set number of resources at a set price. The SQL Elastic pool sensor is used to monitor such pools.

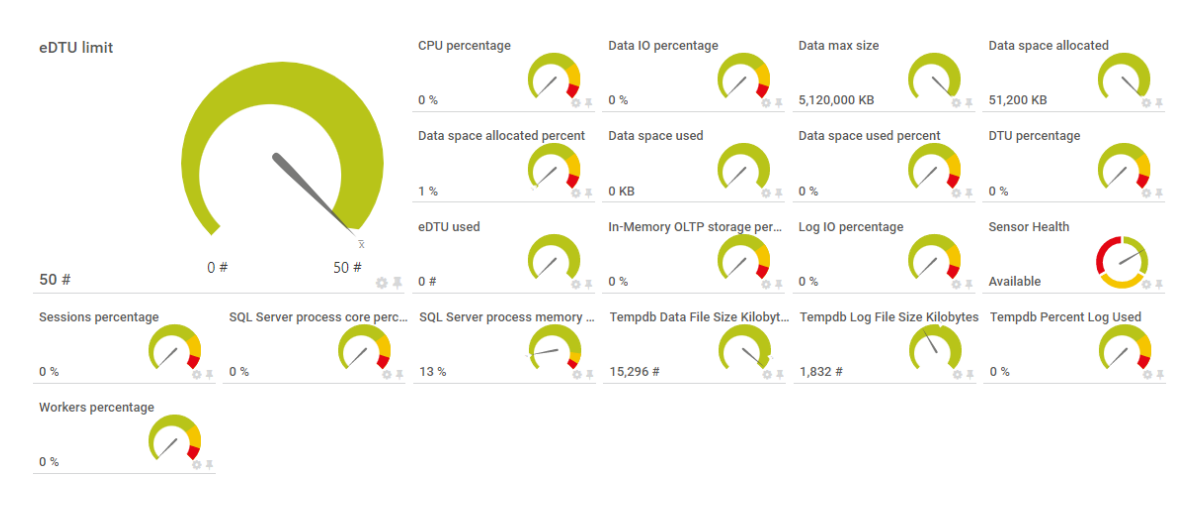

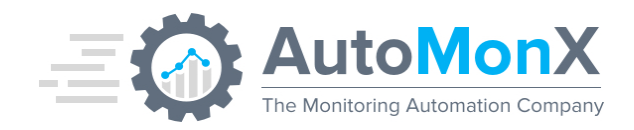

# 8.3 Certificate

The Azure Certificate resource verifies a secure connection to an internet resource. Its Metric measure its expiration date and host name binding status.

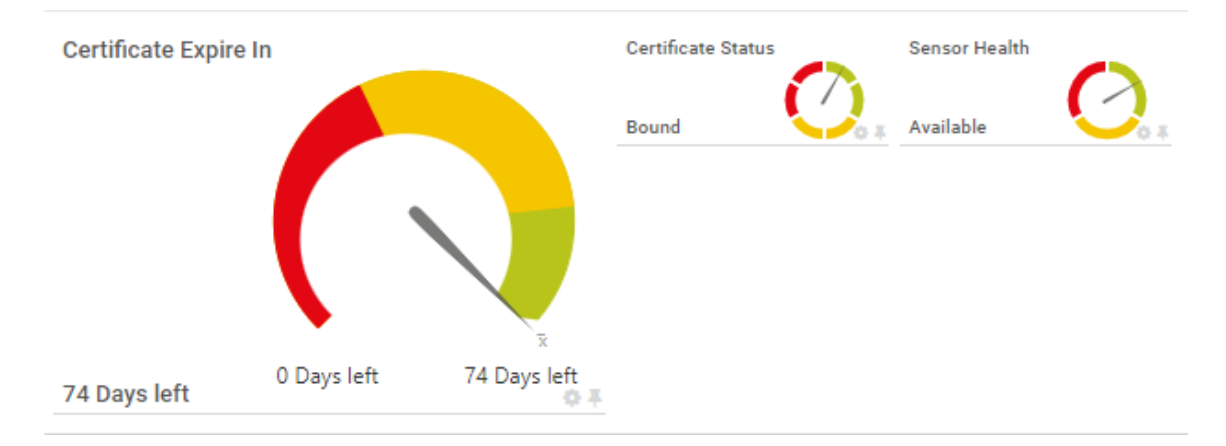

# 8.4 App Service Plan (Server Farms)

An App Service Plan consists of the underlying virtual machines that will host the Azure App Services. The App Service Plan defines the region of the physical server where your app will be hosted on and the amount of storage, RAM, and CPU the physical servers will have. Below is an example of such service (i.e. Server Farm)

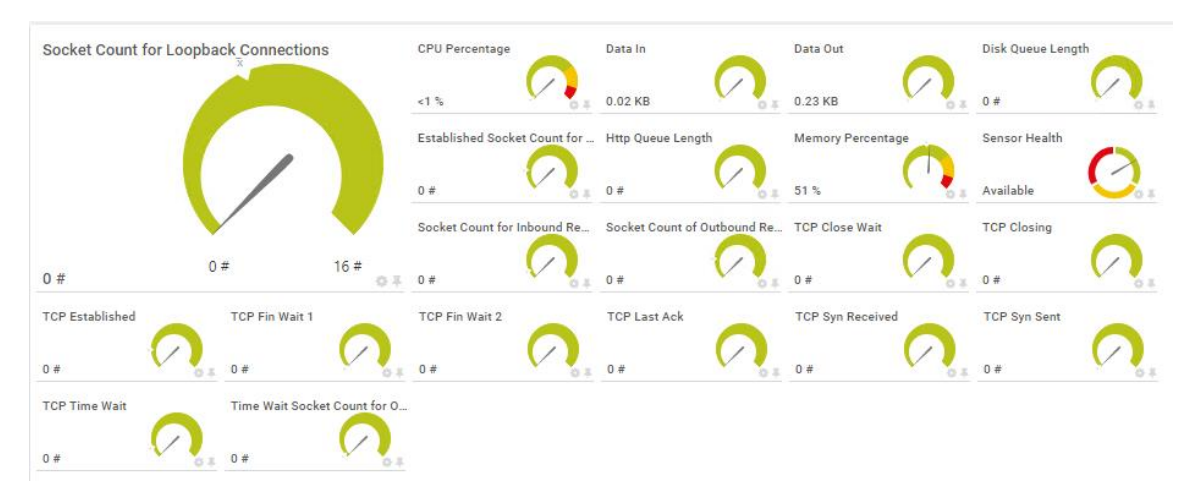

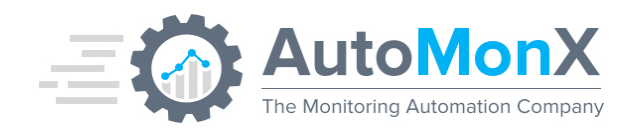

# 8.5 Web Sites

The Azure Web Apps resource is a scalable web application. Its Metrics measure the Web-App's health and performance.

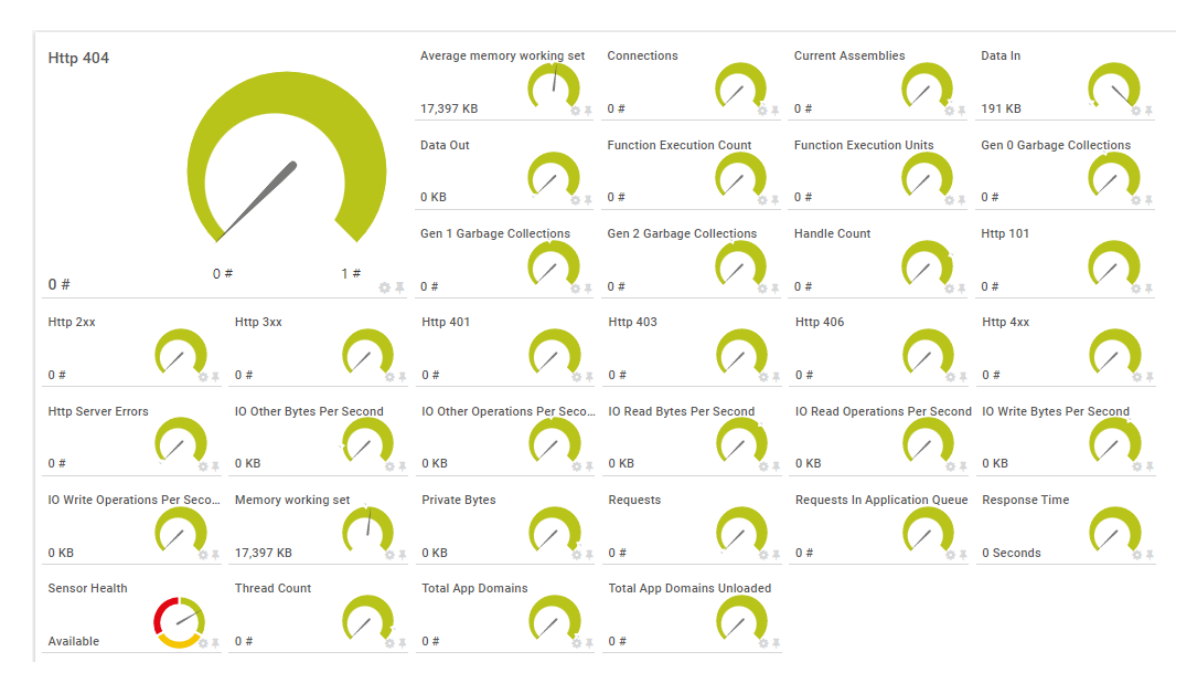

# 8.6 Storage Accounts

The Azure Storage Account resource is a massively scalable object storage for unstructured data. Its Metrics measure the storage's health and performance.

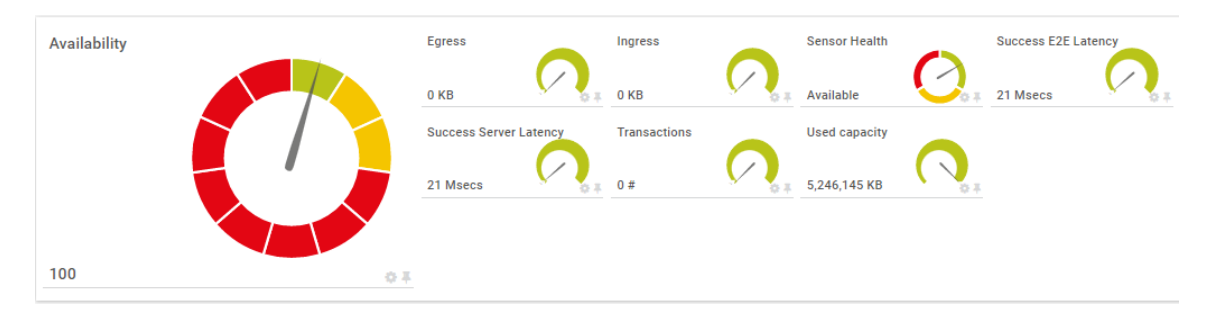

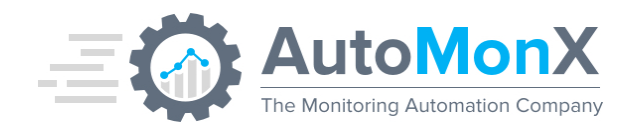

# 8.7 Cloud Services

Azure Cloud Services is an example of a platform as a service (PaaS). This technology is designed to support applications that are scalable, reliable, and inexpensive to operate.

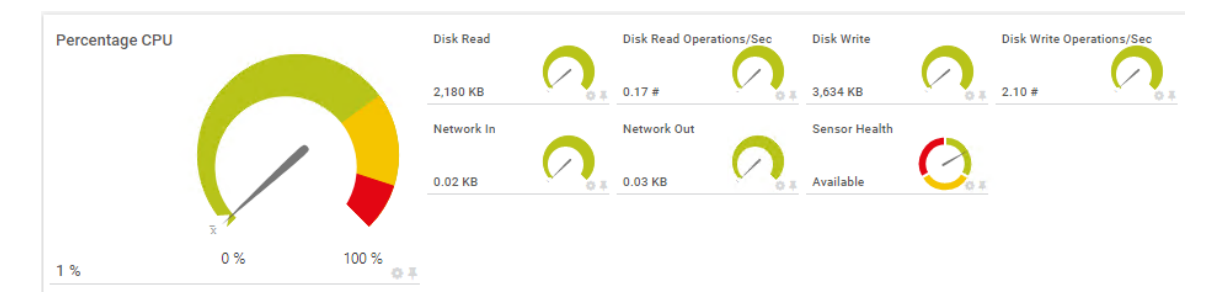

# 8.8 Database Accounts

The Azure Database account resource manages scalability of databases. Its Metrics measure the account's health and the databases requests.

| Last Message:<br><b>OK</b> |                             |                      |     |                             |                    |                        |                 |                                            |
|----------------------------|-----------------------------|----------------------|-----|-----------------------------|--------------------|------------------------|-----------------|--------------------------------------------|
| Last Scan:<br>5 m 12 s     | Last Up:<br><b>5 m 12 s</b> | Last Down:           |     | Uptime:<br><b>100.0000%</b> | Dow<br><b>0.00</b> | ntime: C<br>00% 1      | overage:<br>00% | Sensor Type:<br><b>EXE/Script Advanced</b> |
| Metadata Requests          |                             | Mongo Request<br>0 # |     | Mongo Requests<br>0#        |                    | Total Request Un<br>4# |                 |                                            |
|                            |                             |                      |     | Total Requests              |                    |                        |                 |                                            |
|                            |                             |                      |     | 4#                          |                    |                        |                 |                                            |
| ∩#                         | ~                           | 0                    | 1 # |                             |                    |                        |                 |                                            |

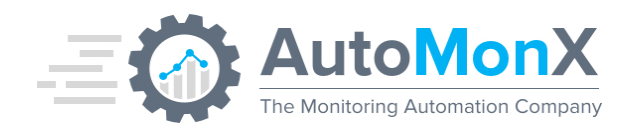

# 8.9 Service Bus Namespace

The Azure Service Namespace resource manages messaging communication between applications using a bus. Its Metrics measure the Namespace's health and performance.

| Successful Requests                       | Abandoned Messages         | ActiveConnections           | Completed Messages           | Connections Closed.           |
|-------------------------------------------|----------------------------|-----------------------------|------------------------------|-------------------------------|
| X                                         | 0#                         | 123 #                       | 40 #                         | 0#                            |
|                                           | Connections Opened.        | Count of active messages in | Count of dead-lettered messa | . Count of messages in a Queu |
|                                           | 0#                         | 0#                          | 81#                          | 81#                           |
| N                                         | Count of scheduled message | Incoming Messages           | Incoming Requests            | Outgoing Messages             |
| 0 # 5,151 #<br>0 # 5,151 #                | 0#                         | 20 #                        | 1,720 #                      | 20 #                          |
| Pending Checkpoint Operatio Sensor Health | Server Errors.             | Server Send Latency.        | Size                         | Throttled Requests.           |
| 0 # Available                             | 0#                         | 13 Msecs                    | 152 КВ                       | 0#                            |
| User Errors.                              |                            |                             |                              |                               |
| 20#                                       |                            |                             |                              |                               |

# 8.10 Batch Accounts

The Azure Batch Account resource manages job tasks. Its Metrics measure the Batch Manager's health and performance.

| Last Message:<br><b>OK</b> |                          |                               |                        |                             |                        |                           |                       |                                       |       |
|----------------------------|--------------------------|-------------------------------|------------------------|-----------------------------|------------------------|---------------------------|-----------------------|---------------------------------------|-------|
| Last Scan:<br><b>201 s</b> | Last Up:<br><b>201 s</b> | Last Down:<br><b>4 h 38 m</b> |                        | Uptime:<br><b>100.0000%</b> | Dowr<br><b>0.000</b>   | ntime: C<br>00% 10        | overage:<br>00%       | Sensor Type:<br><b>EXE/Script Adv</b> | anced |
| Dedicated Core Count       |                          |                               | Creating Node C<br>0 # |                             | Dedicated Node .<br>0# |                           | Idle Node Count<br>0# | $\bigcirc$                            |       |
|                            |                          |                               |                        | Leaving Pool No<br>0#       |                        | LowPriority Core .<br>0 # |                       | Low-Priority Nod<br>0 #               |       |
| 0 #                        |                          | 0 1#                          |                        | Offline Node Co<br>0#       |                        | Preempted Node.<br>0#     |                       | Rebooting Node<br>0#                  |       |
| Reimaging Node<br>0#       |                          | Running Node C 🗸              | -11 -12                | Start Task Failed<br>0#     |                        | Starting Node C<br>0#     |                       | Unusable Node<br>0 #                  |       |
| Waiting For Start          | $\bigcirc$               |                               |                        |                             |                        |                           |                       |                                       |       |
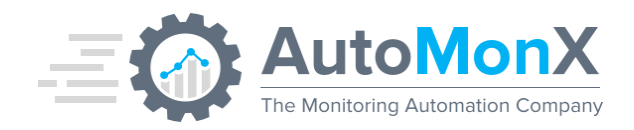

## 8.11 Redis

The Azure Redis Database resource is a managed key/value database. Its Metrics measure the database's health and performance.

| Last Message:<br><b>OK</b> |                          |            |         |                             |               |                    |                   |                                        |         |
|----------------------------|--------------------------|------------|---------|-----------------------------|---------------|--------------------|-------------------|----------------------------------------|---------|
| Last Scan:<br><b>237 s</b> | Last Up:<br><b>237 s</b> | Last Down  |         | Uptime:<br><b>100.0000%</b> | Down<br>0.000 | time:<br>0%        | Coverage:<br>100% | Sensor Type:<br><b>EXE/Script Ad</b> y | anced   |
| Connected Clie             | ents                     |            |         | Cache Hits                  |               | Cache Read         |                   | Cache Write                            |         |
|                            |                          |            | 662#    | -14 (0                      | 69,119 /s     | -a 45              | 28,249 /s         | -14 10                                 |         |
|                            |                          |            |         | CPU                         |               | Evicted Keys       |                   | Expired Keys                           |         |
|                            |                          |            | x       | 1%                          |               | 0#                 |                   | 4#                                     | -04-05  |
|                            |                          |            |         | Gets                        |               | Operations Per S   | S                 | Server Load                            |         |
| 65 #                       |                          | 0          | 71# 🐺 🕸 | 777 #                       | -14 (3)       | 35#                | -11 Q             | 0%                                     |         |
| Sets                       |                          | Total Keys |         | Total Operations            |               | Used Memory        |                   | Used Memory RSS                        |         |
| 237 #                      | -11 (3)                  | 615,706 #  | -11 (3) | 1,105 #                     | -14 (2)       | 1,206,222,668 Byte | e 🔪               | 1,257,559,040 Byte                     | -14 (2) |

# 8.12 Data Factory

The Azure Data Factory resource performs analytical operations on data from various data sources using pipelines. Its Metric measure the pipelines status.

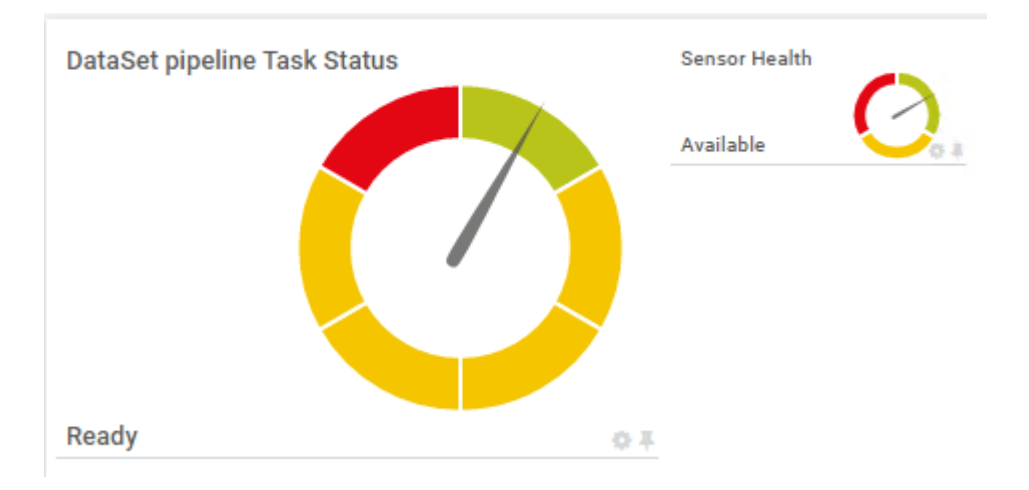

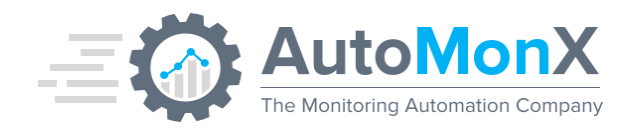

## 8.13 Scheduler

The Azure Scheduler resource manages scheduling of job tasks. It Metrics measure the task's Health Status

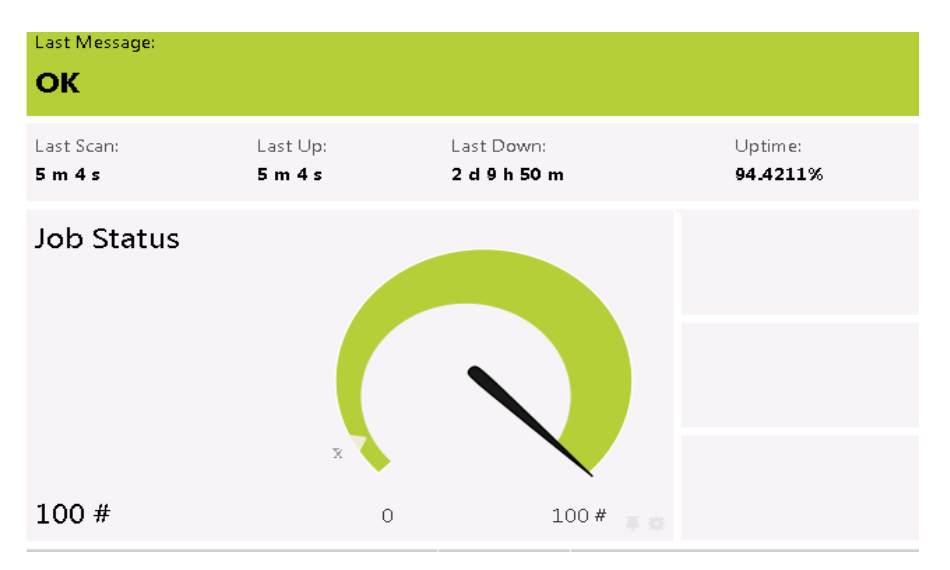

## 8.14 Search Services

The Azure Search Services resource manages search services performed on applications. Its Metrics measure the search service's health and operations

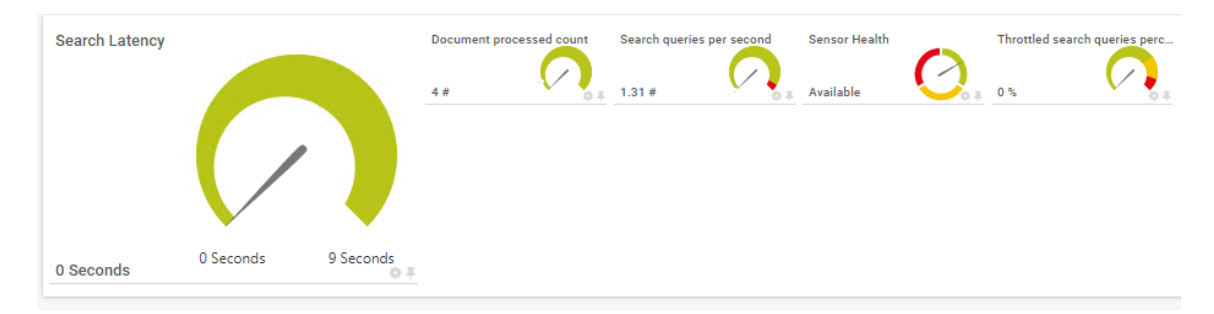

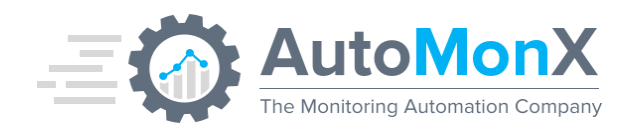

## 8.15 Service Bus Queues

Azure Service Bus is a fully managed enterprise message broker with message queues and publish-subscribe topics (in a namespace). Service Bus is used to decouple applications and services from each other. Azure Service Bus supports reliable message queuing and durable publish/subscribe messaging.

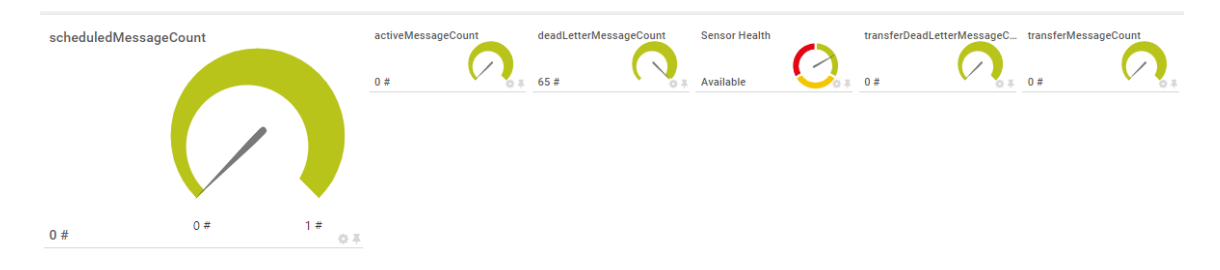

### 8.16 Service Health

The Azure Service Health sensor checks the current service health status of a resource. An error status will show as red with the provided error. Unknown statuses are shown as Warning. For Virtual Machines only, an additional channel VM Status will show with a text description.

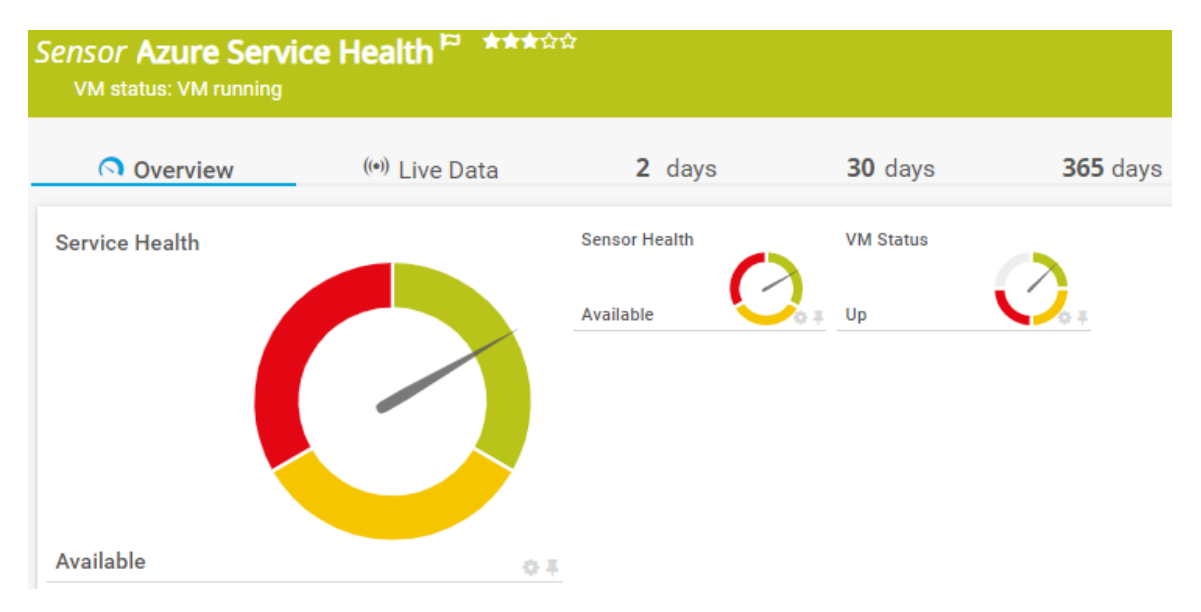

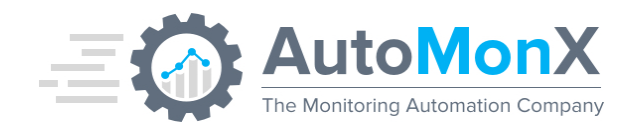

## 8.17 Virtual Machines

The Azure Virtual Machine sensor provides performance information regarding virtual machines hosted in Azure. An example is seen below. Additionally, our monitoring automation can invoke PRTG-native SNMP sensors that can also be automatically discovered and added under the same Virtual Machine device.

| Descentere CDU             |                                                | Channel 🗢                      | ID 🏺 | Last Value 🕈  |
|----------------------------|------------------------------------------------|--------------------------------|------|---------------|
| Percentage CP0             |                                                | OS Disk Max Burst Bandwidth    | 9    | 170,000,000 # |
|                            |                                                | OS Disk Target Bandwidth       | 20   | 25,000,000 #  |
|                            |                                                | Disk Write Bytes               | 24   | 2,220 KB      |
|                            |                                                | OS Disk Write Bytes/Sec        | 13   | 37 KB         |
| x                          |                                                | OS Disk Max Burst IOPS         | 30   | 3,500 #       |
| 1 %                        | 0 % 100 %                                      | CPU Credits Remaining          | 27   | 159 #         |
| Disk Read Bytes            | Disk Read Operations/Sec                       | OS Disk Target IOPS            | 19   | 120 #         |
|                            |                                                | Premium OS Disk Cache Read Hit | 26   | 100 %         |
| OS Disk IOPS Consumed Per  | OS Disk Max Burst Bandwidth                    | Inbound Flows                  | 12   | 57 #          |
| $\bigcirc$                 |                                                | Outbound Flows                 | 29   | 57 #          |
| 0%                         | 170,000,000 # 0<br>OS Disk Used Burst BPS Cred | Inbound Flows Maximum Creati   | 16   | 10 #          |
| OS Disk Target IOPS        |                                                | Outbound Flows Maximum Cre     | 17   | 8 #           |
| 120 #                      | 1 0%                                           | OS Disk Write Operations/Sec   | 5    | 6.54 #        |
| Premium Data Disk Cache Re | Premium Data Disk Cache Re                     | Disk Write Operations/Sec      | 28   | 3.27 #        |
| 0%                         | x_0%                                           | Percentage CPU                 | 7    | 2 %           |
| VM Uncached Bandwidth Cor  | I                                              | VM Cached IOPS Consumed Pe     | 23   | 1 %           |
| 0%                         |                                                | CPU Credits Consumed           | 21   | 0.01 #        |
|                            |                                                | Data Disk Bandwidth Consume    | 40   | 0 %           |
|                            |                                                | Data Disk IOPS Consumed Perc   | 45   | 0 %           |
|                            |                                                | Data Disk Max Burst Bandwidth  | 46   | 0 #           |
|                            |                                                | Data Disk Max Burst IOPS       | 36   | 0 #           |

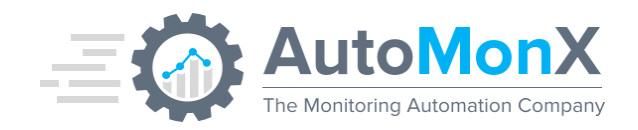

# 8.18 Azure Billing

The Azure Billing sensor provides information on the daily cost of a subscription. Can be used by providing an offer ID – offered parameter in the discovery process. Billing will be displayed in the currency relevant to your subscription and covers only the resources that the Azure API provides billing information about them. Resources that are not covered by the sensor are shown as "Missing Resources".

| ✓ . | Sensor Azure<br><sup>ок</sup> | Billing <sup>⊨</sup> ★★★ | r☆☆    |                  |                 |                   |       |       |
|-----|-------------------------------|--------------------------|--------|------------------|-----------------|-------------------|-------|-------|
| _   | Overview                      | (•)) Live Data           | 2 days | <b>30</b> days   | <b>365</b> days | Historic Data     | 🔳 Log | 🌣 Sel |
|     | Subscription Billi            | ng                       |        | Missing Resource | Types           | Missing Resources |       |       |
|     |                               |                          |        | 0 types          | ✓ ↓             | 0 resources       |       |       |
|     |                               |                          |        | Resource Types   |                 | Resources         |       |       |
|     |                               |                          | X      | 13 types         | 0.1             | 26 resources      |       |       |
|     | 11 USD                        | 0                        | 11 USD |                  |                 |                   |       |       |

## 8.19 Azure Application Insights

Application Insights, a feature of <u>Azure Monitor</u>, is an extensible Application Performance Management (APM) service for developers and DevOps professionals. Use it to monitor your live applications. The AutoMonX Azure Sensor Pack can help you to Auto-discover and monitor Azure Insights.

| <i>nsor</i> Function - time<br>ок            | triggerGrp                                       | - TimerTrigge                                                       | er2 <sup>₽</sup> ***☆☆                                                                                                    |                               |                      |                                    | "              | ₽ ⊠ 2  |
|----------------------------------------------|--------------------------------------------------|---------------------------------------------------------------------|----------------------------------------------------------------------------------------------------|-------------------------------|----------------------|------------------------------------|----------------|--------|
| (•)<br>Overview Live Data                    | <b>2</b><br>days                                 | 30 365<br>days days                                                 | Historic Data                                                                                                    | E Log                         | ¢<br>Settings        | A<br>Notification Triggers         | Q<br>Comments  | Histor |
| Last Scan:<br>111 s<br>Coverage:<br>100%     | Last Up:<br>111 s<br>Sensor Type<br>EXE/Script / | :<br>Advanced                                                       | Last Down:<br>Dependency:<br>Parent                                                                                                    | Uptii<br>100.<br>Inter<br>5 m | me:<br>0000%<br>val: | Downtim<br>0.0000%<br>ID:<br>#2590 | ie:            | 0      |
| ast Request Status                           |                                                  | Memory - Avail<br>743,324 KByte<br>Process - Priva<br>234,360 KByte | able Bytes<br>te Bytes<br>te Bytes<br>Call and the bytes<br>Call and the b | e Processor Time              | e Proces             | s • % Processor Time_ Proce        | te             | o<br>  |
|                                              |                                                  |                                                                     |                                                                                                    |                               |                      |                                    |                |        |
| Channel -                                    | ID \$                                            | Last<br>Value ≑                                                     |                                                                                                    | Minimum 🗘                     |                      | Maximun                            | n ¢            |        |
| Channel -<br>Downtime<br>Last Request Status | ID \$ -4 2                                       | Last<br>Value ≑                                                     |                                                                                                    | Minimum 🍣                     |                      | Maximun                            | n ≎<br><br>100 | •      |

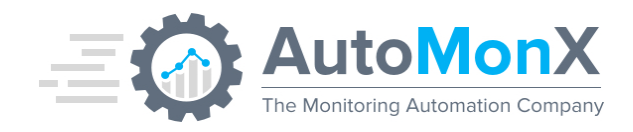

## 8.20 AutoMonX License

The License sensor is an additional sensor type aimed at monitoring the AutoMonX licensing and maintenance status. This sensor will let you know if your license or maintenance period is about to expire and helps you to renew it on time. This will help you to enjoy continues monitoring and prepare for renewal, without the license ending unexpectedly. It also includes the memory usage of AutoMonX.

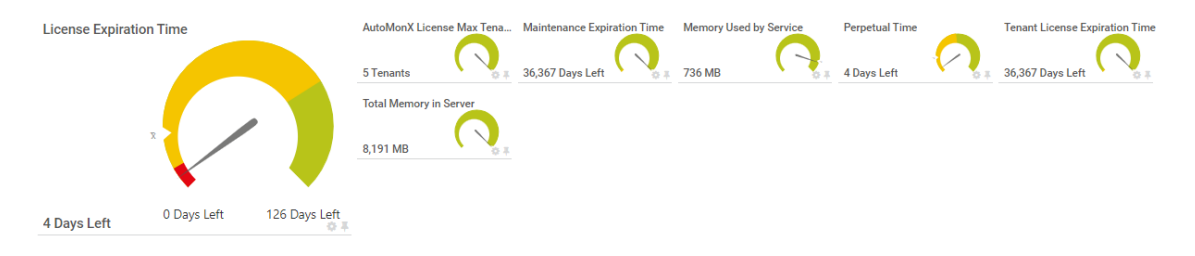

## 8.21 Azure Logic App

Azure Logic App is a cloud service that helps you schedule, automate, and orchestrate tasks, business processes, and workflows when you need to integrate apps, data, systems, and services across enterprises or organizations. Below is a screenshot of typical metrics you will get in PRTG:

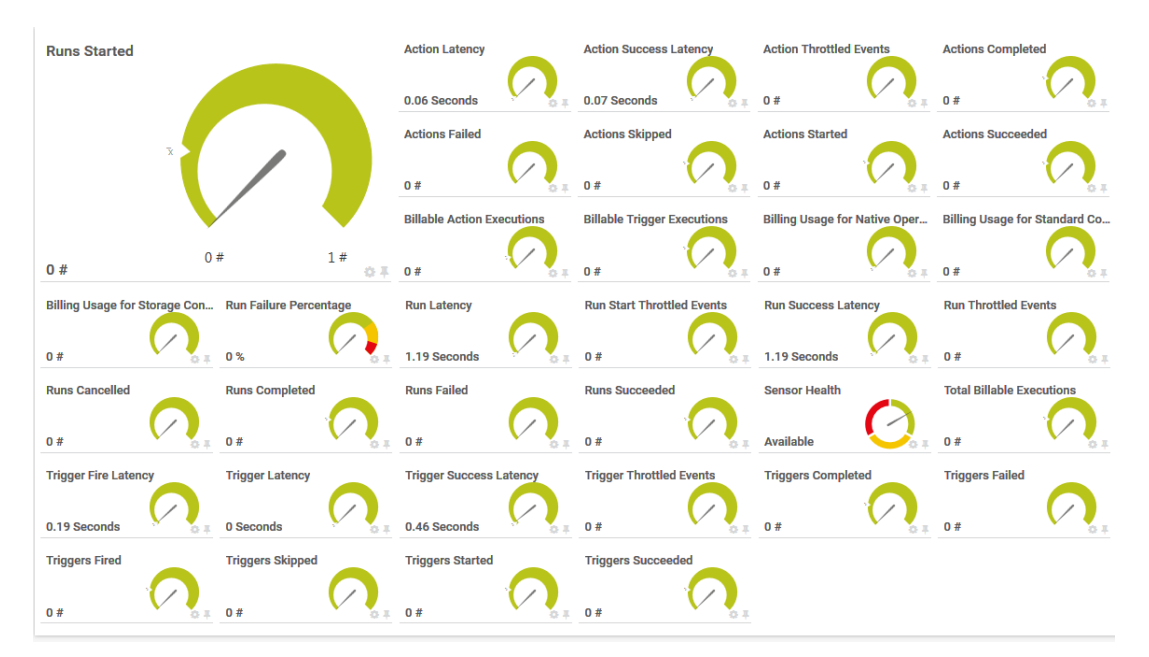

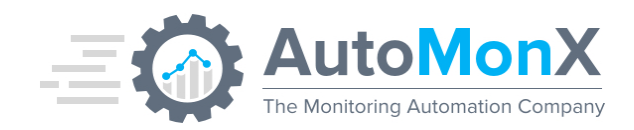

## 8.22 Azure Disks

Azure makes available several disk types for attaching them to virtual machines for usage such as OS or Data disks. The sensor below provides the metrics available for such disks:

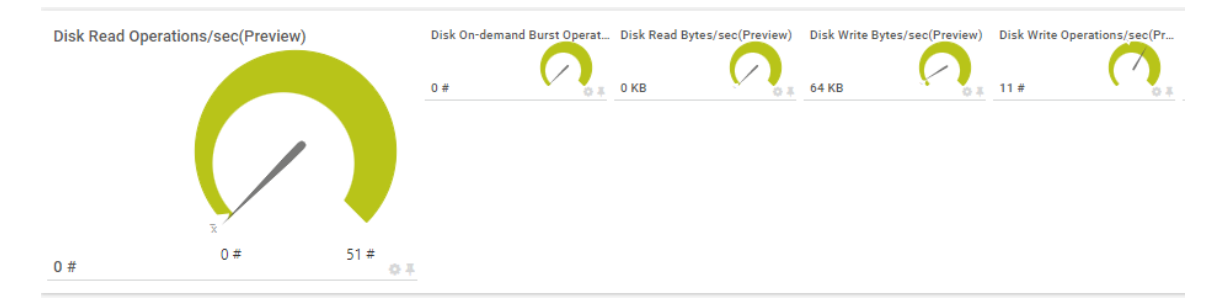

## **8.23 Azure Notification Hubs**

Azure Notification Hubs is a massively scalable mobile push notification engine for quickly sending millions of notifications to iOS, Android, Windows, or Kindle devices, working with APNs (Apple Push Notification service), GCM (Google Cloud Messaging), WNS (Windows Push Notification Service), MPNS (Microsoft Push Notification Service), and more.

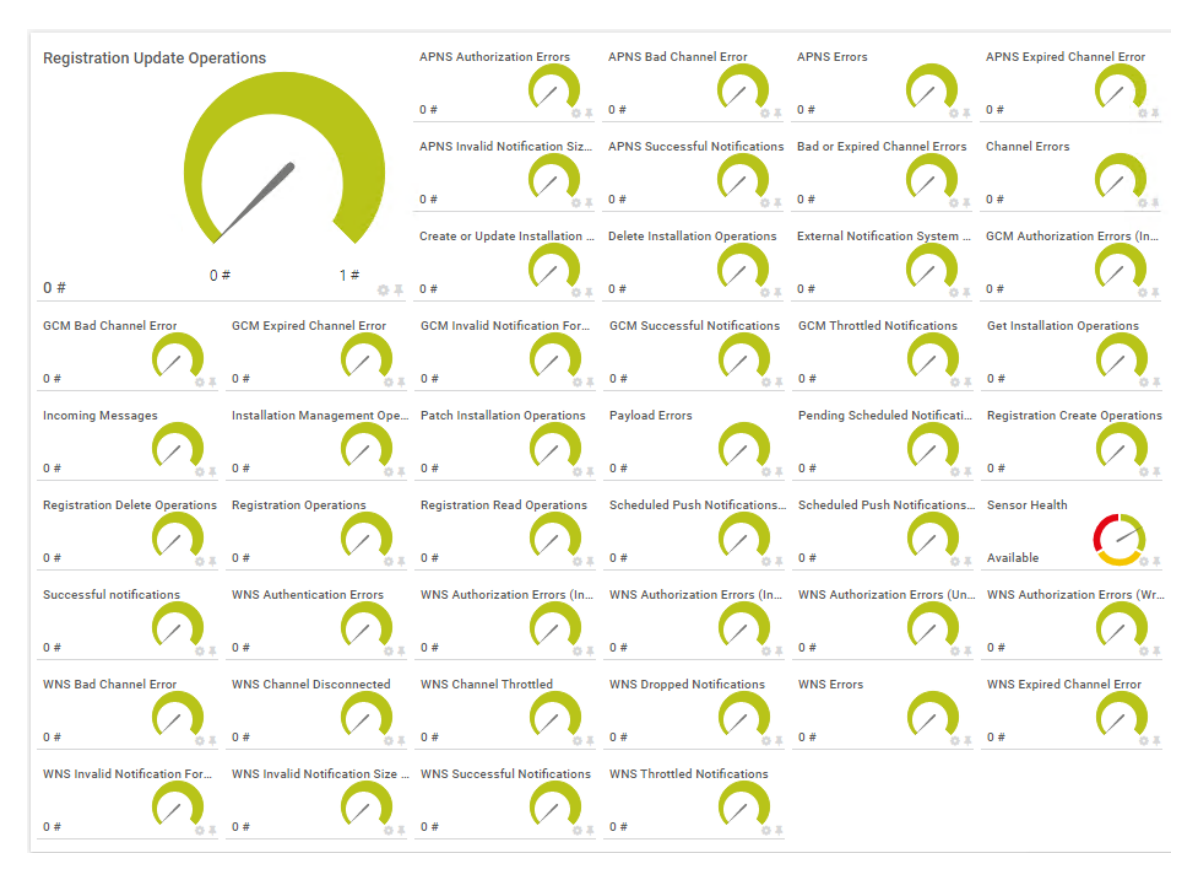

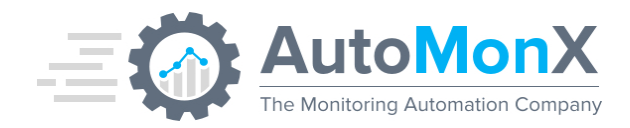

### 8.24 Azure Network Interfaces

A network interface enables an Azure Virtual Machine to communicate with internet, Azure, and on-premises resources.

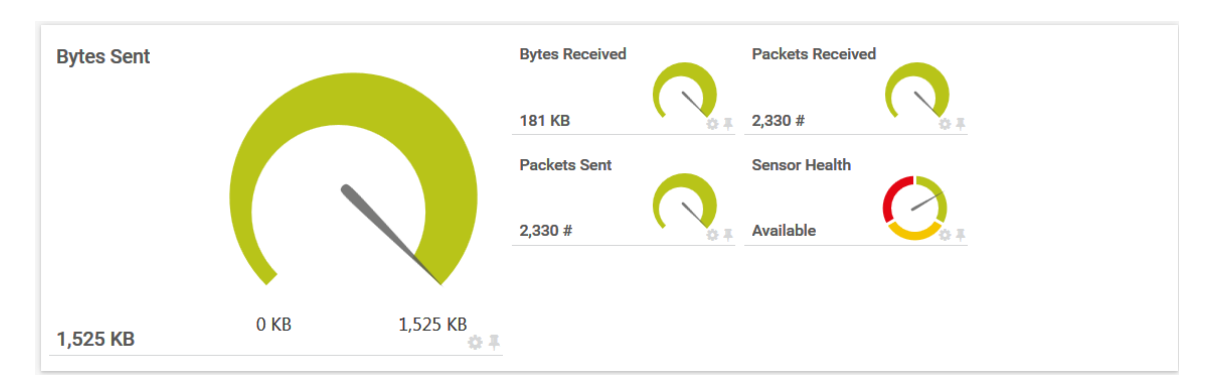

### 8.25 Azure ExpressRoute Connections

ExpressRoute lets you extend your on-premises networks into the Microsoft cloud over a private connection with the help of a connectivity provider.

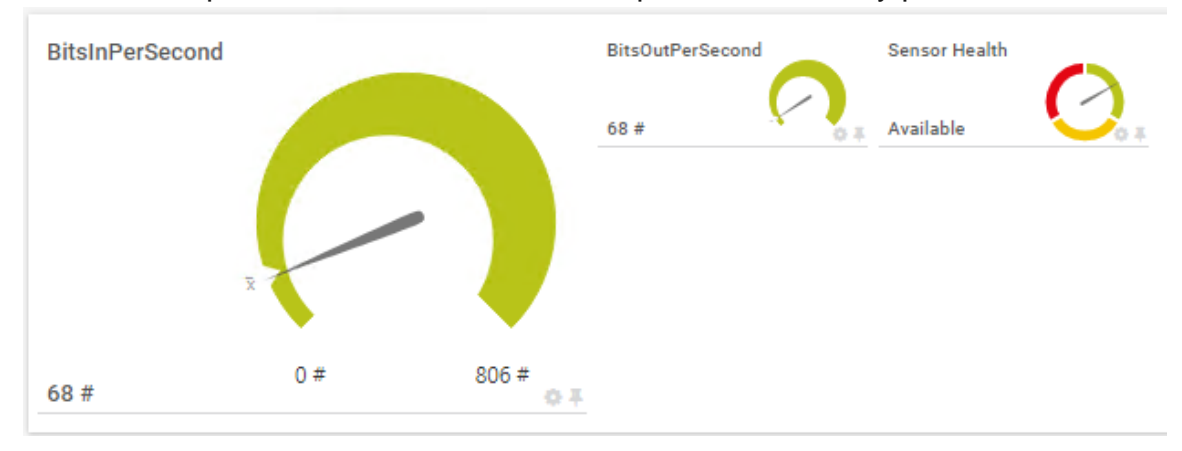

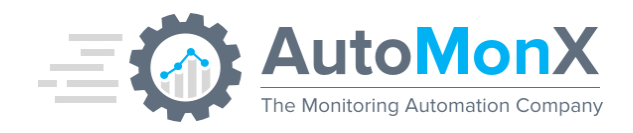

## 8.26 Azure VPN Gateways Metrics

A VPN gateway is a specific type of virtual network gateway that is used to send encrypted traffic between an Azure virtual network and an on-premises location over the public Internet. You can also use a VPN gateway to send encrypted traffic between Azure virtual networks over the Microsoft network. Each virtual network can have only one VPN gateway. However, you can create multiple connections to the same VPN gateway. When you create multiple connections to the same VPN gateway, all VPN tunnels share the available gateway bandwidth. The Azure Sensor Pack can monitor various VPN Connection types such as: S2S (Site to Site), P2S (Point to Site) and M2S (Multi-site) connections.

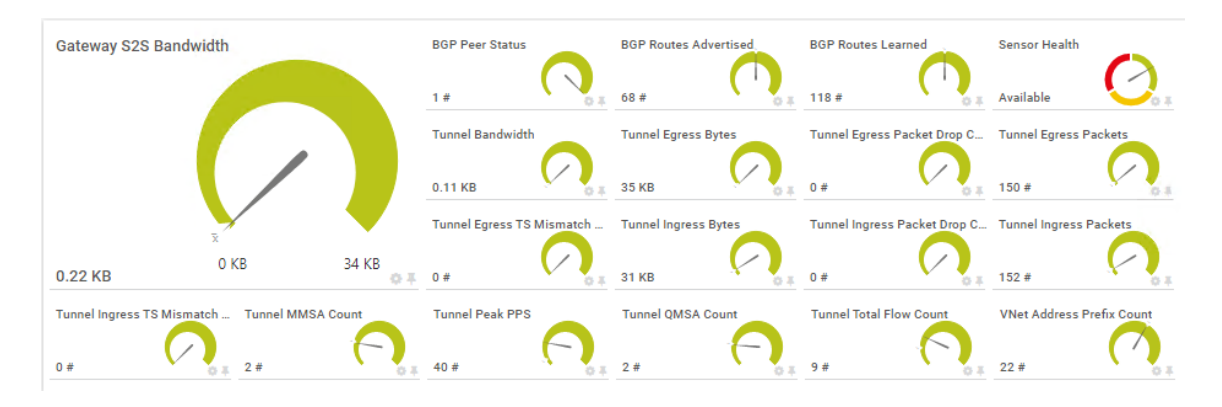

## 8.27 Azure Backup Jobs

The Backup Job sensor monitors the status of the backup jobs under every Recovery Service Vault. By default, the AutoMonX Azure Sensor Pack supports the daily backup. If you have a weekly backup configured, please add the following configuration in the file "AutoMonX\_AzureSensor.ini": BACKUP\_JOB\_VAULT\_<*vault\_name>\_*HOUR=168 And restart the service for the changes to take effect.

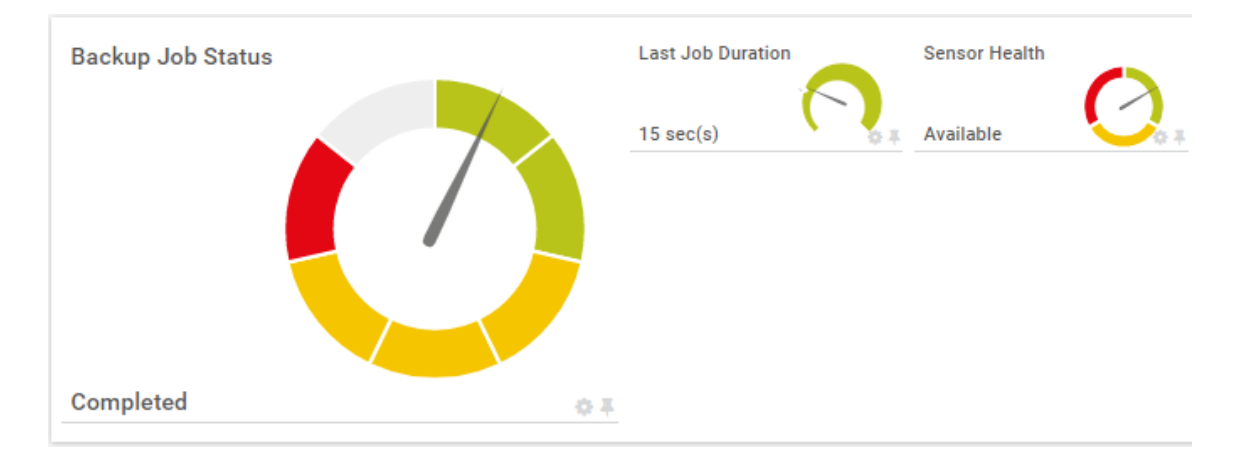

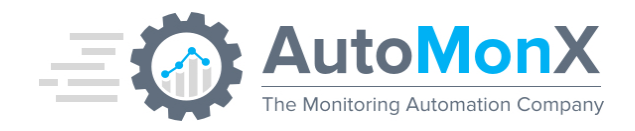

# 8.28 Azure App Secret Key and/or Certificate Status

The Azure Apps Secret Key is used for authenticating with the Azure API for a specific Azure App (App Registrations). Each secret key has an expiry date. After the secret key has expired it can no longer be used. The Azure App Secret Key sensor displays the remaining time until its expiry date. The Certificates for the App will also appear as a channel in this sensor

To make the Azure Secret Keys discoverable and available for monitoring, you need to follow the procedure in <u>Chapter 14.1</u>.

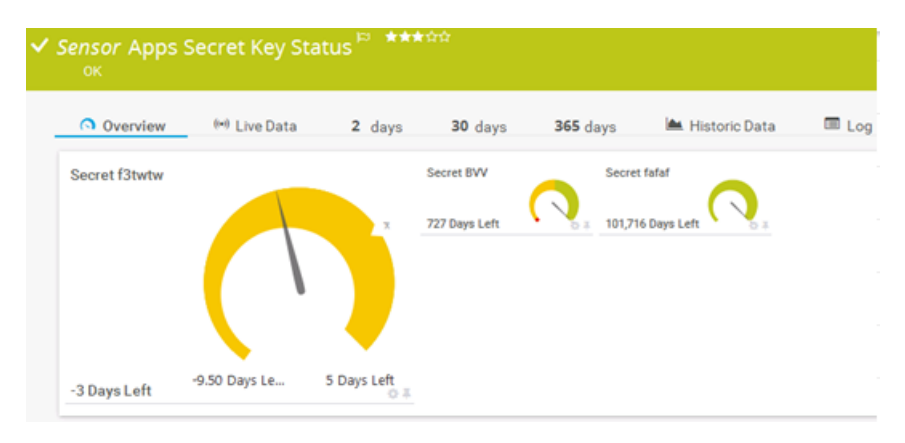

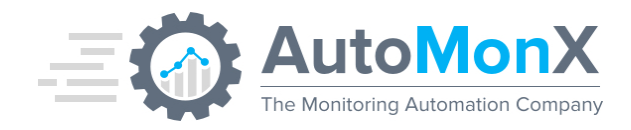

## 8.29 Azure Kubernetes Services (AKS)

Starting with release 4.0.15, The Azure Sensor Pack can discover and monitor the Azure Kubernetes Services (AKS). If the sensors are not discovered, enable the insights monitors (follow <u>this guide</u>). Four new sensor types were developed to support AKS:

- Azure Kubernetes Cluster Metrics
- Azure Kubernetes Deployments
- Azure Kubernetes Internal Deployments

### 8.30 AKS Cluster Metrics

The Azure Kubernetes Metrics sensor shows the general resource consumption of the entire AKS cluster (average usage figures)

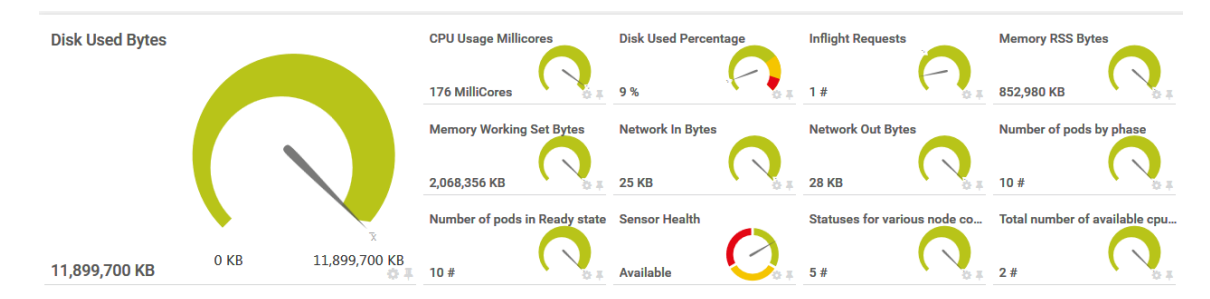

### 8.31 AKS Deployments

The Azure Kubernetes Deployments sensor shows per each deployment the number of running pods (pod is a core building block of a deployment managed by Kubernetes) in the AKS cluster.

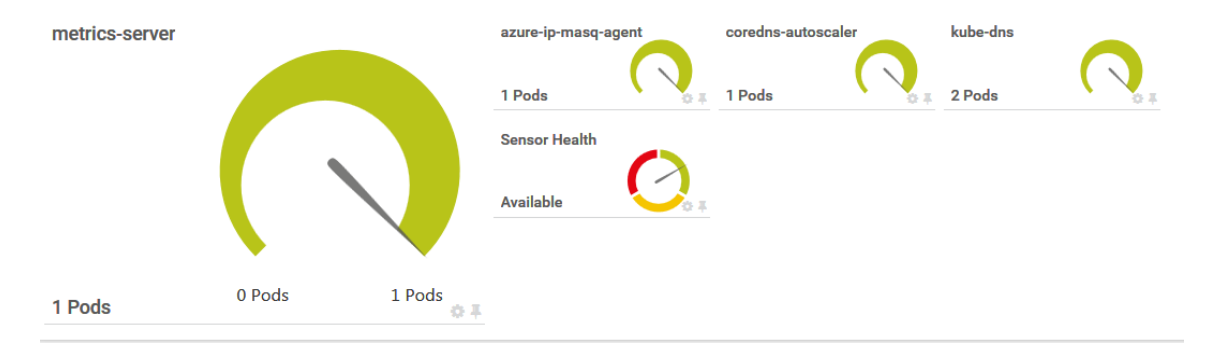

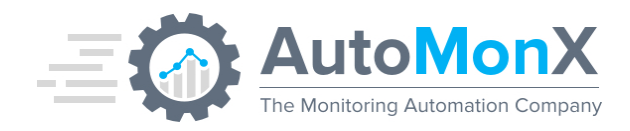

## 8.32 AKS Internal Deployments

The Azure Kubernetes Internal Deployments sensor shows the Azure-specific (internal) Kubernetes deployments and their pod count.

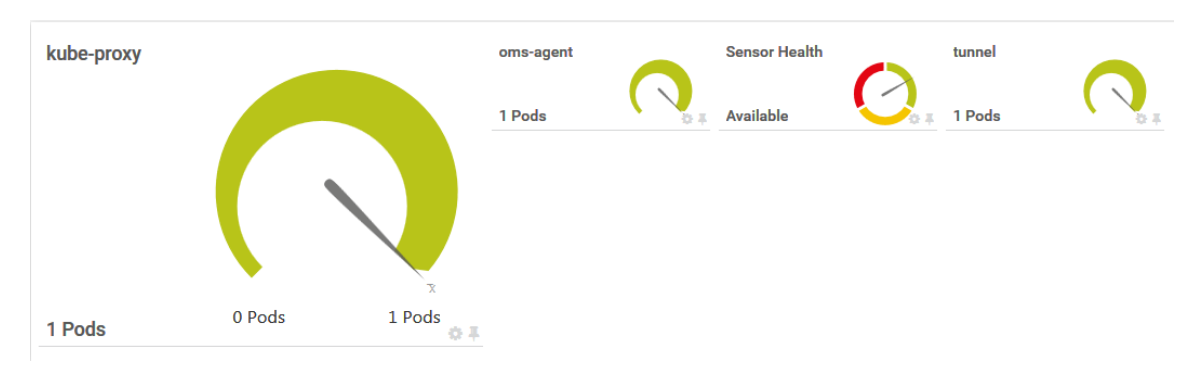

## 8.33 Azure VM Multi-Disk

After activating Insights for a VM, available disk space and size can be monitored through the Log Analytics API. Please follow <u>this guide</u> to activate this in the Azure portal.

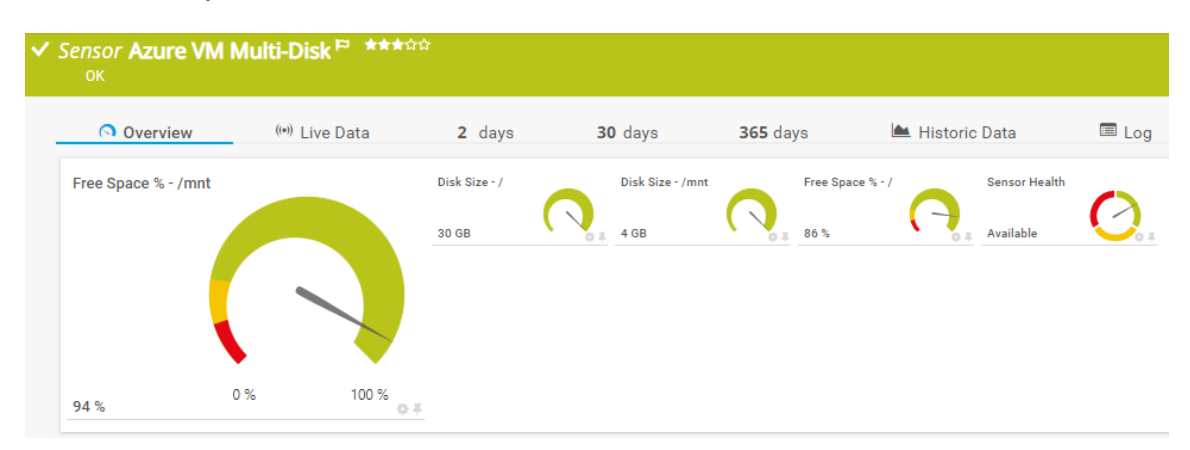

## 8.34 Azure Storage File Share

This sensor shows the usage of your file shares.

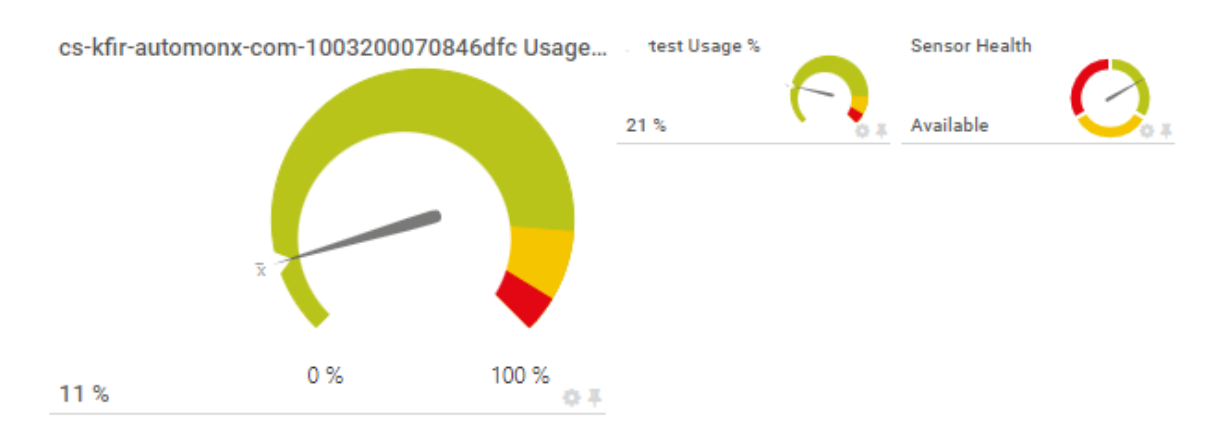

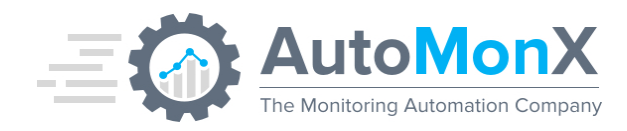

## 8.35 Azure Service Issues

Azure Service Issues sensor monitors the active issues and events per Azure subscription per region as seen in Service Health in the Azure portal. We recommend setting your own limits.

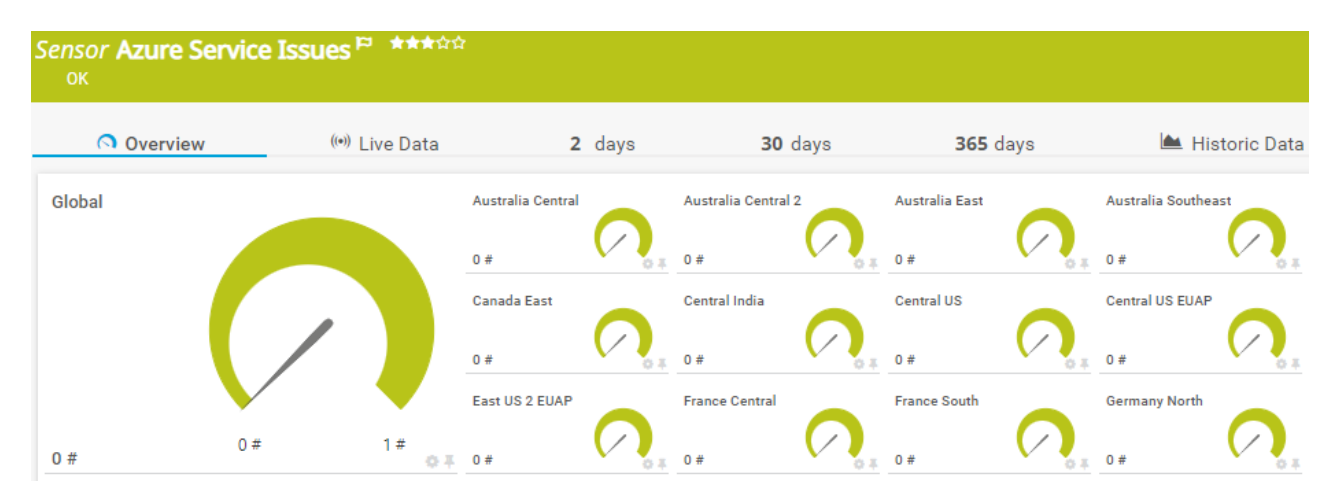

### 8.36 Azure Planned Maintenance

The Azure Planned Maintenance sensor monitors the Azure-planned maintenance that my impact your resources. It shows the Azure regions and the number of planned maintenances in each region.

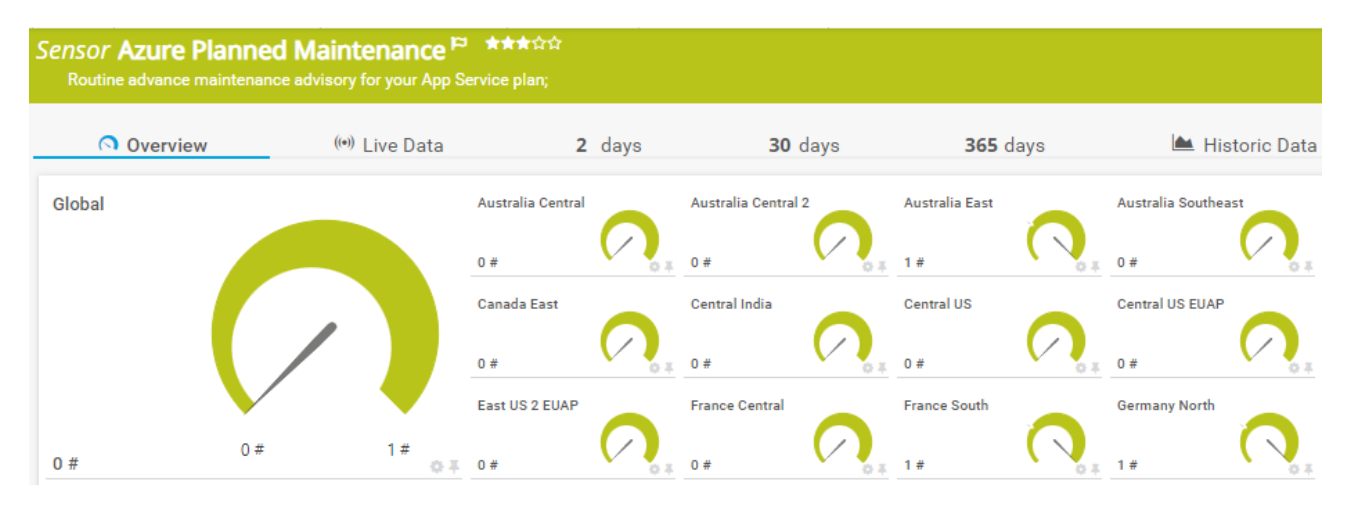

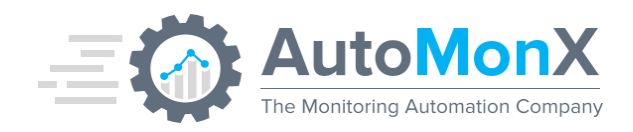

## 8.37 Azure Health Advisories

Azure Health Advisories monitors the number of Azure advisories per the geographic locations where your Azure resources are located.

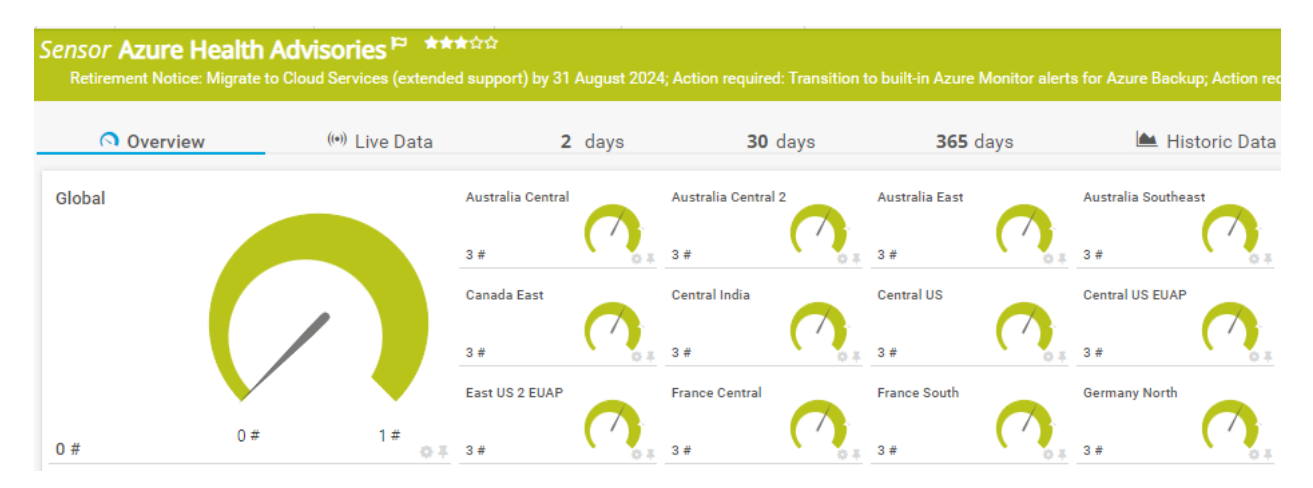

### 8.38 Azure Advisor

Per subscription Advisor score as seen in Azure portal, showing each category score to assess how well-architected your workloads are.

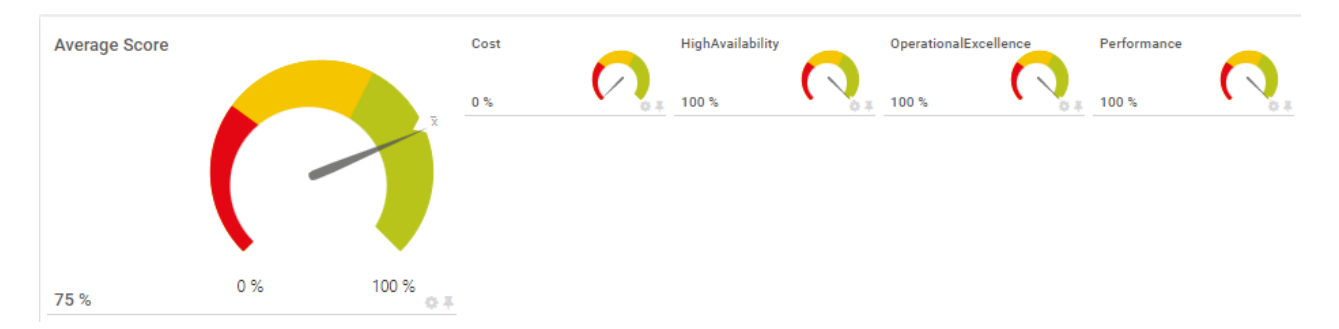

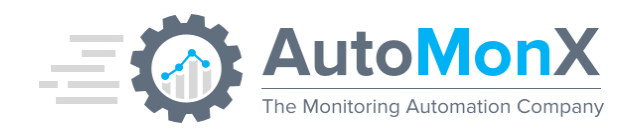

## 8.39 Azure Quotas

The Azure Quotas sensor monitors the number of resources that have reached their quota per resource type (i.e Compute, Storage, Vmware, Networking etc). The quota limit is configured in an INI parameter AZURE\_QUOTA\_LIMIT in AutoMonX\_AzureSensor.ini. Regions with no usage will not be displayed.

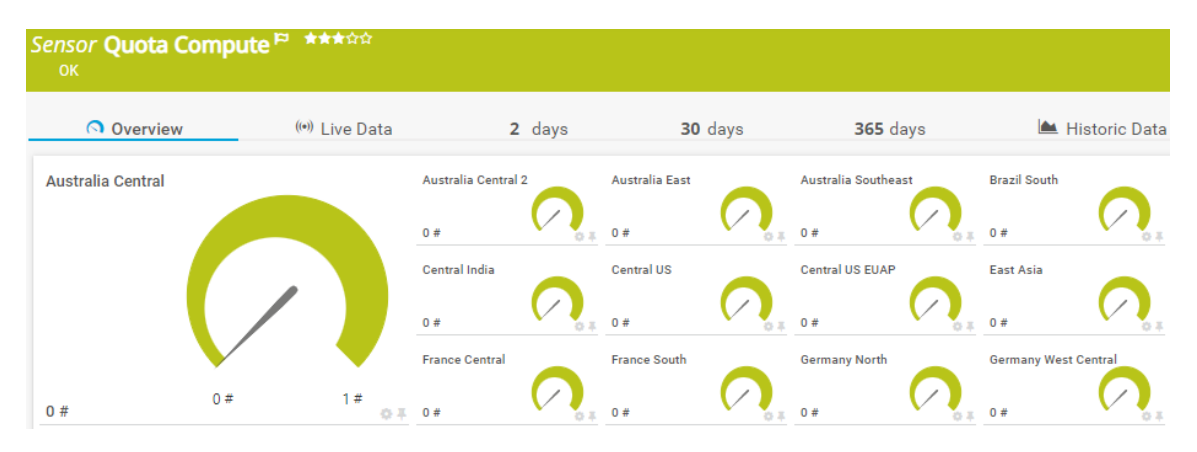

## 8.40 Azure Host Pool

Monitors the Virtual Desktop Hosts under Host Pools.

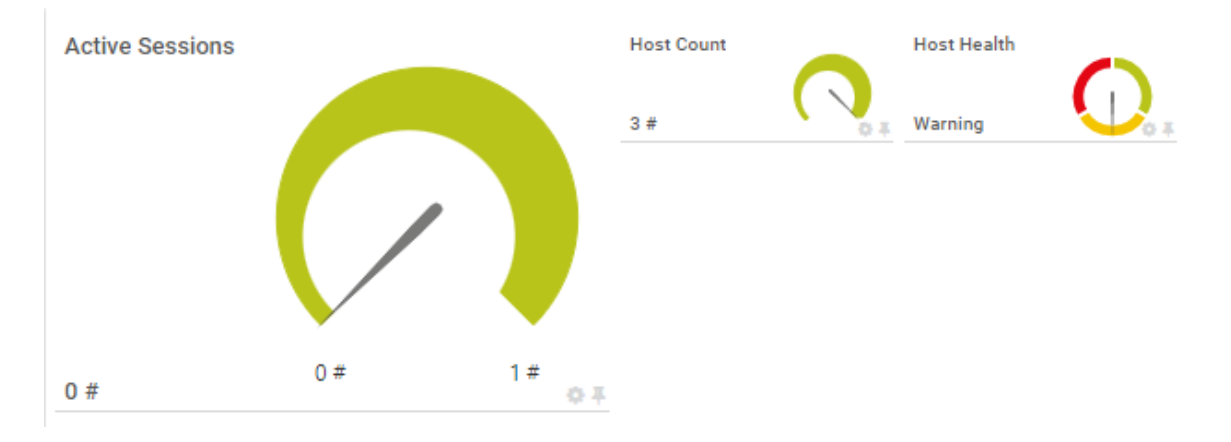

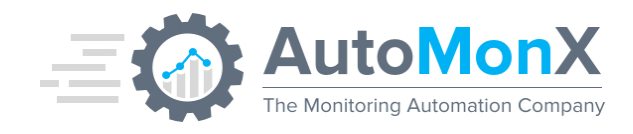

## 8.41 Azure Reservations

This sensor is created per Azure subscription. It measures the percentage of the subscriptions' usage of the reservations you have set and the reservation expiry time.

To discover this resource, you must add a permission to the service principle as described in <u>appendix B 2</u>.

#### Note - Archived reservations are not discovered.

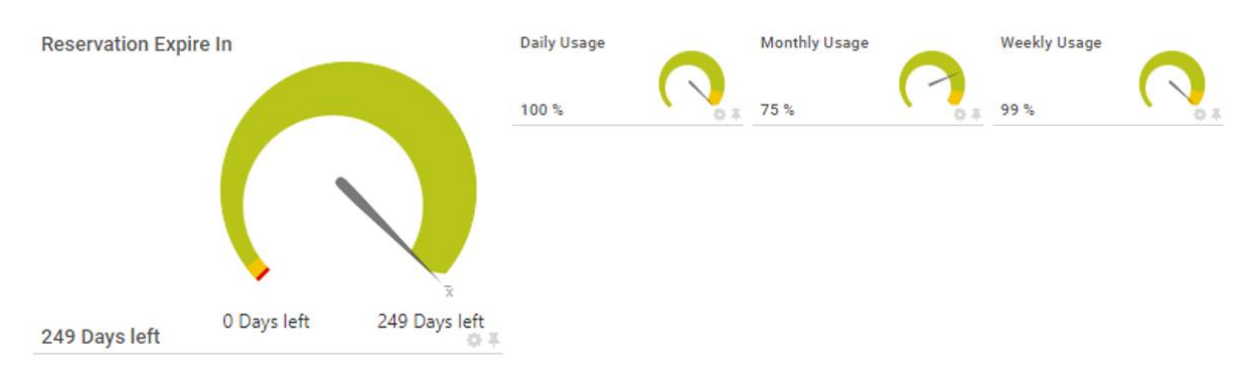

## 8.42 Azure Alerts

Allows a general overview of the number of active alerts by their severity and their short description. It allows you to quickly get notified when something major happens in your Azure estate.

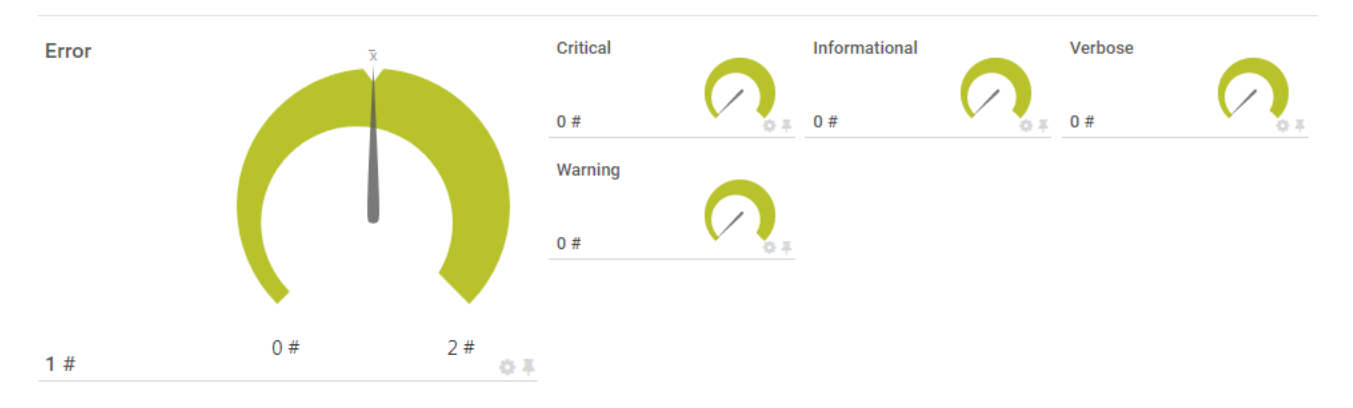

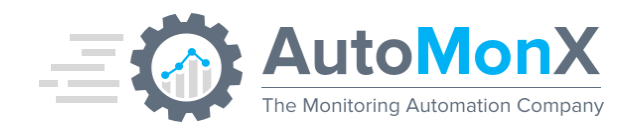

## 8.43 AKS Upgrade Profiles

Allows to monitor the version of your AKS deployment and generate an alert when a new software upgrade is available. Preview versions will not trigger an alert.

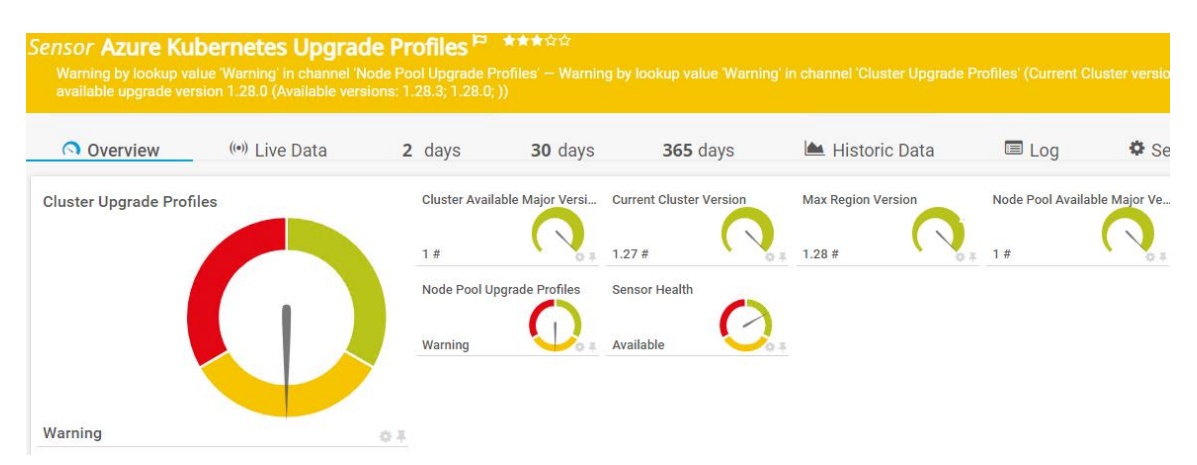

### 8.44 Azure Service Bus Topic Subscriptions

This sensor extends our Azure Service Bus sensor. It adds the ability to monitor the messages counts of each subscription to a Service Bus topic.

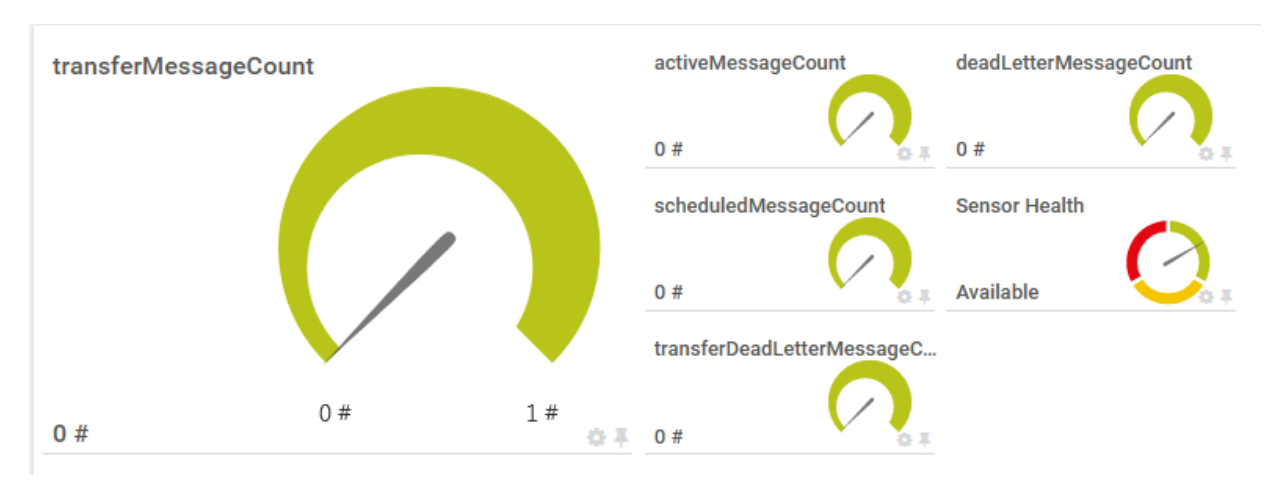

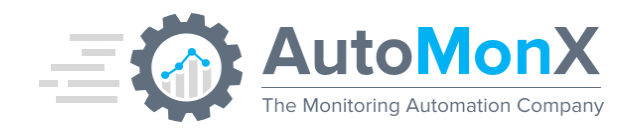

# 8.45 Azure Firewalls

Azure Firewall is a cloud-native and intelligent network firewall security service that provides the best of breed threat protection for your cloud workloads running in Azure. This sensor collects the metrics available for Azure firewalls and its health state.

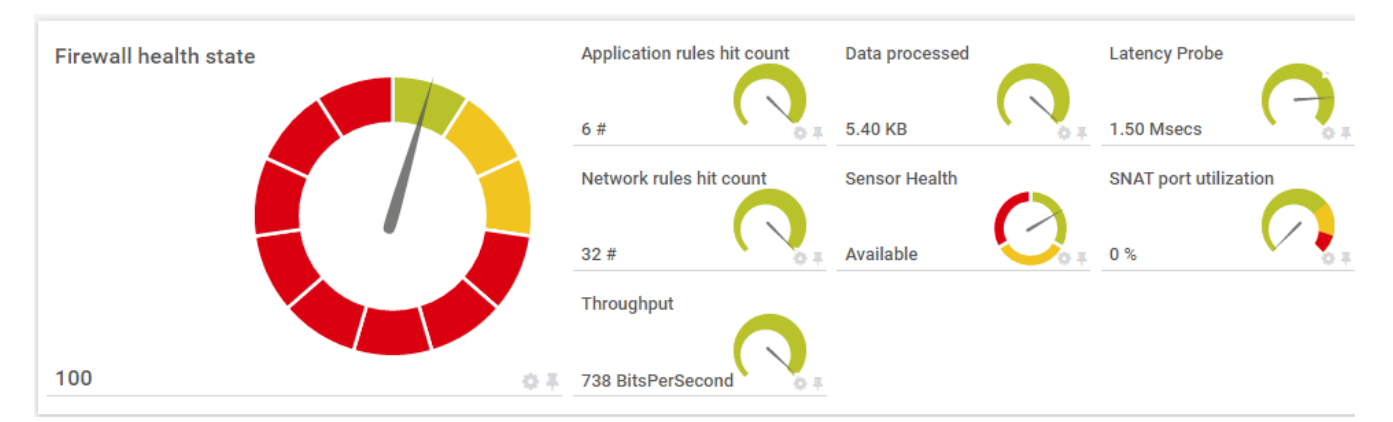

## 8.46 Azure Application Gateway (WAF)

Azure Web Application Firewall is a cloud-native service that protects web apps from common web-hacking techniques such as SQL injection and security vulnerabilities such as cross-site scripting. This sensor provides the vital metrics of the Azure WAF

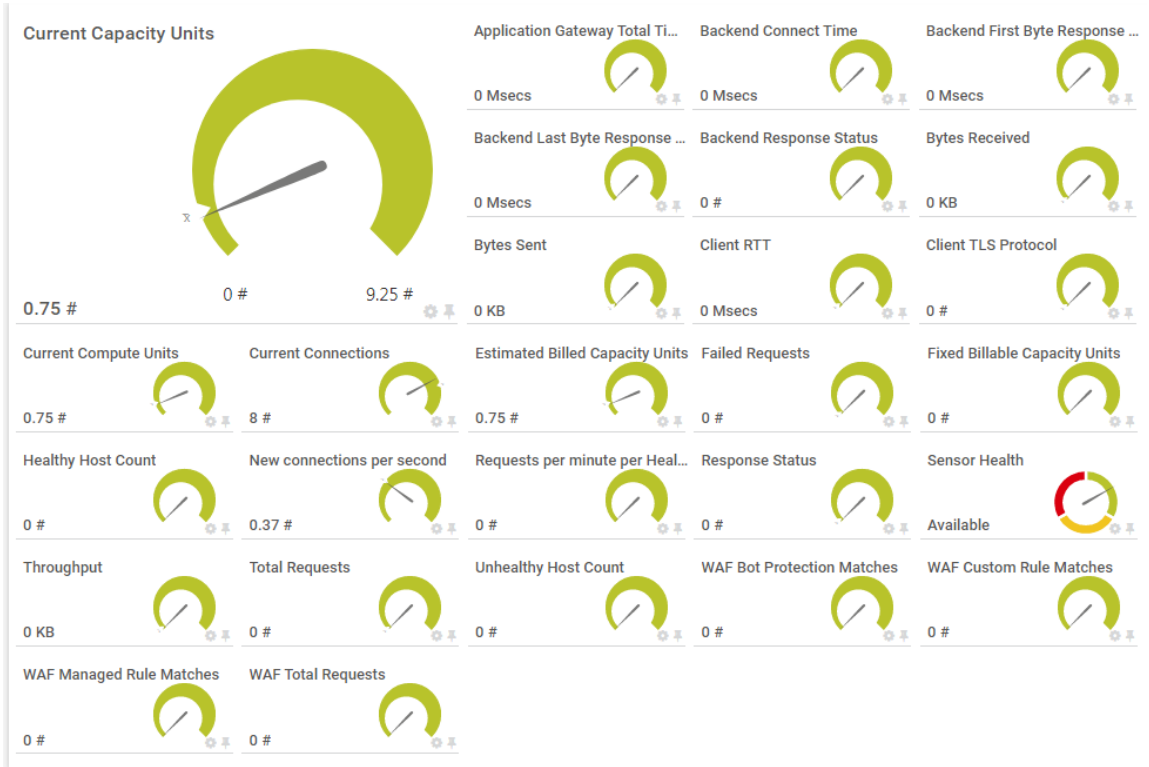

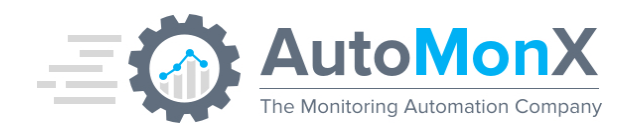

## 8.47 Azure (VPN) Connections

Site to Site and VNet to VNet VPN Gateway Connection metrics & status.

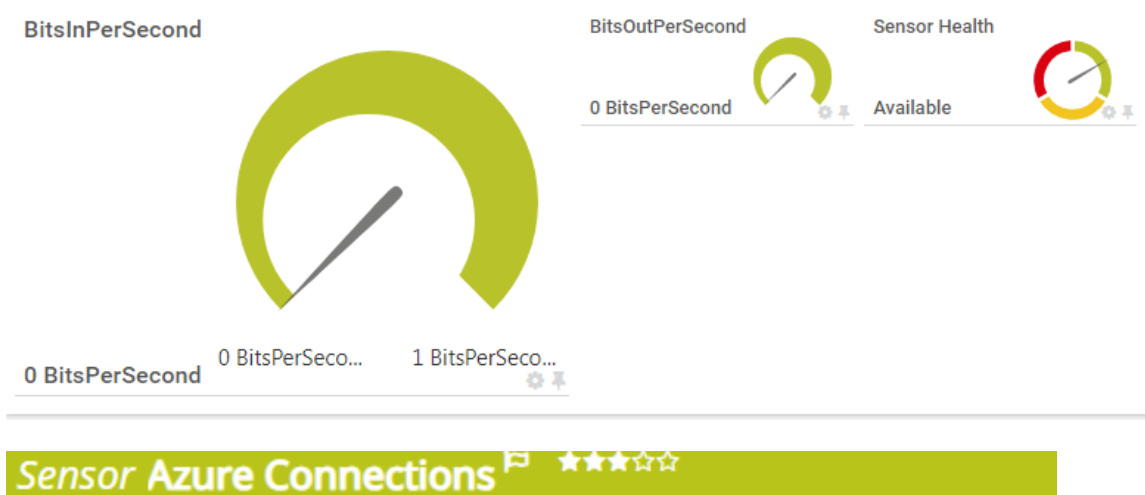

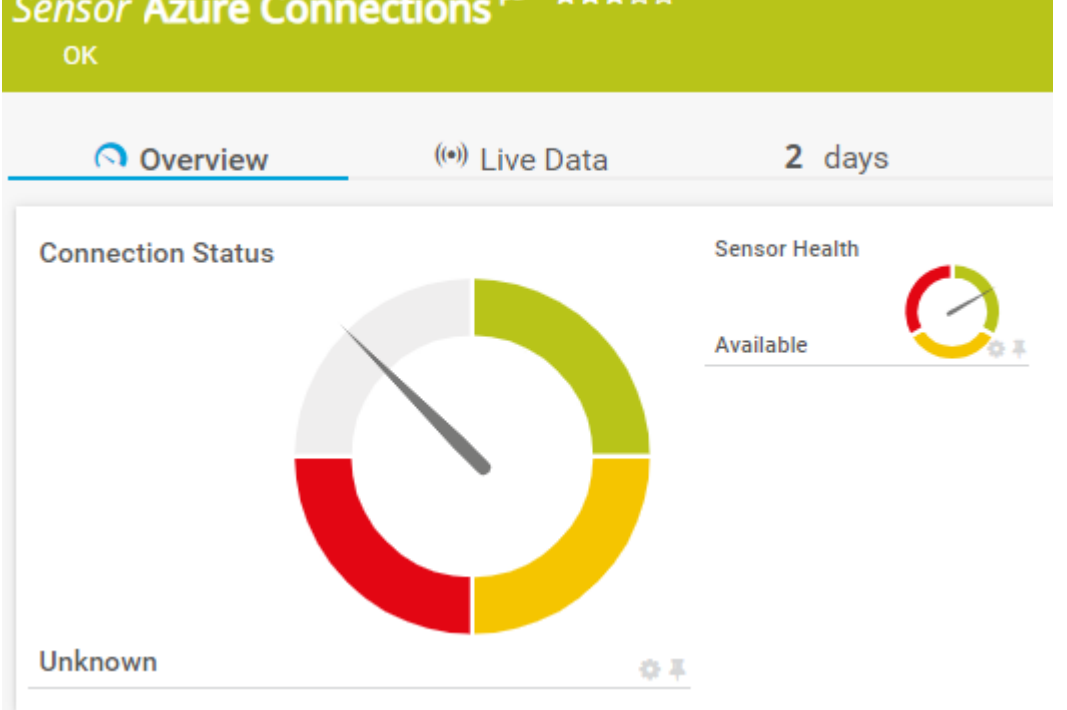

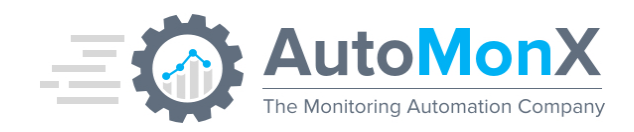

## 8.48 IP Address

The Azure IP Address sensor provides an in-depth view of the public Azure IP Address metrics.

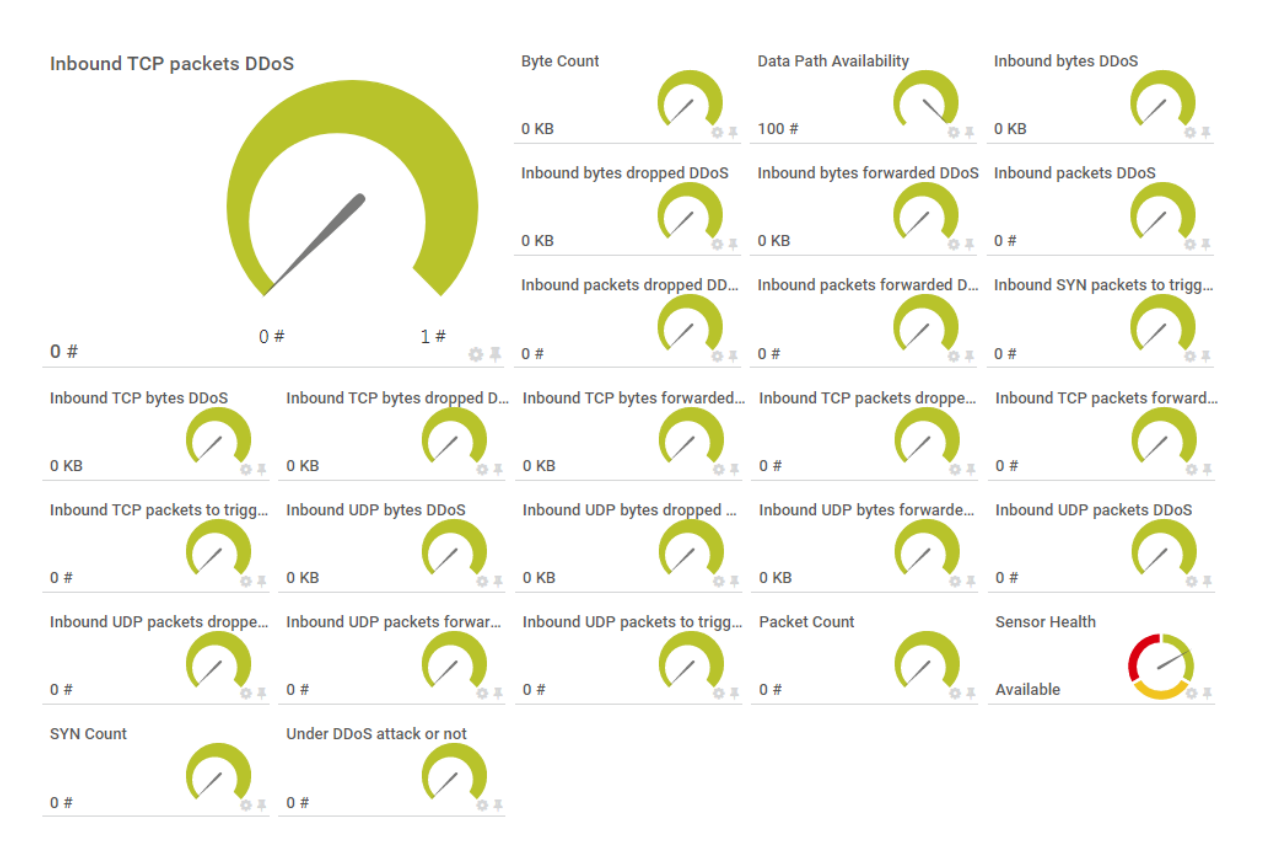

# 8.49 Azure Load Balancer

Load balancer distributes inbound flows that arrive at the load balancer's front end to backend pool instances. The backend pool instances can be Azure Virtual Machines or instances in a Virtual Machine Scale Set. The Azure Load Balancer sensors provides some interesting performance metrics to monitor its functionality.

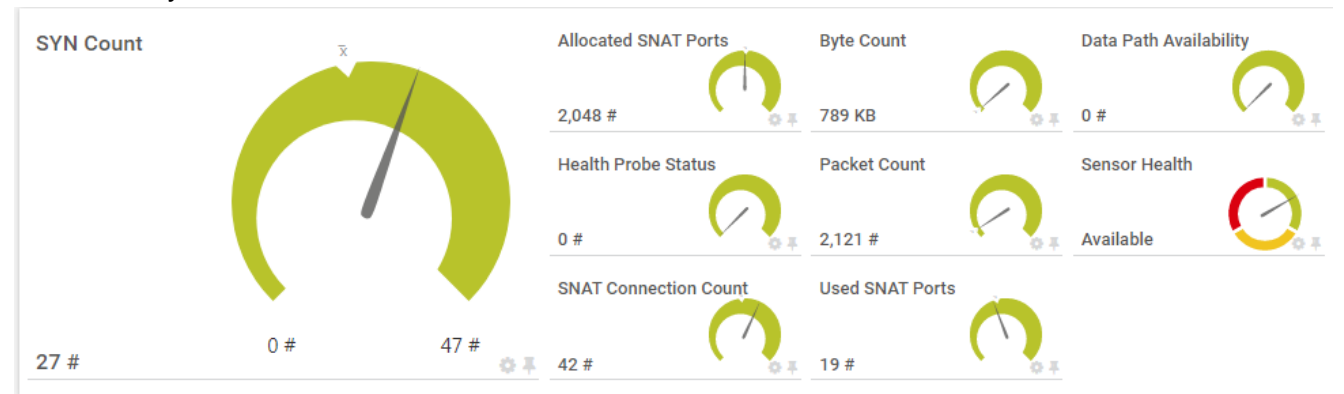

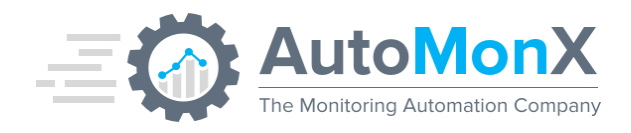

## 8.50 Azure Network Watcher

Azure Network Watcher provides a suite of tools to monitor, diagnose, view metrics, and enable or disable logs for Azure IaaS (Infrastructure-as-a-Service) resources.

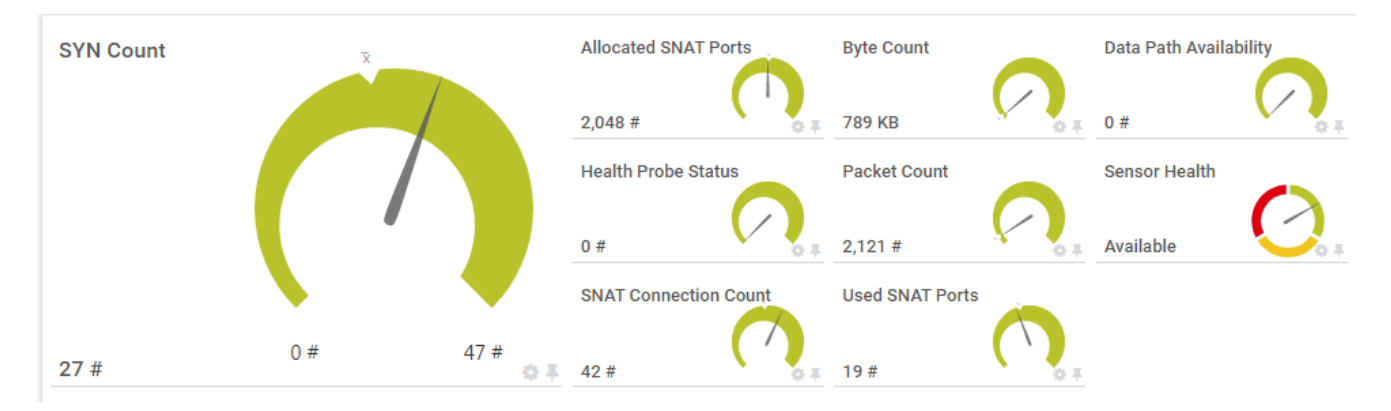

## 8.51 Azure Log Analytics Custom Sensor

Custom sensor created by your own KQL query in Azure Log Analytics. The sensor configuration is explained in <u>Appendix D</u>.

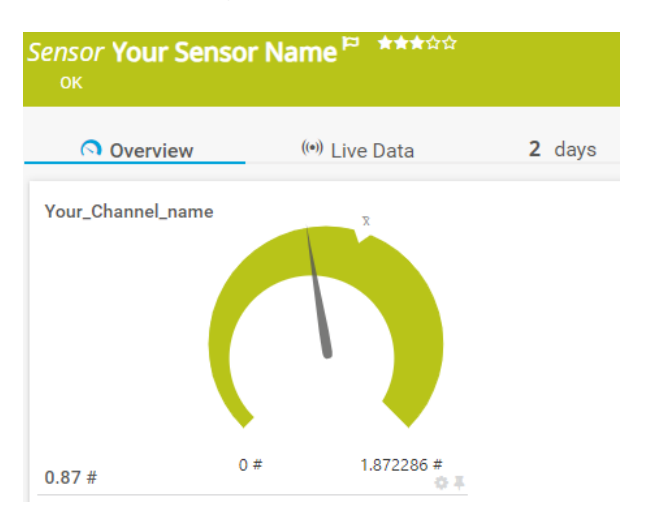

## 8.52 Azure Kubernetes combined sensor

For Clients that need to optimize sensor use, this sensor combines all AKS specific sensors listed above. To activate this sensor discovery the following configuration must be added to the file "AutoMonX\_AzureSensor.ini"

COMBINE\_AKS\_SENSORS=TRUE

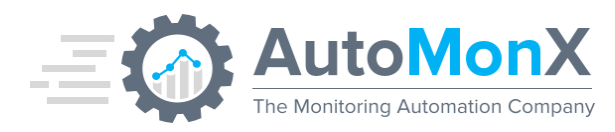

| Overview           | ((•)) Live Data | 2      | days              | 30 days  | <b>365</b> days     | 📥 Historic Data              | 🗏 Log 🌼 S                     |
|--------------------|-----------------|--------|-------------------|----------|---------------------|------------------------------|-------------------------------|
| ama-logs-rs        |                 |        | ama-logs-agent    |          | azure-ip-masq-agent | cloud-node-manager           | Cluster Available Major Versi |
|                    |                 |        | 1 Pods            |          | 1 Pods              | a 1 Pods                     | 0#                            |
|                    |                 |        | Cluster Upgrade I | Profiles | coredns-autoscaler  | csi-azuredisk-node           | csi-azurefile-node            |
|                    |                 |        | Warning           | U a a    | 1 Pods              | a 1 Pods                     | 1 Pods                        |
|                    |                 | x      | Current Cluster V | ersion   | konnectivity-agent  | kube-dns                     | kube-proxy                    |
| 1 Pods             | 0 Pods          | 1 Pods | 0 #               | V        | 2 Pods              | 2 Pods                       | 1 Pods                        |
| Max Region Version | metrics-server  |        | Node 1 Last Resp  | oonded   | Node Count          | Node Pool Available Major Ve | Node Pool Upgrade Profiles    |
| ( \                | 0 Dada          |        | 40 Casanda        |          | 1 Nodos             | 0.#                          | Warning                       |

### 8.53 Azure SharePoint Statistics

Displays the usage statistics for your active sites as seen in the SharePoint Admin center.

To allow the Application to discover the SharePoint metrics, please add the Reports.Read.All API Permission for the Application (Similarly to the process explained in <u>Chapter 14.1</u>)

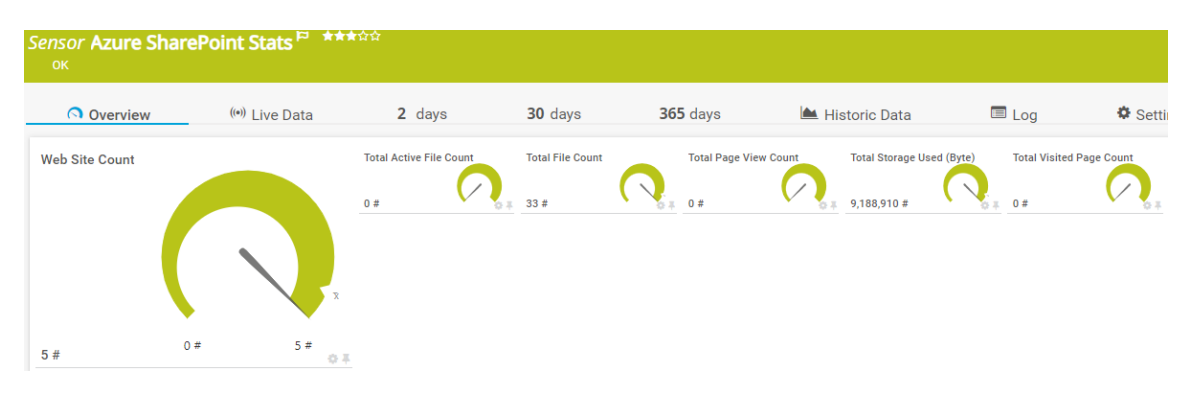

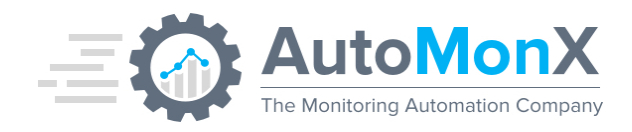

# 8.54 Azure Enterprise Secrets and Certificates

The Azure App Secret Keys and Certificates are used for authenticating with the Azure API for a specific Azure App (Enterprise Application that do not appear in App Registrations). Each key has an expiry date. After the secret key has expired it can no longer be used. The Azure App Enterprise Key sensor displays the remaining time until its expiry date.

To make the Azure Secret Keys discoverable and available for monitoring, you need to follow the procedure in <u>Chapter 14.1</u>.

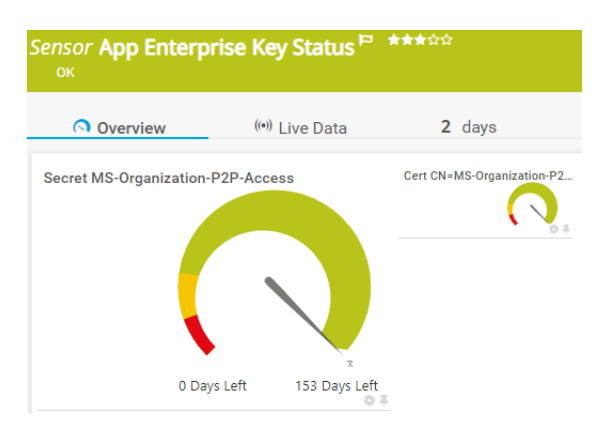

## 8.55 Azure SAML Enterprise Certificates

The Azure SAML (Security Assertion Markup) certificates are used for authenticating with the Azure Entra to establish federated single sign-on (SSO) to your software as a service (SaaS) Enterprise Applications. Each Azure SAML Certificate sensor can monitor a single application.

Each SAML certificate has an expiry date. After the SAML certificate has expired it can no longer be used. The Azure SAML Certificates sensor displays the status of the certificate and the remaining time until its expiry date.

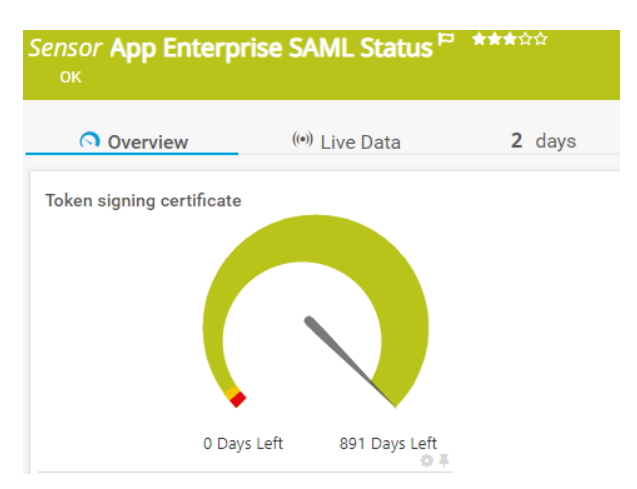

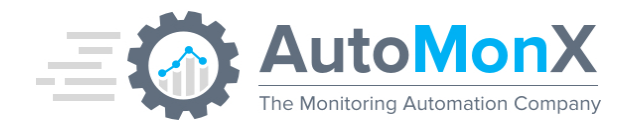

# 9 Troubleshooting

## 9.1 Troubleshooting the Azure Sensor pack Installation

| Problem Description                                              | Troubleshooting Steps                                                                                                    |
|------------------------------------------------------------------|----------------------------------------------------------------------------------------------------|
| Azure Sensor pack Service is not starting                        | <ol> <li>Run Check Config via the UI (as administrator), check the results and fix any problems. Refer to <u>Troubleshooting the Azure Configuration</u></li> <li>Make sure your Azure User is set up OK. Refer to <u>Troubleshooting the Azure Connection Error</u></li> <li>Make sure the PRTG probe is open to the Internet and can access Microsoft Azure</li> <li>Make sure that the Product Key is valid</li> <li>Use the service debug mode to check service errors.</li> </ol>           |
|                                                                  | Refer to <u>Debug Using Service Debug Mode</u>                                                                                                    |
| results                                                          | <ol> <li>Make sure that the Azure Sensor Pack service is running</li> <li>Make sure your Azure User has enough permissions to the desired subscription. Refer to <u>Troubleshooting the Azure</u><br/><u>Connection Permission</u></li> <li>Submit a support request via <u>support@automonx.com</u><br/>and send the following log files:<br/>Refer to <u>Sending the Discovery Files to the support team.</u></li> </ol>                                                                       |
| Discovery provides partial<br>results                            | <ol> <li>Make sure your Azure User has enough permissions to the desired subscription. Refer to <u>Troubleshooting the Azure</u><br/><u>Connection Permission</u></li> <li>Make sure Diagnostics is enabled for the desired resource.<br/>Refer to <u>Troubleshooting Missing Azure Resource Metrics</u></li> <li>Submit a support request via <u>support@automonx.com</u><br/>and send the following log files:<br/>Refer to <u>Sending the Discovery Files to the support team.</u></li> </ol> |
| Discovery is not able to discover<br>the Azure Billing resources | Make sure your Azure User has enough permissions to the desired subscription. Refer to <u>Troubleshooting the Azure</u><br><u>Connection Permission</u>                                                                                                    |
| Discovery is not able to discover<br>Azure App metrics sensors   | Make sure Diagnostics is enabled for the desired resource.                                                                                                    |

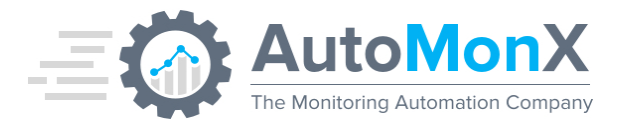

|                                       | Refer to Troubleshooting Missing Azure Resource Metrics                                |
|---------------------------------------|----------------------------------------------------------------------------------------|
| Discovery is not able to discover     | Make sure service health is enabled for all the Azure resources                        |
| Azure Service Health metrics sensors  | Refer to Troubleshooting Missing Service Health                                        |
| Azure Sensors are Down with           | Make sure that the Azure connection parameters are correct (use                        |
| error message: The AutoMonX           | the AutoMonX UI and run Config Check                                                   |
| Azure service is down, cannot connect | Make sure that Azure is not blocked by a proxy server or Firewall of your organization |

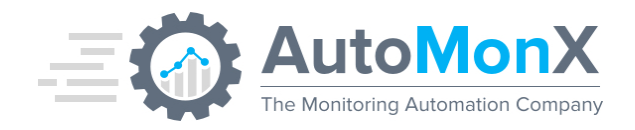

## **9.2** Troubleshooting the Azure Sensor Configuration

In order to analyze the status of the connection to Azure and the Azure Sensor pack configuration, use one of the following options:

- AutoMonX Configuration UI
- Config Check command line utility

These tools perform various checks of the Azure Sensor Pack configuration, its service and the connection to Azure and displays vital information that may assist in checking for issues. Through the Automation UI "Config Check" Button:

| AutoMonX<br>The Montoring Automation Compare<br>AutoMonX Discovery And Automation For PRTG |                                         |              |  |  |  |  |  |
|--------------------------------------------------------------------------------------------|-----------------------------------------|--------------|--|--|--|--|--|
| Settings Discovery PRTG Group Set                                                          | ettings PRTG Group Settings Add sen     | sors to PRTG |  |  |  |  |  |
|                                                                                            | Azure Discovery Settings                |              |  |  |  |  |  |
| Product:                                                                                   | Azure 🗸                                 |              |  |  |  |  |  |
| App ID:                                                                                    | 38888db-8888-8888-8888-88882            |              |  |  |  |  |  |
| Secret Key:                                                                                | 888888888888888888888888888888888888888 |              |  |  |  |  |  |
| Tenant:                                                                                    | 8888ddb-8888-8888-8888-888891           |              |  |  |  |  |  |
| Subscription:                                                                              | All                                     | II All       |  |  |  |  |  |
| Offer Id:                                                                                  |                                         | Billing      |  |  |  |  |  |
| Currency:                                                                                  |                                         |              |  |  |  |  |  |
| Country Code:                                                                              |                                         |              |  |  |  |  |  |
| Threads:                                                                                   | 5 ¥ 🛈                                   |              |  |  |  |  |  |
| Config Check Apply Discover Discover Insights                                              |                                         |              |  |  |  |  |  |
|                                                                                            |                                         |              |  |  |  |  |  |
| IRights Reserved <sup>©</sup> AutoMonX Ltd 2019 - V1.9.5                                   |                                         | Back Next    |  |  |  |  |  |

Through command line: AutoMonX\_AzureCollector.exe -config\_check

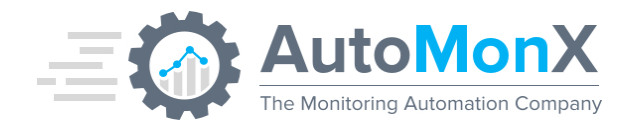

Below is an example of a successful configuration check:

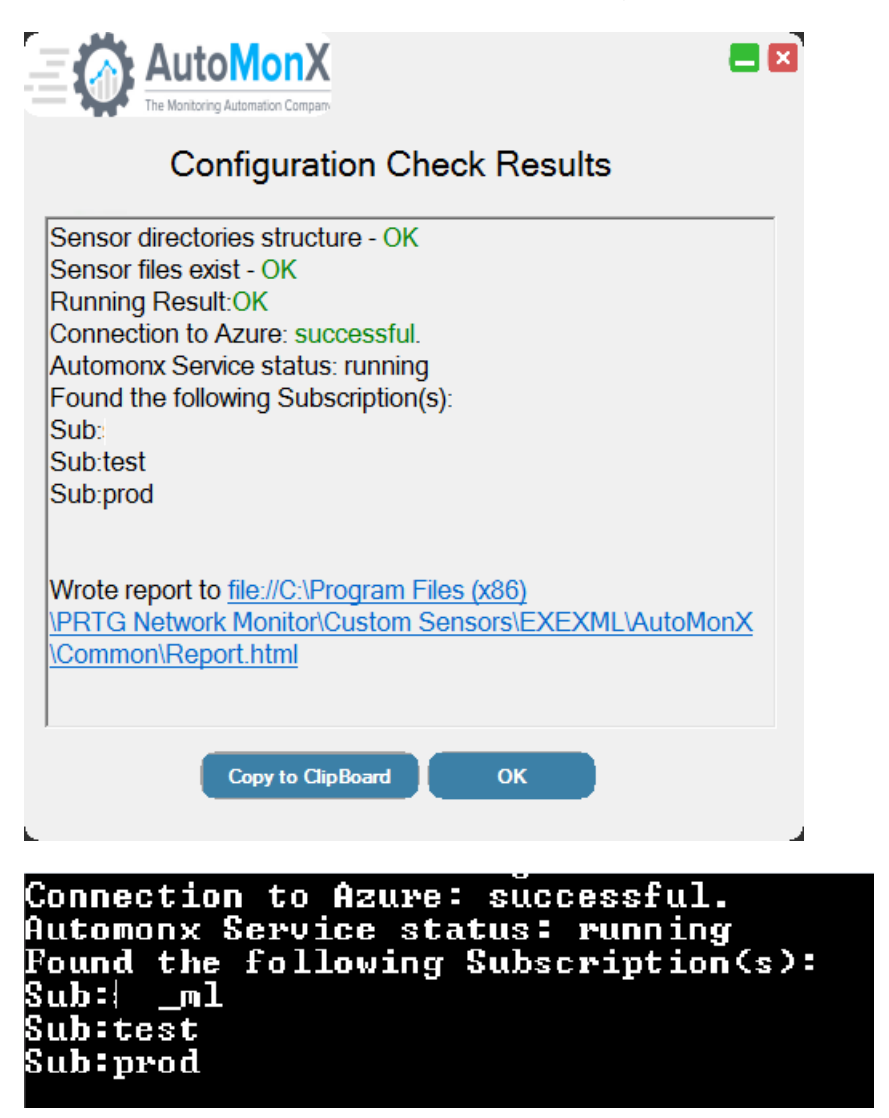

The Azure sensor was able to connect to Azure using the supplied information, the service is up and running and subscriptions were found in the Azure account.

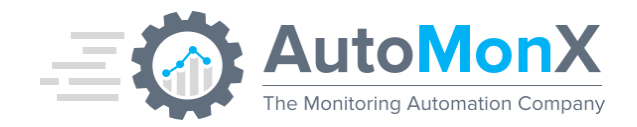

## **9.3 Troubleshooting Azure Discovery Connection Errors**

In case of a failed connection to Azure, an error will be displayed in the messages area of the Configuration UI.

Possible causes can be that Azure is unreachable due to limitations of network access, incorrect connection information such as App ID, Secret Key, or Tenant ID.

Check the Azure sensor settings using the instructions in <u>Section 6.3</u>.

## 9.4 Troubleshooting Azure Discovery - Permissions

When no subscriptions are found during discovery, it means that the current credentials set doesn't have permissions to view any subscriptions and their resources under your Azure account.

Please assign at least a **Reader** role for the connection ID on the subscriptions you want to monitor. Please refer to <u>Microsoft Azure - assign-the-application-to-a-role</u>

### 9.5 Collecting the Discovery Files for AutoMonX Support

In case of any other problems encountered during Azure discovery, open a case with our support team at <a href="mailto:support@automonx.com">support@automonx.com</a>. You would need to provide the following information:

- Discovery log file AutoMonX\_Discovery\_out.log
- Discovery results in a form of CSV files with names such as: AutoMonX\_Azure\_automation\_<Sub>.csv
- The Azure types file: AutoMonX\_Azure\_types.dat

These files are located in the following directory:

Program Files (x86)\PRTG Network Monitor\Custom Sensors\EXEXML\AutoMonX\Azure

• The output of the following command:

AutoMonX\_AzureCollector.exe -discovery -sub -All

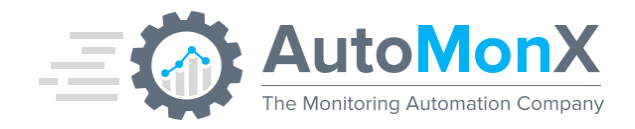

## **9.6 Troubleshooting the Discovery of Azure Metrics**

When the discovery process can't discover one or more Azure resource's App Metrics data, make sure that the Azure diagnostics was enabled for this resource.

To enable the resource diagnostics, navigate to the Azure resource settings page in the Azure admin portal.

On the left side of the resource page, click on Diagnostics. Setup the metrics collections settings and make sure they are turned on (enabled)

| Microsoft Azure          |                            | 𝒫 Search resources, services, and docs | ∑ 4 <b>⊊</b> ¢ <sup>2</sup> ⊗ ? |
|--------------------------|----------------------------|----------------------------------------|---------------------------------|
|                          | Home > Myres - Diagnostics |                                        |                                 |
| + Create a resource      | MEMSQL - Diagnostics       |                                        |                                 |
| 🛧 Home                   | Virtual machine (classic)  | Sava Y Discard                         |                                 |
| 🖪 Dashboard              | O Search (Ctrl+/)          | Jare Distard                           |                                 |
| i≡ All services          | 😂 Disks 🔨                  |                                        |                                 |
| - 🛨 FAVORITES            | Security                   |                                        |                                 |
| All resources            | Endpoints                  | * Storage Account                      |                                 |
| 📦 Resource groups        | Extensions                 | spineinsqusig                          |                                 |
| 🔇 App Services           | IP addresses               | Basic metrics                          | 1h, 1m                          |
| 👼 SQL databases          | 💠 Load balanced sets       | Boot diagnostics                       |                                 |
| 📬 SQL data warehouses    | Migrate to ARM             |                                        |                                 |
| 🬌 Azure Cosmos DB        | Network security group     |                                        |                                 |
| 👰 Virtual machines       | 🧕 Size                     |                                        |                                 |
| 💠 Load balancers         | ackup 🕈                    |                                        |                                 |
| 🧾 Storage accounts       | 11 Properties              |                                        |                                 |
| Virtual networks         | Locks                      |                                        |                                 |
| 🚸 Azure Active Directory | Monitoring                 |                                        |                                 |
| 🖰 Monitor                | Diagnostics                |                                        |                                 |
| 🔷 Advisor                | Advisor recommendations    |                                        |                                 |

#### 9.7 Troubleshooting the Discovery of Azure Service Health

When the discovery process can't discover the Azure Service Health sensors, make sure service health was enabled in the Azure portal for these resources in the link below:

https://portal.azure.com/#blade/Microsoft\_Azure\_Health/AzureHealthBr owseBlade/resourceHealth

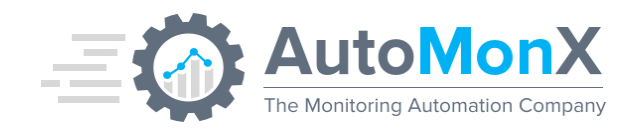

## 9.8 Collecting Azure Service Debug information

To activate the service debugger, you would need to set the SERVICE\_DEBUG variable to 1 (default is 0) in the AutoMonX\_AzureSensor.ini file. This setting will activate the service debug mode upon the next start of the service.

During debug mode, a special log file is created. This file tracks all the Azure sensor service operations. This file needs to be examined by the AutomonX support team to detect any issues. Open a case with our support team at <a href="mailto:support@automonx.com">support@automonx.com</a>. You would need to provide the following file:

• Service Debugger file - AutoMonX\_ServiceDebugLogger

The files are in the following directory:

C:\Program Files (x86)\PRTG Network Monitor\Custom Sensors\EXEXML\AutoMonX\Azure\Logs

### 9.9 Collecting Azure Sensor Debug Information

To activate the debug logs of the Azure sensors, add the -debug argument to the parameters of the AutoMonx\_AzureSensor.cmd in the PRTG sensor settings as seen below:

| Sensor Settings           |                                                                                                    |
|---------------------------|----------------------------------------------------------------------------------------------------|
|                           | The EXE file has to run on the computer where the <b>parent probe</b> is installed, not on the par<br>directory for EXE files is the probe directoryvbs files, .ps1 files, or other script files may us<br>directories. |
| EXE/Script                | Automonx_AzureSensor.cmd                                                                                                    |
| Parameters <sup>(1)</sup> | -type Microsoft.Logic/workflows -resgrp mylogicapps -res "firstlogicapp" -sub "mpn" -debug                                                                                                    |
| Environment               | Default Environment                                                                                                    |
|                           | O Set placeholders as environment values                                                                                                    |

**Please note** – when the sensor is of type HTTP, spaces will cause an error – you must add %20 instead:

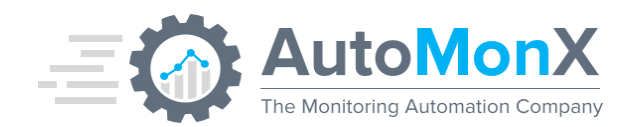

| Basic Sensor Settings | Sensor Name 🖲         | Azure Billing                                                                                           |
|-----------------------|-----------------------|----------------------------------------------------------------------------------------------------|
|                       | Parent Tags 🖲         |                                                                                                    |
|                       | Tags 🕄                | httpsensor 🗙 O                                                                                          |
|                       | Priority <sup>①</sup> | <b>黄黄黄</b> ☆☆                                                                                           |
| HTTP Specific         | Timeout (Sec.) 🖲      | 900                                                                                                    |
|                       | URL <sup>®</sup>      | http://127.0.0.1:8092/get?exeline=-sub%20°microsoft%20partner%20network*%20-cons <mark>%20-debug</mark> |

This setting will activate the sensor debug mode upon the next run of the sensor. The Azure sensor debug logs are created in the default PRTG sensors log directory. You can change the location of these logs by modifying the following variable in the AutoMonX\_AzureSensor.ini file:

DEBUG\_LOG\_DIR=C:\Temp

Typically, the log file name will look like the example below: *AutoMonX\_Azure\_Microsoft.DocumentDb\_databaseAccounts\_res\_prod.log* 

**Please note** – make sure to keep track of the sensors you activated debug for to revert after completion. Otherwise, the log file will keep growing and take up space on your probe machine.

#### 9.10 Collecting In-Depth Azure Sensor Debug Information

To activate the in-depth debug logs of the Azure sensors, add the following parameters to the AutoMonx\_AzureSensor.cmd in the PRTG sensor settings.

-debug verbose

This setting will activate the sensor in-depth debug mode upon the next run of the sensor. The Azure sensor debug logs are created in the default PRTG sensors log directory. You can change the location of these logs by modifying the following variable in the AutoMonX\_AzureSensor.ini file:

DEBUG\_LOG\_DIR=C:\Temp

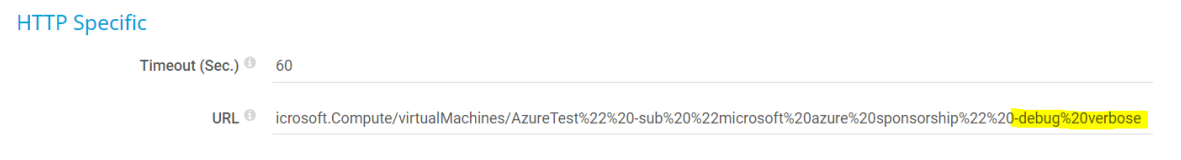

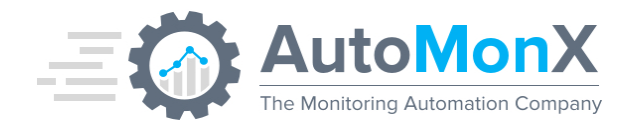

# **10** Command Line Options (CLI)

## **10.1** The Azure Sensor Pack Command Line Options Reference

| Option                                                             | Details                                                                                                    |
|--------------------------------------------------------------------|----------------------------------------------------------------------------------------------------|
| -install                                                           | Installs the AutoMonX Azure Sensor Service.<br>The service communicates with the Azure<br>environments, retrieves and stores the Azure<br>communication token. |
| <pre>-config_check [-tenant <tenant_number>]</tenant_number></pre> | Checks the service communication to the Microsoft Azure environment.                                                                                           |
| -discovery -sub { <subscription_name>  -All}</subscription_name>   | Discovers all the resources in an AZURE<br>environment and creates a report in a HTML                                                                          |
| -discovery -sub SubName [-tenant                                   | format. The report is AutoMonX_Azure_Report-                                                                                                    |
| <tenant_number>] [-outmode] [-whitelist] [-</tenant_number>        | <sub name="">.html in the PRTG EXEXML</sub>                                                                                                    |
| resource_id] [-verbose]                                            | program folder.                                                                                                    |
| -discovery -sub SubName -resources                                 | Use the resources flag or the metrics for a quicker discovery, that doesn't get all metrics.                                                                   |
| -discovery -sub Subivarile -metrics                                | flags will perform the thorough discovery.                                                                                                    |
| -discovery -sub SubName -new_resources                             |                                                                                                    |
| -create_conn_profile -tenant_label                                 | For multi-tenant users. Creates a new                                                                                                    |
| <display_label> -azure_appid <app_id> -</app_id></display_label>   | credentials set in the file                                                                                                    |
| azure_secretkey <secret_key> -</secret_key>                        | "AzureConnProfiles.ini".                                                                                                    |
| azure_tenantid <tenant_id> [-encrypt_secret]</tenant_id>           |                                                                                                    |
| <pre>-remove_tenant -tenant <tenant_number></tenant_number></pre>  | For multi-tenant users. Deletes all information related to a specific tenant. <b>Use with caution</b> !                                                        |
| -install_backend                                                   | Installs a complementary service for REST API                                                                                                    |
|                                                                    | access to configuration and discovery.                                                                                                    |
| -get_tenant_id -tenant_label <display_label> /</display_label>     | Given a tenant label or full tenant id returns the                                                                                                    |
| -azure_tenantid <tenant_id></tenant_id>                            | configured internal tenant id.                                                                                                    |
| -status_discovery                                                  | Activate with the same parameters as the discovery to get a progress status for the discovery process.                                                         |
| -update_key -tenant_label <display_label> -</display_label>        | Updates existing App Key. To be used before                                                                                                    |
| azure_secretkey <secret_key> [-<br/>encrypt_secret]</secret_key>   | the key expires. Will accept tenant_label,<br>azure_tenantid or tenant (internal id)                                                                           |

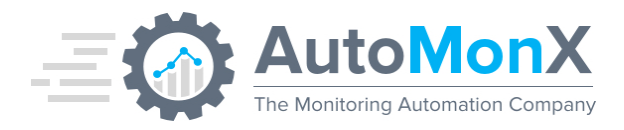

| -type <res_type> -resgrp <res_group> -res<br/><res_name> -sub <res_subscription> [-debug]<br/>-type Azure/Type -resgrp ResGroup -res<br/>ResName -sub SubName</res_subscription></res_name></res_group></res_type> | These are the arguments required for the<br>Sensor Pack to monitor a resource in the<br>Microsoft Azure environment. This is only used<br>with the AutoMonX_AzureSensorRun<br>executable. |
|----------------------------------------------------------------------------------------------------|----------------------------------------------------------------------------------------------------|
| -cons -sub SubName                                                                                                    | These are the arguments required for the<br>Sensor Pack to monitor the billing of a<br>subscription. This is only used with the<br>AutoMonX_AzureSensorRun executable.                    |
| -licstatus                                                                                                    | These are the arguments required for the<br>Sensor Pack to monitor the AutoMonX License<br>status. This is only used with the<br>AutoMonX_AzureSensorRun executable.                      |
| -enc_data <secret_key></secret_key>                                                                                                    | Encrypts a given string. You can use it to<br>encrypt the Azure secret key to safely store in<br>the credentials file.                                                                    |
| -ovl_map                                                                                                    | Create a report of OVL values mapping                                                                                                    |
| -version                                                                                                    | Displays the program's version.                                                                                                    |
| -help                                                                                                    | Displays the command option list.                                                                                                    |

### **10.2 Fully Automated Azure Monitoring**

Starting with version 4.1.7, fully automated monitoring of your Azure estate is available as part of the Azure Sensor pack. To deploy it, you need to adapt a simple batch file, that can run on a scheduled and non-interactive fashion and cover the entire cycle of automatically discovering, adding to monitoring and even deleting dead/orphan resources from monitoring.

#### **10.2.1 Automated Discovery and Monitoring**

Depending on the structure of your Azure estate (Tenants, subs etc) you can easily adapt the contributed batch file below and create a Windows scheduled task for periodic discovery and automatic addition of discovery results for monitoring.

An example is available in: "AutoMonX/Azure/Contrib/Amx\_Discovery\_Addition.cmd". Please provide the pass hash and group name as parameters to the script.

Amx\_Discovery\_Addition.cmd <passhash> <PRTG\_group>

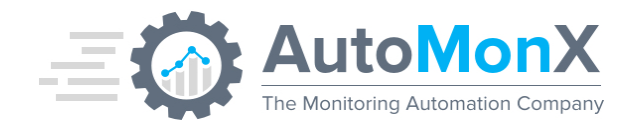

You may update the script to run on only specific subscription. Please make sure the scheduled task is run with highest privileges:

| $\bigcirc$ | Run | only     | when | user is | s logge | d on |
|------------|-----|----------|------|---------|---------|------|
| $\sim$     |     | <i>j</i> |      |         |         |      |

Run whether user is logged on or not

Do not store password. The task will only have access to local computer resources.

Run with highest privileges

We recommend you add the -metrics flag to the discovery line after the initial run to shorten the discovery time.

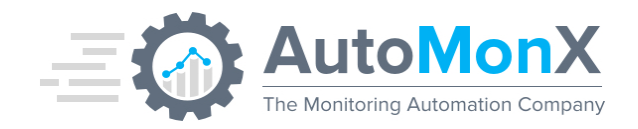

#### **10.2.2 Automated Clean-Up of Un-Needed Resources from Monitoring**

**USE WITH EXTRA CAUTION**: Please note that deleting sensors is irreversible and will delete the sensors and all their historic data. This feature is bound to our EULA agreement. AutoMonX LTD will not be responsible for any damages direct or collateral due to usage of any of our products or their features. The deletion of sensors also deletes devices without any sensors and empty sub-groups to avoid phantom resources

This feature allows you to automatically delete any sensors in PRTG that no longer provide any useful monitoring data and seen in Down state. Typically, such state is seen because the Azure resource was deleted or shut down via the Azure Portal.

Make sure that the file "down\_sensors\_filter.ini" exists in the AutoMonX/Common folder. Otherwise copy it from the latest Azure Sensor Pack version zip archive and insert the message text of the sensors you wish to delete.

You can set a periodic sensor deletion of removed resources with a Windows scheduled task running a batch file. An example is available in "AutoMonX/Azure/Contrib/Amx\_Sensor\_Deletion.cmd". Please provide the pass hash and PRTG group(s) name(s) as parameters to the script.

Amx\_Sensor\_Deletion.cmd <passhash> <PRTG\_group(s)>

If the group name contains spaces, make sure to add quotation marks enclosing the "group name". It can also be run on several groups, separated by commas (for example: Web,Logic,"Azure test").

By default, it will delete sensors in a Down state that display an error message that contains the text "Resource Not Found".

To adjust this functionality to delete sensors with other errors types, based on their last message text, you need to edit the *down\_sensors\_filter.ini* file.

Add new line of text per the relevant sensor error message(s) as seen in PRTG, one per each line. Make sure to be as specific as possible.

The auto-deletion option can be used to clean-up any PRTG sensor types.

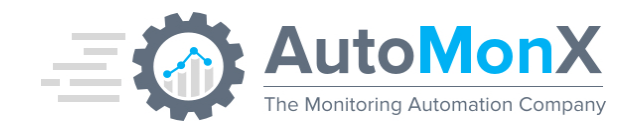

#### **10.2.3 Automatically Pausing Un-Needed Resources**

This feature allows you to automatically pause any sensor in PRTG that no longer provides any useful monitoring data and seen in Down state. Typically, such state is seen because the Azure resource has been deleted or shut down via the Azure Portal. It is useful for NOC teams that wish to investigate the source of the problem rather than automatically delete the sensor(s).

Make sure that the file "pause\_sensors\_filter.ini" exists in the AutoMonX/Common folder. Otherwise copy it from the latest Azure Sensor Pack version zip archive and insert the relevant messages of the sensors you wish to pause.

You can set a periodic sensor pausing of removed resources with a Windows scheduled task running a batch file. Example:

AutoMonX\_PRTG\_Automation.exe -pause\_sensors -p 11111111 -grouplist AutoMonX\_Azure

If the group name contains spaces, make sure to add quotation marks enclosing the "group name". It can also be run on several groups, separated by commas (for example: Web,Logic,"Azure test").

By default, it will pause sensors in a Down state that display an error message that contains the text "Resource Not Found".

To adjust this functionality to pause sensors with other errors types, based on their last message text, you need to edit the *pause\_sensors\_filter.ini* file.

Add new line of text per the relevant sensor error message(s) as seen in PRTG, one per each line. Make sure to be as specific as possible.

The auto-pause feature can be used to pause any PRTG sensor types.

**10.2.3.1** Automatically Setting Removed Resources to Warning State As an alternative to pausing the sensors, you may activate automatic setting of the sensor to Warning in PRTG (instead of Down) for Azure resources that have been deleted.

Update the following configuration value in *AutoMonX\_AzureSensor.ini* file and restart the service Azure Sensor Pack service:

#### SET\_SENSOR\_NOT\_FOUND\_TO\_WARN=true

This will not require setting up any additional scheduled tasks but will only work for removed resources and not for user-specified phrases.
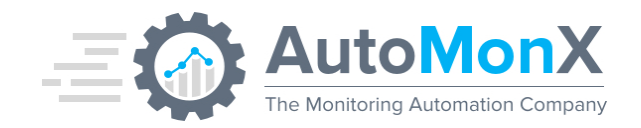

# **10.2.4 Automated Inclusion/Exclusion of Sensors and Channels**

Most of the Azure resources contain multitude of monitoring information which yields lots of channels in PRTG, some of them are less useful for certain IT teams. Another frequently seen scenario is when the Azure monitoring teams wish to add only specific resource types to PRTG (i.e. only the production Databases). The purpose of this feature is to allow fine granularity of which Azure Resources and metrics you want to add to PRTG.

This section explains how to utilize the Exclude and Include Functions of AutoMonX Azure Sensor Pack to control the addition of Azure Resource Groups, Azure Resources (devices), Azure sensors and Azure Metrics (channels) to PRTG. This functionality can replace the selection of sensors in the AutoMonX UI and allow full automation of the discovery and monitoring automation.

# Important:

1. Make sure to run full discovery before applying any configuration to the filter files

2. The discovery process creates a csv file for each Azure Subscription with all discovered Resources, their sensors and channels in a format of the *include* and *exclude* files. Use this file to create your include or exclude filters. Typically, the name of the file would like "*AutoMonXVAzureVLogsVAutoMonX\_Channel\_Report-*<*sub>.csv*".

3. Monitoring Automation will firstly process the *Include* file and then the *Exclude* file.

4. Edit the *exclude\_mon.csv* and *include\_mon.csv* files only with a simple text editor such as Notepad or Notepad++. Don't save these files in a non-textual format such as XLX or XLXS.

**10.2.4.1 Excluding an Azure Resource Group from Monitoring** Under the <u>PRTG Group</u> column, enter the Azure Resource group you wish to exclude (i.e. Compute, Network, Web etc.).

The configuration below will exclude the group named Batch and any Azure Resources (devices) and their sensors below that:

| PRTG Group | DeviceType_Category | SensorName | ChannelsBlackList | TagName | TagValue |
|------------|---------------------|------------|-------------------|---------|----------|
| Batch      | any                 | any        | any               | any     | any      |

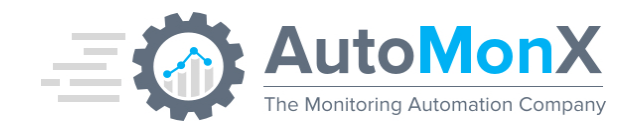

# 10.2.4.2 Excluding an Azure Resource

Under the <u>DeviceType\_Category</u> column enter the type of the Azure Resource (device) you wish to exclude. Use the resource type located in parentheses (i.e. *VirtualMachines* if the Azure Resource name *is Windowstest\_(VirtualMachines)*), or part of the device name.

The configuration below will exclude Azure Resources of type Vaults under the group RecoveryServices

| PRTG Group       | DeviceType_Category | SensorName | ChannelsBlackList | TagName | TagValue |
|------------------|---------------------|------------|-------------------|---------|----------|
| RecoveryServices | Vaults              | any        | any               | any     | any      |

# 10.2.4.3 Excluding an Azure Sensor Type

In order to exclude specific Azure sensor types, specify the exact sensor type under the <u>SensorName</u> column. Entering "any" in this column will result in exclusion of all sensor types under this Azure Resource type (device). Which would effectively not add this Azure resource to PRTG.

The configuration below will not add sensors of type "Azure Service Health" for Azure resources (devices) of the type ServerFarms under the group Web.

 PRTG Group
 DeviceType\_Category
 SensorName
 ChannelsBlackList
 TagName
 TagValue

 Web
 ServerFarms
 Azure Service Health
 any
 any
 any

# 10.2.4.4 Excluding Azure Metrics (Channels)

In order to exclude specific Azure metrics (channels), add the full channel name under the <u>Channels</u> column separated by the sign "~". Another option is to specify a single Azure Metric per line.

The configuration below excludes the "OS Disk Max Burst IOPS" and "Disk Read Bytes" metrics for all VirtualMachines.

 PRTG Group
 DeviceType\_Category
 SensorName
 ChannelsBlackList
 TagName
 TagValue

 Compute
 VirtualMachines
 Azure App Metrics
 OS Disk Max Burst IOPS~Disk Read Bytes
 any
 any

Azure Tags Include/Exclude

## 10.2.4.5 Excluding by Azure Tags

If you utilize Azure Tags in your Azure estate, you can leverage them by adding the Azure Tag under the column TagName and its value under TagValue in order to exclude any resources marked with this tag. Otherwise leave empty.

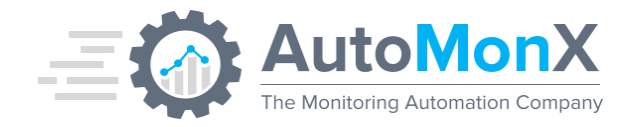

**Important** – Only Azure Tags that are assigned directly to Azure resources in the Azure Portal can be used for filtering. Azure Tags set on a Resource group level will be ignored.

The configuration below excludes the all resources with Azure Tag and Value pair MonitorWithPRTG:FALSE

| PRTG Group | DeviceType_Category | SensorName | ChannelsBlackList | TagName         | TagValue |
|------------|---------------------|------------|-------------------|-----------------|----------|
| any        | any                 | any        | any               | MonitorWithPRTG | FALSE    |

# 10.2.4.6 Further Information and Troubleshooting of Exclusion

You may find that the **include** functionality is more suitable for your needs. Make sure to configure the file *include\_mon.csv*, in ways like explained in the paragraphs above. You would be able to add specific Groups of Azure Resources, Azure Resources and Azure Metrics to PRTG. Both exclude and include functions can be used in conjunction to tailor the automation for your needs.

#### Important:

1. Partial names may not be filtered correctly, except where stated.

2. The "Sensor Health" channel cannot be excluded

3. Make sure not to list the same sensors in both files – this might result in an unwanted behavior.

4. Excluding channels may result in gray channels, 0 value channels or sensors shown in error, this by design in PRTG. Please delete and re-add the sensors via the AutoMonX UI or the <u>PRTG monitoring automation CLI</u>.

## Debugging the discovery process:

For Quicker discovery you can apply the Include/Exclude policies to the discovery itself, as described in <u>section 7.15</u>. Refer to the file "AutoMonX\_Discovery\_out.log" under the folder Azure/Logs. If a resource was filtered by either policy, you will see the lines:

Device: MyServer\_(SqlDatabases) filtered by blacklist

Device: MyServer\_(SqlDatabases) filtered by whitelist

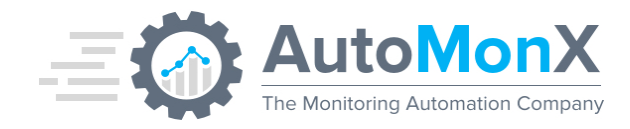

# **Debugging addition to PRTG:**

Refer to the file "AutoMonX\_Automation\_Progress\_out.old.log" under the Common folder. In it you will see the complete PRTG Addition logs, where in the top of the file you will see the number of filters applied, and if the sesnors passed of failed the include\_mon policy. Example:

Notice: 3 Filters are applied via C:/Program Files (x86)/PRTG Network Monitor/Custom Sensors/EXEXML/AutoMonX/Common\include\_mon.csv file

Found device: Dev:Name:AutoMonX\_LicStatus

dev:name:automonx\_licstatus - Removed by Whitelist

For each Group, Device and Sensor that pass the Whitelist, you will see if it was successfully added to PRTG or excluded. Example:

GroupName:Web - DeviceName:MyTest(Sites) - SensorName:Azure App Metrics - This Sensor would be skipped by the **exclude\_mon.csv policy at line:2** 

Skipping Sensor Azure App Metrics by Blacklist exclusion

## **Debugging Channel Exclusion:**

When debugging a sensor, you will see in the generated debug file the excluded channels. Read more about sensor debugging in <u>section 9.9</u>.

In the folder "Common" you can find the file "exclude\_mon – Example.csv" with the examples provided previously.

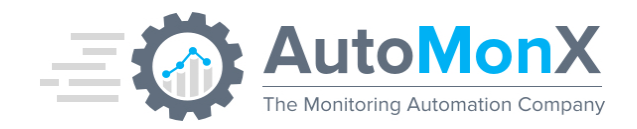

# **10.2.5 Automated Scan-Now Functionality**

In some PRTG versions, we have noticed certain functionality issues for some types of custom sensors. The most frequently observed are the "Undefined lookup value" situations and sometimes "out of range" values (i.e. 10000% values). The solution we found for these issues was running a manual rescan of the sensor. Obviously, it is not a scalable solution for large environments, and this is the primary reason why this feature was introduced.

# 10.2.5.1 Automatic scan-now functionality

To allow automatic sensor scanning, add the desired groups names to check in the "AutoMonX\_PRTG\_Automation.ini" file:

[RESCAN] PRTG\_GROUPS=AutoMonX\_Azure

The feature is activated automatically by the Azure Sensor pack every 20 minutes and checks if new sensors were added. It will go over the PRTG groups configured in the INI file and look for sensors in Down or Warning states that have specific last message text values. Then, the feature will perform an automatic re-scan of these sensors in batches of 5 sensors per minute to avoid lags in the PRTG core.

## 10.2.5.2 Manually activating the scan-now functionality:

Delete the file "sensors\_not\_to\_scan.txt" if exists.

AMX\_PRTG\_senors\_issues.exe -grouplist AutoMonX\_Azure,"Azure test"

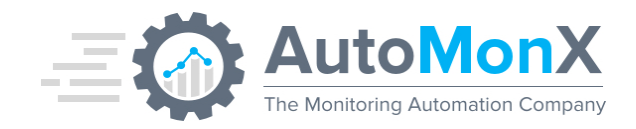

# **10.2.6 Automated Addition and Removal of Tenants**

For customers who manage large number of tenants such as MSPs or CSPs, we have added a fully automated CLI support for adding and removing tenants.

### 10.2.6.1 Adding a new tenant:

The command below creates a new Azure Tenant connection profile in the file "AzureConnProfiles.ini".

AutoMonX\_AzureCollector.exe -create\_conn\_profile -tenant\_label <display\_label> azure\_appid <app\_id> -azure\_secretkey <secret\_key> -azure\_tenantid <tenant\_id>

After adding a new Azure Tenant, run a configuration check so that the Azure Sensor Pack service will immediately pick-up the Azure API token for the new tenant, after which you can start the discovery process:

AutoMonX\_AzureCollector.exe -config\_check

#### 10.2.6.2 Deleting a tenant

The command below will delete the Tenant connection profile, log files and historical data related to the specified tenant. It does not delete the PRTG sensors and groups – This should be done prior, because this action will not delete the tenant if there are active sensors in it. **Use with outmost care!** 

AutoMonX\_AzureCollector.exe -remove\_tenant -tenant 1

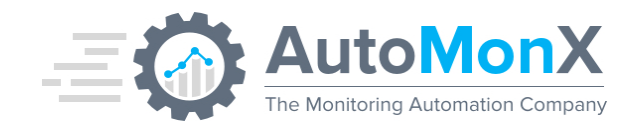

# **11 REST API Service**

To fully automate the AutoMonX Azure Sensor Pack, in version 4.2.14 and later, a new API service was introduced. The main functions of the REST API service are to initiate auto-discovery and activate the monitoring automation to add newly discovered Azure resources to PRTG. Additionally, adding and removing Tenants actions are also available.

The service can be installed via the Installer under additional services. For manual installation of the API Service use the following command:

#### AutoMonX\_AzureCollector.exe -install\_backend

The API service is listening on TCP Port 8075 only on the localhost IP address. The service will not accept any attempts to access it from outside the machine it was installed on.

To list all supported API options, use any web browser and access the following URL: <u>http://127.0.0.1:8075/api</u>

When running the PRTG Probe on an Azure Virtual Machine, you can activate these options remotely through the Azure Portal run-command feature. Example:

az vm run-command create --name "AutoMonX\_Discovery" --vm-name "PRTG\_Probe" --resource-group "Test" --script "Invoke-RestMethod -Uri 'http://127.0.0.1:8075/api/discovery/start?tenant\_id=1&outmode'"

# 11.1 Function get\_tenant\_id

Provides the Azure tenant internal id as written in the AzureProfiles.ini file. You need to provide either the tenant label or the full tenant id. Example: <u>http://127.0.0.1:8075/api/get\_tenant\_id?tenant\_label=MyTenant</u>

| Param          | Required | Description                                      |
|----------------|----------|--------------------------------------------------|
| tenant_label   |          | Name of the tenant as saved in the file          |
|                |          | "AzureConnProfiles.ini".                         |
| azure_tenantid |          | Full ID of the tenant as appears in Azure Portal |
|                |          | and saved in the file "AzureConnProfiles.ini".   |

## Response on success:

The number of the tenant (i.e. 2)

## **Response on failure:**

- No tenant with the name MyTenant
- Failed getting tenant id

Web : http://www.automonx.com Email : support@automonx.com

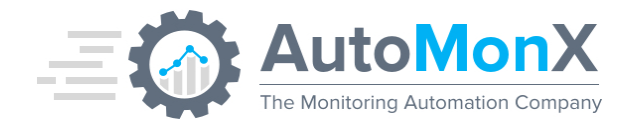

# • Missing tenant\_label or azure\_tenantid parameter

# **11.2** Function Initiate Discovery via API

## Starts a discovery process for a tenant. Example: http://127.0.0.1:8075/api/discovery/start?tenant\_id=1&outmode

| Param           | Required     | Description                                    |
|-----------------|--------------|------------------------------------------------|
| tenant_id       | $\checkmark$ | The tenant id as returned in the previous API. |
| sub=subcription |              | The subscription name.                         |
| outmode         |              | When passed will generate a log file.          |
| resources       |              | Quick discovery of resources.                  |
| metrics         |              | Quick discovery of metrics.                    |
| whitelist       |              | Quick discovery with Inclusion/Exclusion.      |
| resource_id     |              | Adds the resource URL to the comments in       |
|                 |              | PRTG                                           |
| add_comments    |              | Adds the resource URL to the comments in       |
|                 |              | PRTG for existing sensors                      |

#### Response on success:

Initiated: "C:\Program Files (x86)\PRTG Network Monitor\Custom Sensors\EXEXML\AutoMonX\Azure\AutoMonX\_AzureCollector.exe" -discovery tenant 1 -sub "-All" -outmode

#### **Response on failure**:

Missing tenant\_id param

#### **11.3** Function add\_tenant

This function adds a new tenant. Example:

http://127.0.0.1:8075/api/add\_tenant?tenant\_label=NewTenant&azure\_tenantid= xxxx&azure\_appid=xxxx&azure\_secretkey=xxxx

| Param           | Required     | Description                                    |
|-----------------|--------------|------------------------------------------------|
| azure_tenant_id | $\checkmark$ | The full tenant id as appears in Azure Portal. |
| tenant_label    | $\checkmark$ | The name of the tenant to be saved.            |
| azure_appid     | $\checkmark$ | The App ID.                                    |
| azure_secretkey | $\checkmark$ | The Secret Key.                                |
| encrypt_secret  |              | When passed will encrypt the secret key in     |
|                 |              | the file.                                      |

#### **Response on success:**

Initiated: "C:\Program Files (x86)\PRTG Network Monitor\Custom Sensors\EXEXML\AutoMonX\Azure\AutoMonX\_AzureCollector.exe" -

AutoMonX Ltd © 2024 All Rights Reserved

Web : http://www.automonx.com Email : support@automonx.com

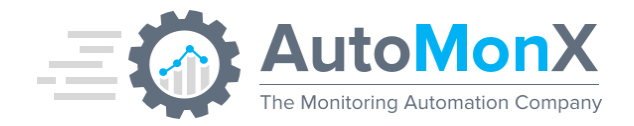

create\_conn\_profile -azure\_tenantid xxxx -tenant\_label "NewTenant" - azure\_appid xxxx -azure\_secretkey xxxx

## **Response on failure:**

- Missing azure\_tenantid parameter
- Missing tenant\_label parameter
- Missing azure\_appid parameter
- Missing azure\_secretkey parameter

## 11.4 Function remove\_tenant

Removes all data related to a tenant. Use with care!

#### Example:

http://127.0.0.1:8075/api/remove\_tenant?tenant\_id=2

| Param     | Required     | Description            |
|-----------|--------------|------------------------|
| tenant_id | $\checkmark$ | The internal tenant id |

#### **Response on success:**

Tenant 4 removed successfully.

#### **Response on failure:**

- Missing tenant\_id parameter
- Failed getting command status
- Error: Deletion Failed. Active sensors use this tenant

## 11.5 Function to check Auto discovery status

Gets the status of a specific discovery process. Example: http://127.0.0.1:8075/api/discovery/status?tenant\_id=1&metrics

| Param           | Required     | Description                           |
|-----------------|--------------|---------------------------------------|
| tenant_id       | $\checkmark$ | The internal tenant id                |
| sub=subcription |              | The subscription name.                |
| outmode         |              | When passed will generate a log file. |
| resources       |              | Quick discovery of resources.         |
| metrics         |              | Quick discovery of metrics.           |

#### Response on success:

- Discovery is not running
- Discovery is still running

#### **Response on failure:**

- Missing tenant\_id parameter
- Failed getting discovery status

AutoMonX Ltd © 2024 All Rights Reserved

Web : http://www.automonx.com Email : support@automonx.com

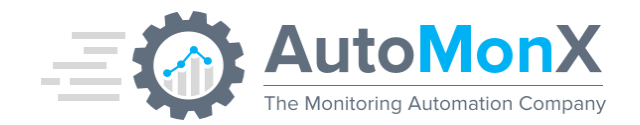

# **11.6** Function add\_to\_prtg

Initiates the monitoring automation that automatically adds groups, devices, and sensors in PRTG for a specific Azure tenant. Example:

http://127.0.0.1:8075/api/add\_to\_prtg?tenant\_id=1&passhash=xxxx

| Param          | Required     | Description                                  |
|----------------|--------------|----------------------------------------------|
| tenant_id      | $\checkmark$ | The internal tenant id.                      |
| group_name     |              | The PRTG group name to add the sensors to    |
| passhash       |              | The passhash of the saved user to connect to |
|                |              | PRTG. You can also store it on the server.   |
| file=file_name |              | The exact file name you want to add to PRTG, |
|                |              | from the file under the Data directory.      |

#### Response on success:

Initiated add to PRTG automation for tenant 1

#### **Response on failure:**

Missing tenant\_id parameter

# **11.7** Function discover\_and\_add

Starts a discovery process for a tenant and after it is completed, initiates the automatic groups, devices, and sensor creation in PRTG for the tenant. Example:

http://127.0.0.1:8075/api/discover\_and\_add?tenant\_id=1&metrics&passhash=xx xx&group\_name=Azure\_Sensors

| Param           | Required     | Description                                  |
|-----------------|--------------|----------------------------------------------|
| tenant_id       | $\checkmark$ | The internal tenant id.                      |
| sub=subcription |              | The subscription name.                       |
| outmode         |              | When passed will generate a log file.        |
| resources       |              | Quick discovery of resources.                |
| metrics         |              | Quick discovery of metrics.                  |
| quick           |              | Quick discovery of both resources & metrics. |
| new_resources   |              | Discovers only new resources                 |
| whitelist       |              | Quick discovery with Inclusion/Exclusion.    |
| resource_id     |              | Adds the resource URL to the comments in     |
| add comments    |              | Adds the resource URL to the comments in     |
|                 |              | PRTG for existing sensors                    |
| group_name      |              | The PRTG group name to add the sensors to    |
| passhash        |              | The passhash of the saved user to connect to |
|                 |              | PRTG. You can also store it on the server.   |

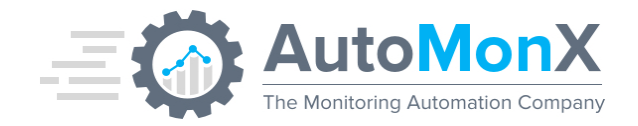

#### **Response on success:**

Initiated discover and add to PRTG for tenant 1

#### Response on failure:

Missing tenant\_id parameter

### **11.8** Function update\_key

Updates the secret key for a specific tenant. To be used before the key is expired. Example:

http://127.0.0.1:8075/api/update\_key?tenant\_label=OldTenant&azure\_secretkey =xxxx

| Param           | Required     | Description                                      |
|-----------------|--------------|--------------------------------------------------|
| tenant_label    | $\checkmark$ | The name of the tenant to be updated.            |
| azure_secretkey | $\checkmark$ | The new secret key.                              |
| encrypt_secret  |              | When passed will encrypt the secret key in the   |
|                 |              | file.                                            |
| azure_tenantid  |              | Full ID of the tenant as appears in Azure Portal |
|                 |              | and saved in the file "AzureConnProfiles.ini".   |
| tenant_id       |              | The internal tenant id.                          |

#### **Response on success:**

Initiated: "C:\Program Files (x86)\PRTG Network Monitor\Custom Sensors\EXEXML\AutoMonX\Azure\AutoMonX\_AzureCollector.exe" update\_key -tenant\_label "NewTenant" -azure\_secretkey xxxx

#### **Response on failure:**

- Missing tenant\_label, internal tenant id, or azure\_tenantid parameter
- Missing azure\_secretkey parameter

#### **11.9** Allowing remote connection to API server

The API Server can receive requests from addresses configured in the file "AzureSensor\_ACL.ini":

UPDATE\_WIN\_FW=TRUE ALLOWED\_IP=8.8.8.8.8.8.4.4

Add all clients into the value of ALLOWED\_IP. A relevant Windows Firewall rule will be created to allow the connection and will be updated with every service restart if you add clients to the list.

If you wish to manually update the Windows Firewall, change the value of UPDATE\_WIN\_FW to FALSE.

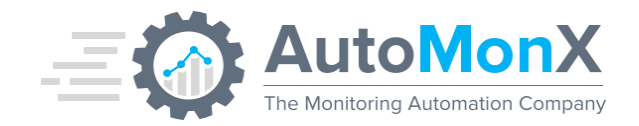

# 12 Monitoring the AutoMonX Azure Sensor Pack Processes

To provide our customers with an effortless experience using the AutoMonX Sensor Pack, we added an additional service that with no additional overhead will monitor all the processes and restart the service when needed.

The service can be installed via the Installer under additional services. For manual installation of the API Service use the following command:

AutoMonX\_AzureCollector.exe -install\_backend

Configure the service using the following INI parameters:

AZURE\_SELF\_MON\_SERVICE\_CHECK – How often to run the full check in seconds. Default is 1 minute. If you wish to turn off this feature without stopping the API server, change this value to 0.

AZURE\_SELF\_MON\_MEMORY\_LIMIT\_MB – Limiting the AutoMonX Processes RAM usage. The default is 1000 MB. Please note that lowering this might cause frequent unwanted restarts to the service.

The Service will log all errors and restart times into the file "Backend\_Error\_Log.log".

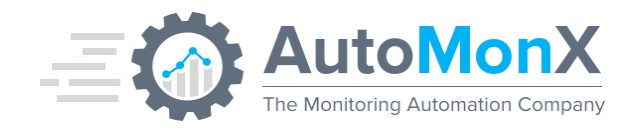

# 13 Appendix A - Obtaining the Azure Application and Tenant IDs

This section describes how to retrieve an Azure application ID required to monitor your Azure environment.

Select Azure Active Directory -> App registrations -> New registration

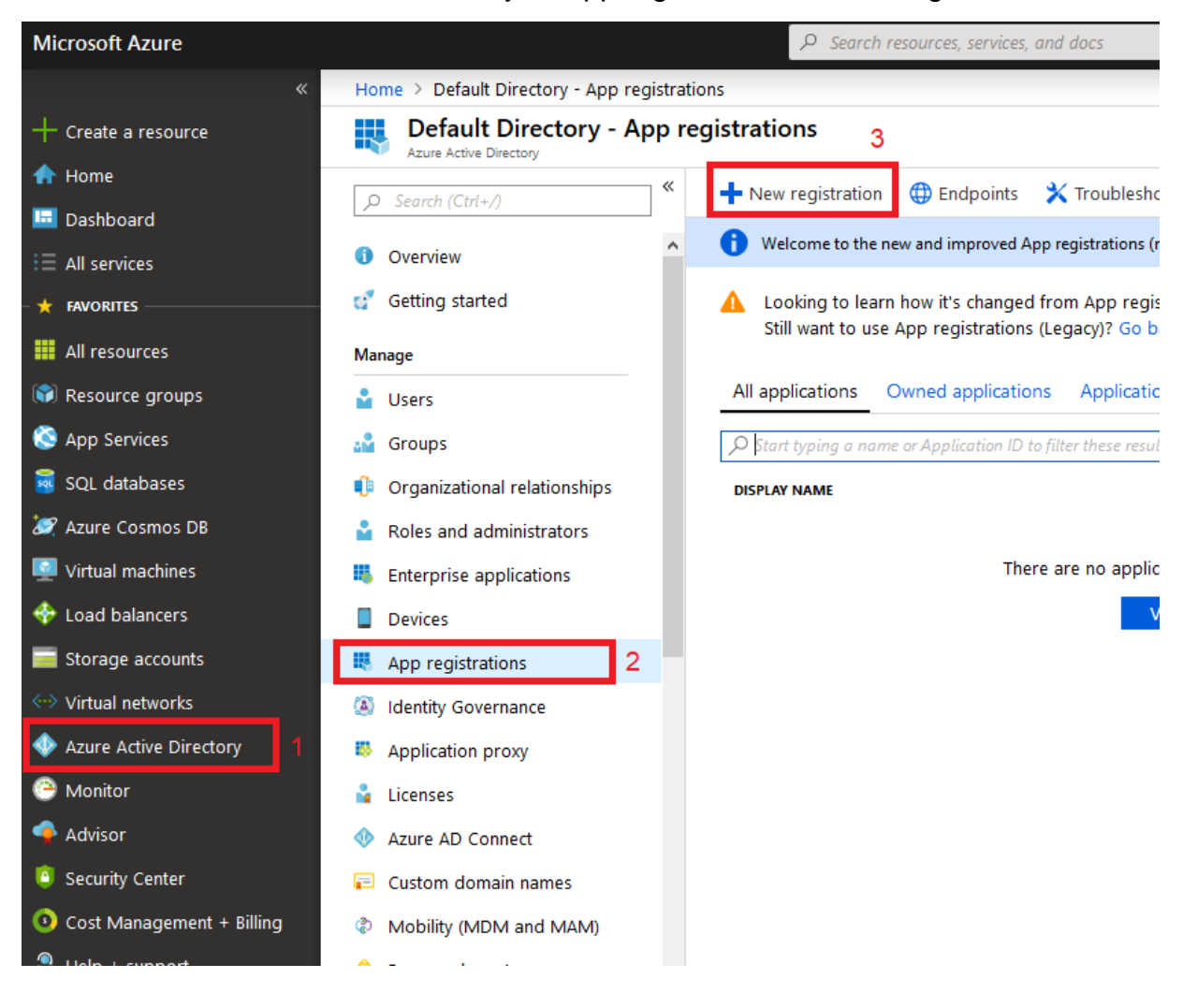

In the next windows:

- Choose an application name (for example PRTG\_app).
- Select Accounts in this organizational directory only (Single tenant)
- Select Web and fill and <u>https://myapp.com/auth</u> And Click Register

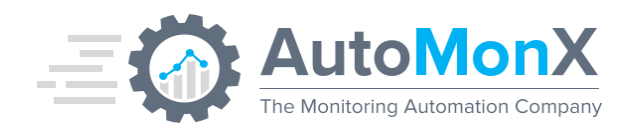

| Microsoft Azure           | ✓ Search resources, services, and docs                                                                                                    |
|---------------------------|----------------------------------------------------------------------------------------------------|
| «                         | Home > Default Directory - App registrations > Register an application                                                                         |
| + Create a resource       | Register an application                                                                                                    |
| 🛧 Home                    |                                                                                                    |
| 🖽 Dashboard               | * Name                                                                                                    |
| i≡ All services           | The user-facing display name for this application (this can be changed later).                                                                 |
| - 🛨 FAVORITES             | azure-monitor1 1                                                                                                    |
| All resources             |                                                                                                    |
| 📦 Resource groups         | Supported account types                                                                                                    |
| 🔇 App Services            | Who can use this application or access this API?                                                                                               |
| 🧟 SQL databases           | Accounts in this organizational directory only (Default Directory only - Single tenant)                                                        |
| 😹 Azure Cosmos DB         | O Accounts in any organizational directory (Any Azure AD directory - Multitenant)                                                              |
| Virtual machines          | O Accounts in any organizational directory (Any Azure AD directory - Multitenant) and personal Microsoft accounts (e.g. Skype, Xbox)           |
| 💠 Load balancers          | Help me choose                                                                                                    |
| Storage accounts          |                                                                                                    |
| ↔ Virtual networks        | Redirect LIRI (optional)                                                                                                    |
| Azure Active Directory    | We'll return the authentication response to this LIRI after successfully authenticating the user. Providing this now is optional and it can be |
| 😬 Monitor                 | changed later, but a value is required for most authentication scenarios.                                                                      |
| 🐢 Advisor                 | Web V https://myapp.com/auth V                                                                                                    |
| 🧧 Security Center         |                                                                                                    |
| Oost Management + Billing |                                                                                                    |
| Help + support            | By proceeding, you agree to the Microsoft Platform Policies 🔀                                                                                  |
|                           | Register 4                                                                                                    |

Next step: Assign subscription permissions to the newly created application ID.

Repeat this procedure for all the subscriptions you wish to discover and monitor:

- Write Subscriptions in the search box
- Click the Subscriptions Item
- Perform the grant permissions process for each subscription

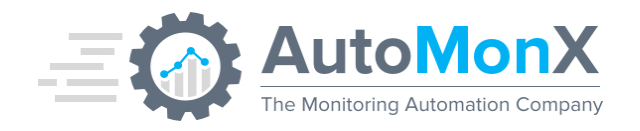

| Microsoft Azure     |                              |                                                     | Subscription 1                           |  |  |  |
|---------------------|------------------------------|-----------------------------------------------------|------------------------------------------|--|--|--|
| «                   | Home > Subscriptions         |                                                     | Services                                 |  |  |  |
| + Create a resource | Subscriptions                |                                                     | ↑ Subscriptions 2                        |  |  |  |
| 🛧 Home              | + Add                        |                                                     | Event Grid Subscriptions                 |  |  |  |
| 😐 Dashboard         | -                            |                                                     | (🔊) Resource groups                      |  |  |  |
| i≡ All services     | My role <b>6</b>             | OManage subscriptions in the Billing/Account Center |                                          |  |  |  |
| + FAVORITES         | 8 selected                   |                                                     | Resources                                |  |  |  |
| All resources       | Apply                        |                                                     | No results were found.                   |  |  |  |
| 😭 Resource groups   | Show only subscriptions sele | cted in the global subs                             |                                          |  |  |  |
| 🔇 App Services      | ♀ Search to filter items     |                                                     | -                                        |  |  |  |
| 👼 SQL databases     | SUBSCRIPTION NAME            | ^↓ su                                               | J<br>Searching all subscriptions. Change |  |  |  |
| 🧷 Azure Cosmos DB   | 🤗 Pay-As-You-Go              | 3                                                   | Accou                                    |  |  |  |

The process of granting permissions for accessing each subscription is shown below:

|                                                                                 | $\mathcal{P}$ Search resources, services, and docs                                                                                                    | <u>&gt;_</u> | Ŗ     | ¢″ ⊗                 | ? 🙂                  |  |  |  |
|---------------------------------------------------------------------------------|----------------------------------------------------------------------------------------------------|--------------|-------|----------------------|----------------------|--|--|--|
| Home > Subscriptions > Pay-As-You-Go - Access control (IAM) Add role assignment |                                                                                                    |              |       |                      |                      |  |  |  |
| Pay-As-You-Go - Acc                                                             | ess control (IAM)                                                                                                    | 4            | Role  | <b>O</b>             |                      |  |  |  |
| Search (Ctrl+/)                                                                 |                                                                                                    |              | Assic | n access to <b>A</b> | or service principal |  |  |  |
| Overview     Activity log                                                       | Add role assignment Add role assignment Add role assignment                                                                                            |              | Sele  | it 🙃                 | or service principar |  |  |  |
| Access control (IAM)                                                            | manage access to Azure resources for users, groups, service principals and managed identities at this scope by creating role assignments. Learn more 🛽 | 6            | azu   | re-monitor1          |                      |  |  |  |
| X Diagnose and solve proble                                                     | Name  Type  Role  Name  Name or empil                                                                                                    | 7            | 7     | azure-m              | onitor1              |  |  |  |
| Security Events                                                                 | Group by 🕐                                                                                                    | _            | L     |                      |                      |  |  |  |
| Cost Management                                                                 | 0 items                                                                                                    |              |       |                      |                      |  |  |  |
| 🍬 Cost analysis                                                                 | NAME TYPE ROLE                                                                                                    |              |       |                      |                      |  |  |  |
| ③ Budgets                                                                       | No user assignments exist                                                                                                    |              |       |                      |                      |  |  |  |
| 🍖 Advisor recommendations                                                       |                                                                                                    |              | Sele  | ted members:         | d Carach fan and i   |  |  |  |
| Billing                                                                         |                                                                                                    |              | mem   | ibers you want to    | o assign to the role |  |  |  |
| Invoices                                                                        |                                                                                                    |              | Lear  | n more about RE      | AC                   |  |  |  |
| External services                                                               |                                                                                                    |              |       |                      |                      |  |  |  |
| 😇 Payment methods                                                               |                                                                                                    |              |       |                      |                      |  |  |  |
| Partner information                                                             |                                                                                                    |              |       |                      |                      |  |  |  |
| Settings                                                                        |                                                                                                    |              |       |                      |                      |  |  |  |
| Programmatic deployment                                                         |                                                                                                    |              |       |                      |                      |  |  |  |
| Resource groups                                                                 |                                                                                                    |              |       |                      |                      |  |  |  |
| Resources                                                                       | ~                                                                                                    |              | ° ∟   | Save Dis             | card                 |  |  |  |

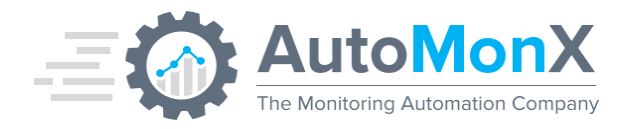

- Select Access control (IAM)
- Select Add button and select Add role assignment
- Select in the Add role assignment box the role of Reader.
- In the Assign Access to box the service principal option.
- Fill in the select box the name of Application ID connection
- Select the application id you created earlier
- Click the save button.

Now we can retrieve the Application ID and Tenant ID:

We go to Azure Active Directory -> App registrations -> Select the monitor application connection.

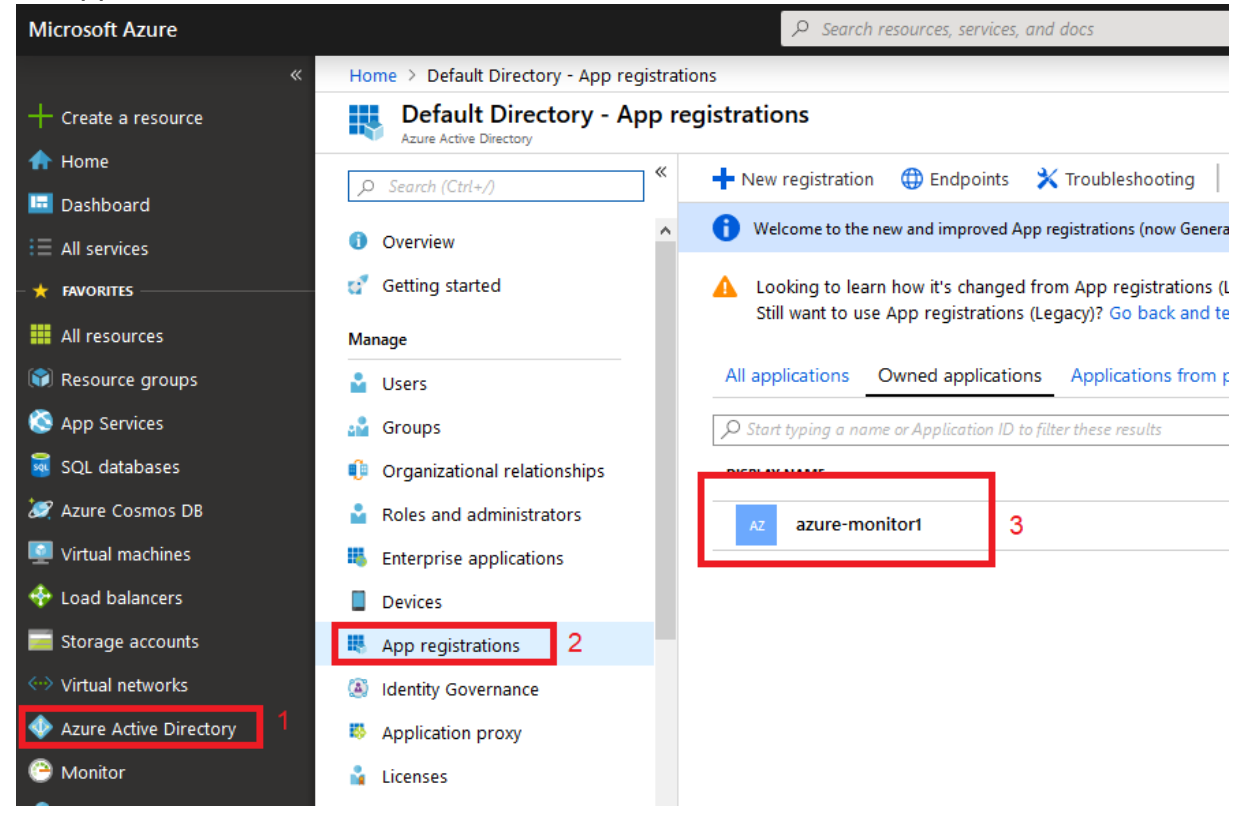

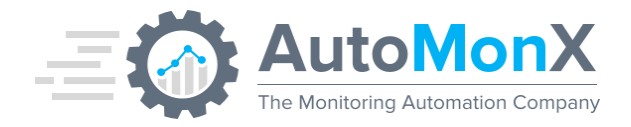

# In the next page copy the Application ID and Tenant ID

| Microsoft Azure                                    |                                         | ${\cal P}$ Search resources, services, and docs                     |
|----------------------------------------------------|-----------------------------------------|---------------------------------------------------------------------|
| «                                                  | Home > Default Directory - App registra | tions > azure-monitor1                                              |
| + Create a resource                                | azure-monitor1                          |                                                                     |
| 🛧 Home                                             | C Search (Ctrl) A                       | 🛅 Delete 🌐 Endpoints                                                |
| 🛄 Dashboard                                        | D Search (Clrt+7)                       |                                                                     |
| E All services €                                   | 👯 Overview                              | Welcome to the new and improved App registrations. Looking to learn |
| – 🛨 FAVORITES ———————————————————————————————————— | 📣 Quickstart                            | Display name : azure-monitor1 2                                     |
|                                                    |                                         | Application (client) ID 312d1101-76c9-4eab-8acc-b775c13bb816        |
| Airresources                                       | Manage                                  | Directory (tenant) ID 1 6921c24c-1545-4bb8-8b20-ed5e5a51dd05        |
| 🗊 Resource groups                                  | 🔤 Branding                              | Object ID : 70b6039b-eacf-473d-bb34-f94ab1cc1cea                    |
| 🔇 App Services                                     | Authentication                          |                                                                     |

# 13.1 Retrieving the Azure Secret Key

The next step is obtaining the Azure secret key:

Navigate to Azure Active Directory -> App registrations -> Select the monitor application connection.

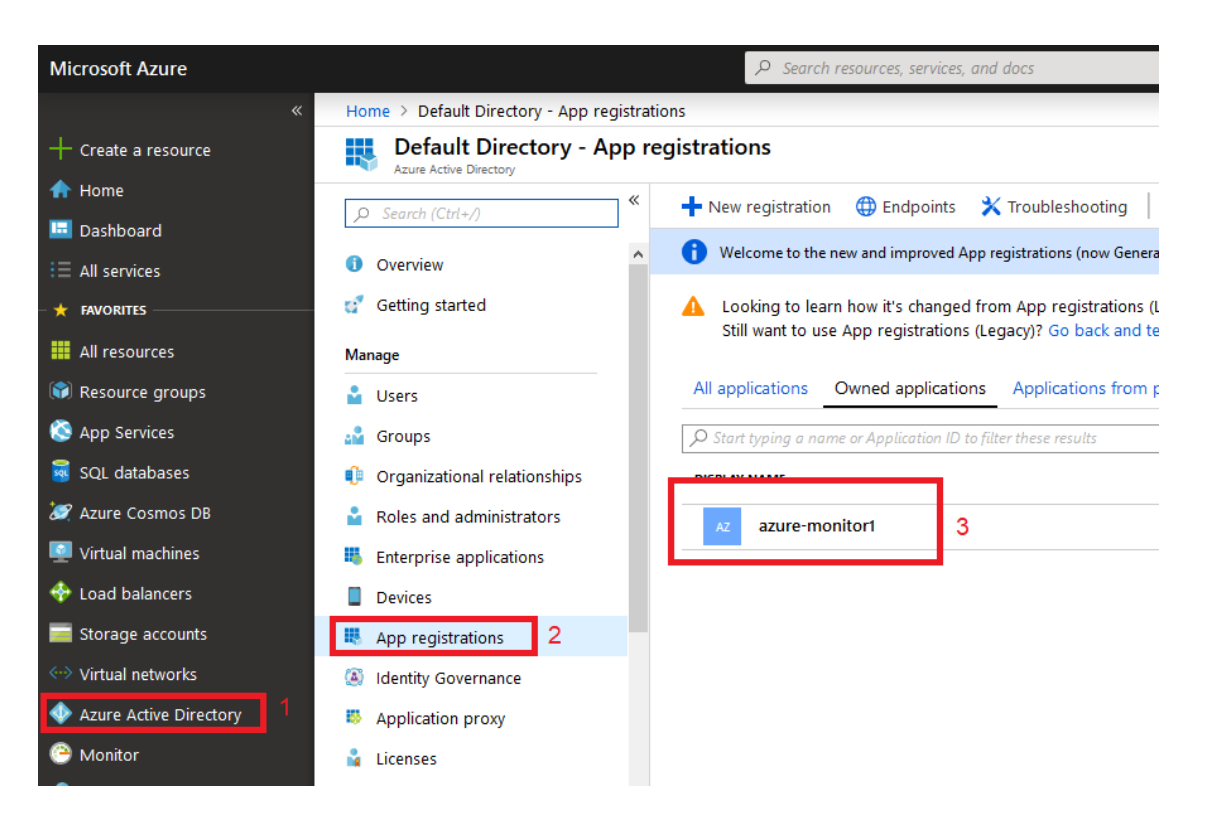

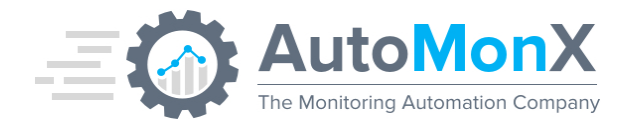

In the next page perform the following:

- Click the Certificates & secrets menu
- Select under Client secrets the New client secret button
- Fill a in the Description
- Select when the token will expire. The longest expiry time is two years, therefore, monitoring this is important (explained in section 13).
- Select Add

| Home > automonx.com   App registr                                                                                            | ations > Lily Test                                                                                                    | Add a client secret    | ×                   |
|----------------------------------------------------------------------------------------------------|----------------------------------------------------------------------------------------------------|------------------------|---------------------|
| Search                                                                                                    |                                                                                                    | Description<br>Expires | Monitor<br>Custom V |
| <ul> <li>Overview</li> <li>Quickstart</li> <li>Integration assistant</li> </ul>                                              | Credentials enable confidential applications to identify themselves to the authentication service when receiving toket<br>scheme). For a higher level of assurance, we recommend using a certificate (instead of a client secret) as a credential. | Start<br>End           | 03/05/2023          |
| Manage Branding & properties                                                                                                 | Application registration certificates, secrets and federated credentials can be found in the tabs below.                                                                                                    |                        |                     |
| <ul> <li>Authentication</li> <li>Certificates &amp; secrets</li> <li>Token configuration</li> <li>API permissions</li> </ul> | Certificates (0) Client secrets (1) Federated credentials (0)<br>A secret string that the application uses to prove its identity when requesting a token. Also can be referred to as ap                                                            | Add Cancel             |                     |

In the next page copy the secret key because you won't be able to retrieve it afterwards.

| Client secrets                                                                                                    |           |                                   |   |  |  |  |  |
|----------------------------------------------------------------------------------------------------|-----------|-----------------------------------|---|--|--|--|--|
| A secret string that the application uses to prove its identity when requesting a token. Also can be referred to as application password. |           |                                   |   |  |  |  |  |
| + New client secret                                                                                                    |           |                                   |   |  |  |  |  |
| DESCRIPTION                                                                                                    | EXPIRES   | VALUE                             |   |  |  |  |  |
| demo secret                                                                                                    | 5/14/2020 | nWu9HVZ7Rnj.2y7XSkVyUngZ][x9Z:e 🎦 | Ō |  |  |  |  |

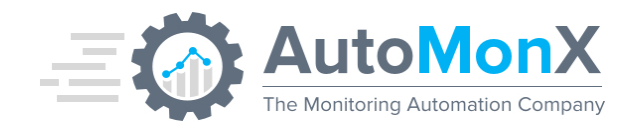

# 14 Appendix B - Adding permissions

# 14.1 Enabling App Secret Keys for monitoring

The App Secret monitoring requires additional permissions to run properly. The addition of permissions is done through the Azure Active Directory (Entra) panel.

From the App registrations panel select the app that is used for the AutoMonX Azure access and perform the following:

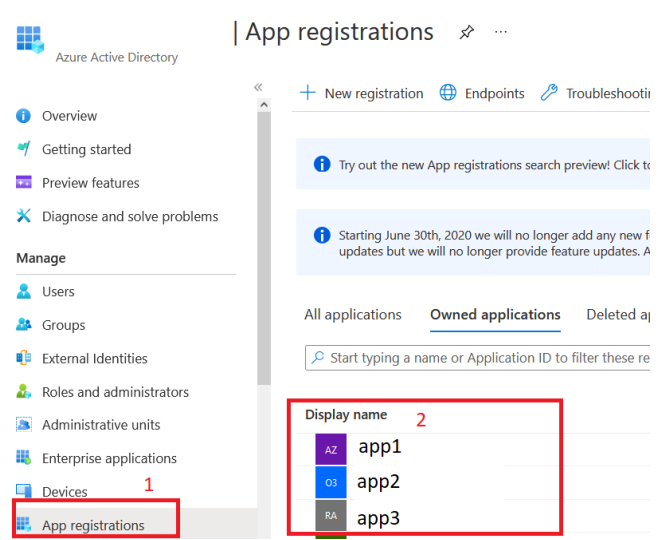

Click API Permissions and click the Add a permission button. From there go to Microsoft Graph and add a permission from type Application named:

## Application.Read.All

Make sure to give it Admin consent.

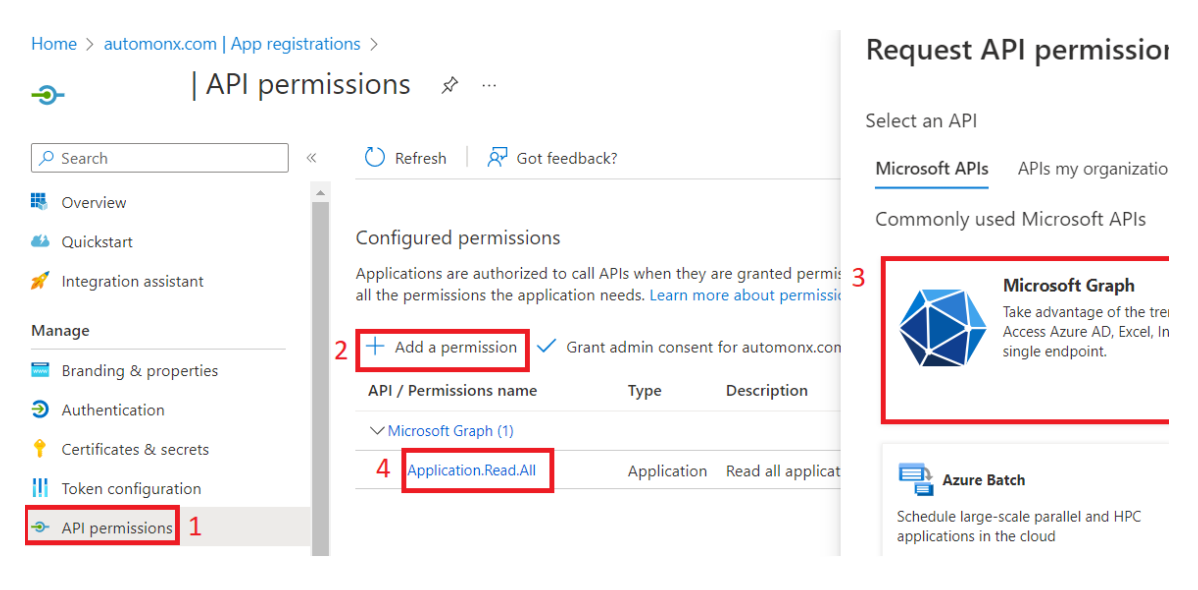

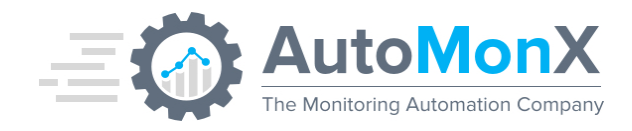

# 14.2 Enabling Reservations for monitoring

Make sure your user has role assignment permission:

Go to Azure Active Directory (Entra) and under Manage select Properties. Toggle Yes under Access management for Azure resources. Press Save.

|             | automonx.com   Pro           | operties                                                                   |
|-------------|------------------------------|----------------------------------------------------------------------------|
|             | *                            | 🔚 Save 🔀 Discard   🔗 Got feedback?                                         |
| Ma          | inage                        |                                                                            |
| 8           | Users                        | Tenant properties                                                          |
| 2           | Groups                       | Name *                                                                     |
| Û           | External Identities          | automonx.com                                                               |
| 2.          | Roles and administrators     | Country or region                                                          |
| 3           | Administrative units         | Israel                                                                     |
| •           | Delegated admin partners     | EU Model Clause compliant datacenters                                      |
|             | Enterprise applications      | Notification language                                                      |
|             | Devices                      | English V                                                                  |
|             | App registrations            | Tenant ID                                                                  |
| ۵           | Identity Governance          | 5d33                                                                       |
|             | Application proxy            | Technical contact                                                          |
| 2           | Custom security attributes   | ✓                                                                          |
|             | (Preview)                    | Global privacy contact                                                     |
| ĥ           | Licenses                     | V                                                                          |
| ٩           | Cross-tenant synchronization | Privacy statement URL                                                      |
| •           | Azure AD Connect             | ✓                                                                          |
|             | Custom domain names          | Access management for Azure resources                                      |
| ر<br>ک      | Mobility (MDM and MAM)       | can manage access to all Azure subscriptions and management groups in this |
| •           | Descword reset               | tenant, Learn more                                                         |
|             |                              | Ves No                                                                     |
|             | Company branding             | Manage security defaults                                                   |
| <u> 2</u> 2 | User settings                |                                                                            |
| 111         | Properties                   |                                                                            |

Now open Azure PowerShell CLI.

Find the App id using this command: Get-AzADServicePrincipal -SearchString <app name>

| PS /home/                    | PS /home/ > Get-AzADServicePrincipal -SearchString "Microsoft Azure PRTG" |                       |  |  |  |  |  |
|------------------------------|---------------------------------------------------------------------------|-----------------------|--|--|--|--|--|
| DisplayName<br>Microsoft Aze | Id<br><br>ure PRTG 3e529dad*^                                             | AppId<br><br>4aced4fa |  |  |  |  |  |
| PS /home/                    | >                                                                         |                       |  |  |  |  |  |

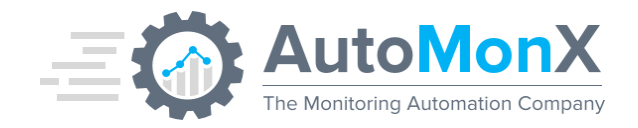

Cope the Id value.

Run the following commands:

Import-Module Az.Accounts

Import-Module Az.Resources

New-AzRoleAssignment -Scope "/providers/Microsoft.Capacity" -PrincipalId <id>-RoleDefinitionName "Reservations Reader"

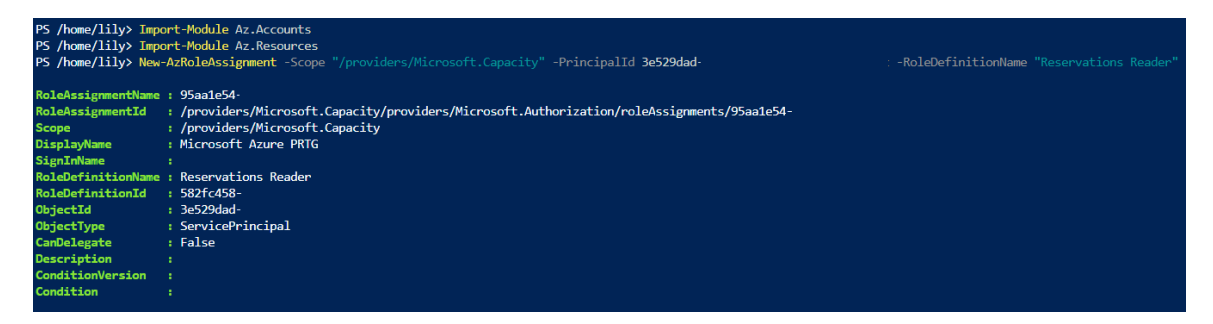

Now the Azure Sensor Pack will be able to discover the Reservations.

Note – Archived reservations are not discovered.

## 14.3 Registering Resource Providers

If you encounter the following error:

409: {"code":"AuthError","message":"An error occured in authentication or authorization. Make sure the resource provider has been registered with this subscription"}

The resource Automonx encountered a permissions issue.

The following resource provider must be registered in each subscription: Microsoft.ResourceHealth

| Subscription <b>AutoMonX_Prod</b>   Resource providers ★ … |                                      |                                        |                        |  |  |  |  |  |
|------------------------------------------------------------|--------------------------------------|----------------------------------------|------------------------|--|--|--|--|--|
|                                                            | 🤇 Register 🏷 Unregister 🖒            | Refresh 🔗 Feedback                     |                        |  |  |  |  |  |
| Management - certificates                                  | $\checkmark$ resourcehealth $\times$ | Status : All Registration Policy : All |                        |  |  |  |  |  |
| ∞ My permissions                                           |                                      |                                        |                        |  |  |  |  |  |
| š≡ Resource providers                                      | Provider ↑                           | Status                                 | Registration Policy    |  |  |  |  |  |
| Deployments                                                | Microsoft.ResourceHealth             | 📀 registered                           | RegistrationRequired 🕦 |  |  |  |  |  |

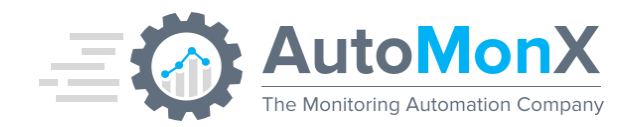

# 15 Appendix C - Activating Log Analytics on a VM

Go to the desired VM in the Azure portal and navigate to the Insights tab under the Monitoring section. Click "Enable" to activate this monitoring feature.

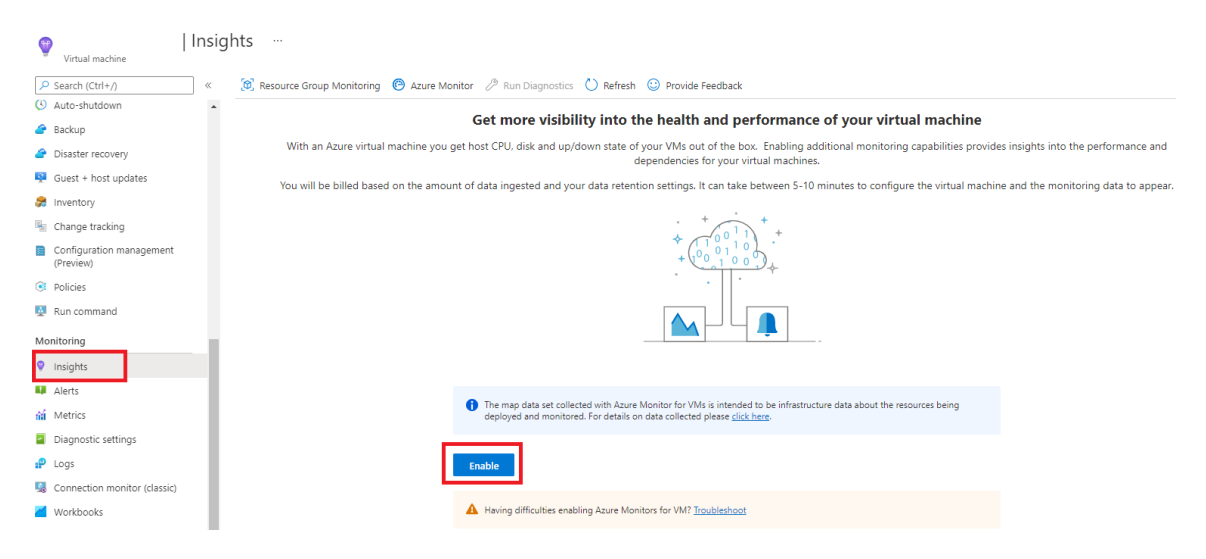

Give it a few minutes to collect data. Then it will look like this:

| 1  | Virtual machine                       |                      |                      |                    |                 |                |                |                 |                   |                        |
|----|---------------------------------------|----------------------|----------------------|--------------------|-----------------|----------------|----------------|-----------------|-------------------|------------------------|
| ۶  | Search (Ctrl+/) «                     | Resource Group Mo    | nitoring   O Azu     | re Monitor 🤌 F     | Run Diagnostic  | s 🕐 Refresh    | 🙂 Provide F    | eedback         |                   |                        |
|    | LOCKS                                 | We have released a   | new version of Azure | Monitor for VMs. P | lease upprade r | now! →         |                |                 |                   |                        |
| Ор | perations                             |                      |                      |                    |                 |                |                |                 |                   |                        |
| х  | Bastion P                             | Performance Ma       | p Health (pre        | view)              |                 |                |                |                 |                   |                        |
| O  | Auto-shutdown                         |                      |                      |                    |                 |                |                |                 |                   |                        |
| 2  | Backup                                | Time range: Last ho  | ur as of 20 Mar 10   | 5:46               |                 |                |                |                 |                   |                        |
| 2  | Disaster recovery                     | Logical Disk Perfo   | rmance               |                    |                 |                |                |                 |                   |                        |
| ş  | Guest + host updates                  | DISK                 | CURRENT SIZE (GB)    | CURRENT USED (%)   | P95 IOPs READ   | P95 IOPs WRITE | P95 IOPs TOTAL | P95 MB/s READ   | P95 MB/s WRITE    | P95 MB/s TOTAL         |
| -  | Inventory                             | /                    | 28.9                 | 12%                | 0.17            | 2.97           | 3.37           | 0               | 0.02              | 0.02                   |
|    | Change tracking                       | /mnt                 | 3.87                 | 6%                 | 0               | 0              | 0              | 0               | 0                 | 0                      |
| Ħ  | Configuration management<br>(Preview) | Total                | 32.78                | 12%                | 0.17            | 2.97           | 3.37           | 0               | 0.02              | 0.02                   |
| ۲  | Policies                              |                      |                      |                    |                 |                |                |                 |                   |                        |
| 4  | Run command                           | CDI L Utilization 9/ |                      |                    |                 |                |                | Available       | Moment            |                        |
| Mo | onitoring                             | 1m granularity       | 0                    | Av                 | g Min 50th      | 90th 95th      | Max 🖍          | 1m granula      | rity              |                        |
| ۲  | Insights                              | 100%                 |                      |                    |                 |                |                |                 |                   |                        |
|    | Alerts                                | 80%                  |                      |                    |                 |                |                | 476 <u>.8MB</u> |                   | ~~~~                   |
| ſά | Metrics                               | 60%                  |                      |                    |                 |                |                | 286.1MB         |                   |                        |
| -  | Diagnostic settings                   | 40%                  |                      |                    |                 |                |                | 190.7MB         |                   |                        |
| ₽  | Logs                                  | 20%                  |                      |                    |                 |                |                | 95 <u>.4MB</u>  |                   |                        |
|    | Connection monitor (classic)          | 0%                   |                      |                    |                 |                |                | 08              |                   |                        |
| ~  | Workbooks                             | Average<br>0.97 %    | 95th<br>2.30 %       | 04:15              | 04              | 50             | 04:45          | Avera<br>494    | ge 5th<br>9 MB 49 | алема<br>3.9 мв 494 мв |
| Au | tomation                              |                      |                      |                    |                 |                |                |                 |                   |                        |

Now you can re-run the discovery process and pick the "Azure VM Multi-Disk" sensor when it is complete.

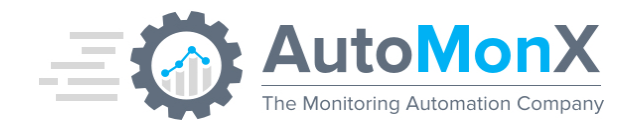

# **16 Appendix D – Creating Custom Log Analytics Sensors**

To allow customers to create custom sensors with Azure KQL queries

- 1. Create the query in Azure portal and make sure it returns values in a specific format.
- 2. Save the query into a QueryPack
- 3. Add the Azure resource to perform the query on, in the Query description field.

# **Creating the query**

Go to the resource (for example, Virtual Machine). Under Monitoring select Logs and write your own query. Query must include UTF-8 characters only. Adjust it so that the returned values will be of the following format:

- 1. Single value Relevant for state or count queries. The channel name will be "Value". The value must be numeric.
- 2. Channel name and value Make sure that the first column will always return the same name for the channel name. Limited to 40 results. The value must be numeric.
- 3. Channel name, value, and unit the third column can represent the custom unit to show in PRTG. Limitations as listed above.

| AzureTest   Logs     Virtual machine | ☆ |                                                                                                  |
|--------------------------------------|---|--------------------------------------------------------------------------------------------------|
| ₽ Search                             | ~ | 📮 New Query 1* 🛛 × 🕂                                                                             |
| 😹 Inventory                          | * | AzureTest     Select scope     Azure Time range : Last 24 hours     Save ∨                       |
| 🖣 Change tracking                    |   | » 1 InsightsMetrics                                                                              |
| Monitoring                           |   | where Varigin == Vm.azm.ms<br>where Namespace == 'Processor' and Name == 'UtilizationPercentage' |
| Insights                             |   | 4   top 1 by TimeGenerated desc<br>5   project Name, Val                                         |
| Alerts                               |   |                                                                                                  |
| 🖬 Metrics                            |   |                                                                                                  |
| Diagnostic settings                  |   |                                                                                                  |
| 🗭 Logs                               |   | Results Chart                                                                                    |
| 🕵 Connection monitor (classic)       |   | Name Val                                                                                         |
| Workbooks                            |   | > UtilizationPercentage 1.072379                                                                 |

In this example the query is:

InsightsMetrics | where Origin == 'vm.azm.ms' | where Namespace == 'Processor' and Name == 'UtilizationPercentage' | top 1 by TimeGenerated desc | project Name, Val

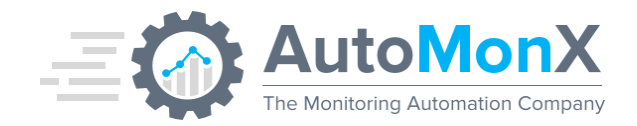

# Saving the Query

After you reached the desired output, press Save to Save as query. In the popped-out window, name the query – this will be the name of the sensor. The most important part is the **Description** field. Here you must specify the specific resource to perform this query on. This must include the full Resource ID, you can find in under the Configuration -> Properties tab of the resource.

| _ |
|---|
| Ð |
|   |
|   |
|   |
|   |
|   |

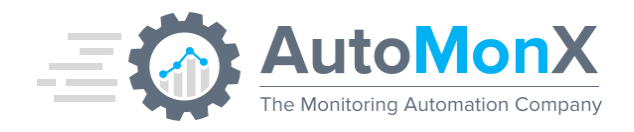

# Save as query

Query name \*

CPUutilization

Description

7dcde0db3272/resourceGroups/prod\_rg/ providers/Microsoft.Compute/virtualMac hines/AzureTestVM

 $\times$ 

 $\checkmark$ 

٠

Ŧ

#### Path

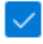

Save to the default query pack 🛈

## Tags

Resource type

Virtual machines

Category

0 selected

Label

0 selected

Create new label

Save Cancel

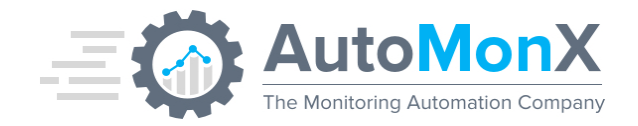

# Creating the sensor

The sensors will be automatically created like regular AutoMonX sensors during the discovery process. It will be placed under the resource's device (given the resource id was provided in the description).

## Editing the query

To adjust or add new resources in the description, open the QueryPack you saved the query into, press on the Export templates tab, and press Deploy.

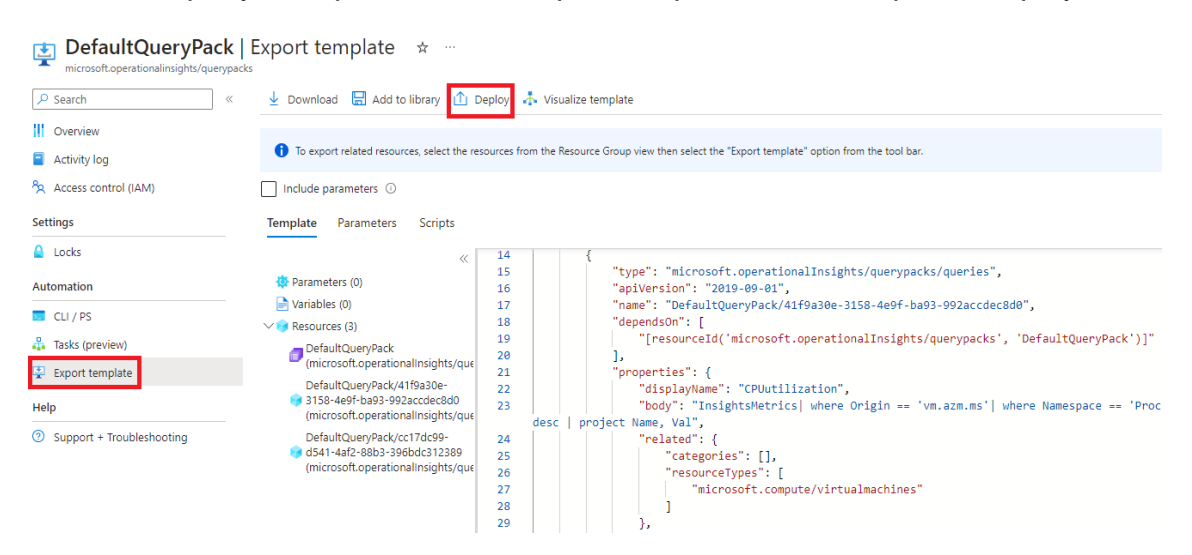

Now press Edit template:

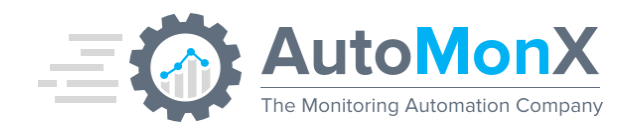

# Custom deployment

Deploy from a custom template

🧭 New! Deployment Stacks let you manage the lifecycle of your deployments. Try it now  $\,
ightarrow\,$ 

| Basics   | Review + create                |               |                             |                             |
|----------|--------------------------------|---------------|-----------------------------|-----------------------------|
| Template | •                              |               |                             |                             |
| 3 C      | Custom template 🖙<br>resources | Edit template | <b>D</b><br>Edit parameters | <mark>у</mark><br>Visualize |

#### Project details

Select the subscription to manage deployed resources and costs. Use resource groups like folders to organize and manage all your resources.

| Subscription * 🕡                             | Microsoft Azure Sponsorship (  |
|----------------------------------------------|--------------------------------|
| Resource group * (i)                         | LogAnalyticsDefaultResources ~ |
|                                              | Create new                     |
| Instance details                             |                                |
| Region * (i)                                 | (US) East US 2                 |
| Querypacks_Default Query Pack_name           | DefaultQueryPack 🗸             |
| Virtual Machines_Azure Test_externalid       | /subscriptions/                |
| Virtual Machines_Azure Test<br>VM_externalid | /subscriptions/                |

To add several resources, separate them with a comma.

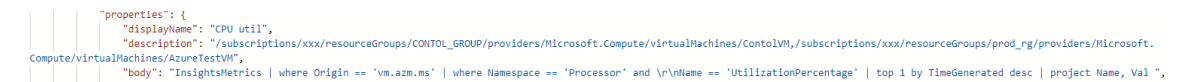

After you finish editing the query body or description, press Save and continue to Create the template. The query in the sensor will be updated automatically, but to create the sensors for new resources the discovery must be ran again.